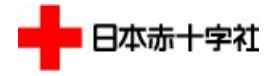

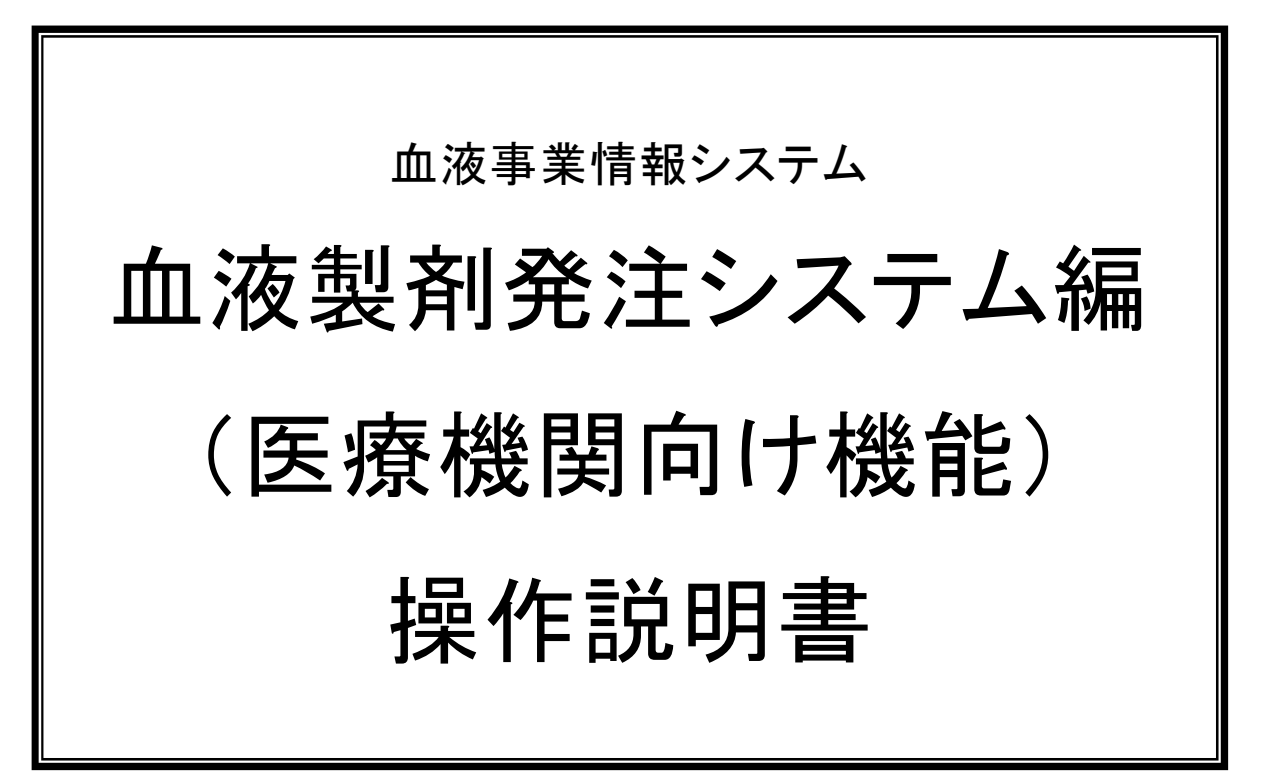

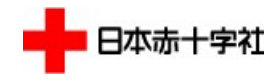

■ 改訂履歴

| 版数  | 改訂箇所           | 改訂理由                         | 改訂日        |
|-----|----------------|------------------------------|------------|
| 1.0 | 新規発行           | _                            | —          |
| 1.1 | 05 章/5-7       | 補足説明を追加                      | 2020/11/26 |
| 1.2 | 表紙~目次          | サイトの利用環境を追加                  | 2020/12/25 |
|     | 04 章/4-6       | 備考の説明欄に半角文字が全角に変換されることを記載    |            |
|     | 05 章/5-8       | ステータス「変更確認前」「取消確認前」の説明に納品日の条 |            |
|     |                | 件を追加                         |            |
|     | 05 章/5-13,5-15 | 画面に更新者・更新日時の欄を追加             |            |
|     | 05 章/5-14,5-16 | 項目説明に更新者・更新日時を追加             |            |
|     | 08 章/8-1       | 同一の製造番号が検索された際のメッセージを追加      |            |
|     | 08 章/8-3       | 納品日を過ぎた発注に対するメッセージを追加        |            |
|     | 01~07 章/該当画像   | ヘッダー部のロゴを修正                  |            |
| 1.3 | 表紙~目次          | 災害対策用サイトを追加                  | 2021/07/01 |
| 1.4 | 表紙~目次          | サイトの利用環境を更新                  | 2022/01/26 |
|     | 04 章           | セット発注、発注完了時の発注票出力、2 次元コード発注時 |            |
|     |                | の流れについて追加                    |            |
|     | 05 章           | 発注一覧の検索・出力画面、発注一覧のCSVファイル仕様、 |            |
|     |                | 自動で承認される場合の仕様について追加          |            |
|     | 08 章           | 発注一覧検索時のエラーメッセージを追加          |            |
| 1.5 | 04 章           | 発注登録、セット発注における製剤表示画像を差し替え    | 2022/03/23 |
| 1.6 | 表紙~目次          | サイトの利用環境を更新                  | 2022/06/22 |
| 1.7 | 表紙~目次          | サイトの利用環境を更新                  | 2023/03/22 |
|     | 01~07 章/該当画像   | 文字サイズ変更に伴うデザイン修正             |            |
|     | 02章、04章        | 備考欄定型文入力機能について説明を追加          |            |
|     | 04 章           | セット発注のフローを変更。かんたん発注について説明を追加 |            |
|     | 05 章           | 発注一覧の日付自動入力機能について補足を追加       |            |
| 1.8 | 表紙~目次          | サイトの利用環境を更新                  | 2023/10/11 |
|     | 02 章           | かんたん発注に表示される対象製剤一覧についての説明を   |            |
|     |                | 追加                           |            |
|     | 04 章           | かんたん発注にて、対象製剤一覧の選択時の動作について   |            |
|     |                | 説明を追加                        |            |
|     | 08 章           | かんたん発注時の対象が存在しない場合のエラーメッセージ  |            |
|     |                | を追加                          |            |

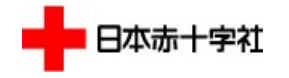

- 本書の表記
  - ・本書は、各システムの操作方法を記載しています。
  - ・本書では以下の記号を用いています。

| 記号     | 説明                                   |
|--------|--------------------------------------|
|        | ボタン名称、タブ名称、キーボードのキーなどを表記する場合に用いています。 |
| [0000] | 参照先、画面内の項目の選択肢を表記する場合に用いています。        |

・画面の項目説明は、下例のように記載しています。

<例>

| 項目名 項目ステータス |        | 項目説明                                |
|-------------|--------|-------------------------------------|
| 発注者         | 必須     | 発注者を入力します。                          |
| <u> </u>    | 友业山主义法 | 発注番号を入力します。                         |
|             | 余件付さ必須 | 「発注番号」、「発注日時」、「納品日時」のいずれかを入力必須とします。 |
| 医療機関コード     | _      | 医療機関コードを表示します。                      |
|             |        | 納品場所を入力します。                         |
| 納品場所        |        | 納品場所をあらかじめ登録しておくことで、発注登録中、配送指定画面にて  |
|             |        | 納品場所が自動で入力されます。                     |

「項目ステータス」の意味は、以下のとおりです。

| 「必須」     | ••• | 必ず値を入力します。                        |
|----------|-----|-----------------------------------|
| 「条件付き必須」 | ••• | 特定の条件では、必ず値を入力します。                |
| ſ — 」    | ••• | 表示項目、又はボタンなどのように、直接、値を入力できない項目です。 |
| 「」(空白)   | ••• | 任意に値を入力します。                       |

項目説明内で別途補足がある場合は、「※」を付けて後述の補足説明にて記載しています。

・フロー図では、以下の図形を用いています。

| 図  | 図の説明                |
|----|---------------------|
| 操作 |                     |
|    | 説明章以外での操作(関連する前後の章) |
|    | 帳票                  |

### 共通説明

血液製剤発注システムの画面遷移は、操作説明書で説明しているボタンやリンクを使って操作してください。 ブラウザの[戻る][進む]では操作をしないでください。ブラウザの[戻る][進む]を使用すると、操作を継続でき なくなります。その場合は、ブラウザを終了し、血液製剤発注システムを再び起動してログイン画面から操作を やりなおしてください。

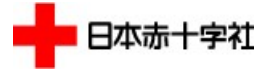

■ サイトの利用環境

本システムは下記の環境での動作を確認しています。 ブラウザ: Google Chrome 117, Safari 17, Edge 117

■ 災害対策用サイト

大災害が発生した場合は、こちらの災害対策用サイトに切り替わることがあります。 あらかじめ医療機関のネットワーク設定をお願いします。

通常サイトURL : https://www.nisseki-ketsueki.jp 災害対策用サイトURL: https://www.nisseki-ketsueki2.jp

# 目次

| 1. ログイン、マイページ         | 1-1  |
|-----------------------|------|
| 1.1. ログイン             |      |
| 1.2. マイページ            | 1-3  |
| 1.2.1. ページヘッダ         |      |
| 1.3. ログアウト            |      |
| 2. ユーザー情報メンテナンス       | 2-1  |
| 2.1. ユーザー情報メンテナンス     | 2-2  |
| 3. パスワード再発行           |      |
| 3.1. パスワード再登録 URL 送信  |      |
| 3.2. パスワード再発行         |      |
| 4. 発注                 |      |
| 4.1. 発注登録             |      |
| 4.1.1. セット発注          |      |
| 4.1.2. かんたん発注         |      |
| 4.2. 備考·抗原陰性等入力       |      |
| 4.3. 配送指定             |      |
| 4.4. 発注内容確認           |      |
| 4.5. 発注完了             |      |
| 5. 発注情報検索·照会·変更·取消·出力 |      |
| 5.1. 発注一覧             |      |
| 5.1.1. 発注情報の検索        |      |
| 5.1.2. 発注情報のキャンセル     |      |
| 5.1.3. CSV 出力         |      |
| 5.2. 発注明細             |      |
| 5.2.1. 発注情報の変更・取消     |      |
| 5.3. 発注履歴一覧           |      |
| 5.4. 発注履歴明細           | 5-19 |
| 5.5. 発注票              |      |
| 6. 赤血球抗原情報検索          | 6-1  |
| 6.1. 赤血球抗原情報検索        | 6-2  |
| 7. プライバシーポリシー、お問い合わせ  | 7-1  |
| 7.1. プライバシーポリシー       |      |
| 7.2. お問い合わせ           |      |
| 8. メッセージー覧            |      |
| 8.1. メッセージー覧          |      |

1. ログイン、マイページ

本システムにログインした後、メニューから業務を選択します。

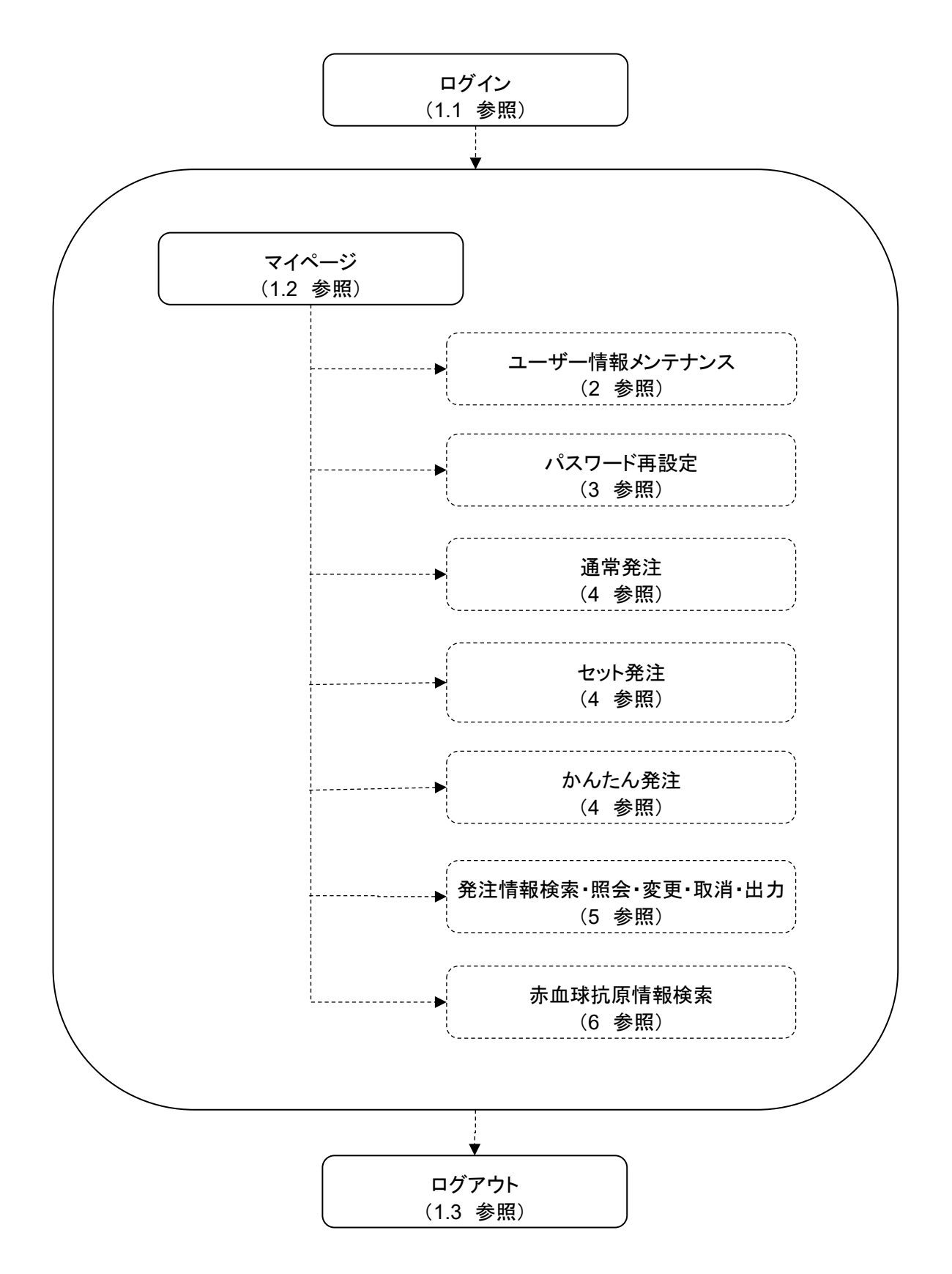

# 1.1. ログイン

### 処理概要

ログイン画面で、医療機関ユーザーの認証を行います。ログインに成功した場合、本システムのマイページ 画面へ遷移します。

操作

① Web ブラウザから本システムの URL を指定すると、本システムのログイン画面が表示されます。利用規約をご確認いただいたうえで、ユーザーID とパスワードを入力し、[規約に同意してログイン]ボタンをクリックします。

| 日本赤十字社<br>Japanese Red Cross Society |                                                                                                    |                              |
|--------------------------------------|----------------------------------------------------------------------------------------------------|------------------------------|
| Į                                    | コグイン                                                                                                    |                              |
|                                      | ユーザーID (ハイフン含むコードを入力してください。)<br>「<br>バスワード<br>□ ログイン状態を保持する。<br>※10回ログインに失敗するとアカウントがロックされます。<br>「<br>パスワードの病気定<br>パスワードの病気定                                                                              |                              |
|                                      | 血液製剤発注システム利用規約<br>日本赤十字社は、血液製剤発注システム(以下「本システム)という。)を利用することに関し、本システムの利用規約(以下「本<br>利用規約」という。)を以下のとおり定める。本システム利用者は下記利用規約に同意したものとみなされる。<br>第1条(目的)<br>本利用規約は日本赤十字社の運営する本システムの利用に関し、利用者の同意が必要な事項を定めることを目的とする。 |                              |
|                                      |                                                                                                    | n en en en en en en en en en |
|                                      | フライハシーボリシー   お問い合わせ<br>Copyright 2023 Japanese Red Cross Society All Rights Reserved.                                                                                                    |                              |

| 項目名          | 項目    | 項目説明                                                                          |  |  |
|--------------|-------|-------------------------------------------------------------------------------|--|--|
|              | ステータス |                                                                               |  |  |
| ユーザーID       | 必須    | 血液センターより連絡のあったユーザーIDを入力します。<br>半角数字+"-"(ハイフン)+半角数字にて入力 例)1234567-0001         |  |  |
| パスワード        | 必須    | パスワードを入力します。                                                                  |  |  |
| ログイン状態を保持する。 | _     | ログイン状態を保持する場合にチェックを入れます。<br>チェックを入れてログインした場合、以後一定期間(7 日間)自動的にログイ<br>ンします。     |  |  |
| 利用規約         |       | 利用規約を表示します。                                                                   |  |  |
| 規約に同意してログイン  | -     | 認証に成功するとログインします。<br>パスワードの入力を 10 回誤ると、アカウントがロックされます。管轄の血液<br>センターにお問い合わせください。 |  |  |
| パスワードの再設定    | —     | パスワード再登録 URL 送信画面 (3.1 参照) へ遷移します。                                            |  |  |

# 1.2. マイページ

### 処理概要

ログイン後、最初に表示される画面です。この画面から発注登録や赤血球抗原検索などへ遷移できます。

操作

① マイページ画面が表示されます。処理を行うメニューをクリックして選択します。

| 十字社<br>Creas Saciety                        | <b>ネ</b><br>マイページ | 血液製剤<br>発注登録 | 2 Q<br>弗注一覧 赤血球<br>抗原情報検索 | また。<br>お客様情報 | 品川 太郎 様 |
|---------------------------------------------|-------------------|--------------|---------------------------|--------------|---------|
| 恵比寿病院 品川 太郎 様のマイページ                         |                   |              |                           |              | ユーザー    |
| 未確認の発注変更があります。 こちら よりご確認ください。               |                   |              |                           |              | メッセ     |
| 日本赤十字社からのお知らせ                               |                   |              |                           |              | <br>お知  |
| 2020/04/01<br>システム用お知らせ(表示区分すべて)            |                   |              |                           |              | 00.74   |
| 2020/04/01<br>ミスティーの本知らせ (東子区分SmartDhongのほ) |                   |              |                           |              |         |
| A種メニュー                                      |                   |              |                           |              |         |
| 血液製剤発注登録                                    |                   |              |                           |              | 百代王人一   |
| 通常発注                                        | セット発注             | t            | ♪んたん発注                    |              |         |
| 発注一覧                                        | 赤血球抗原情報           | 服検索          |                           |              |         |
| すべての発注をみる                                   |                   |              | 検索する                      |              |         |
| お客様情報                                       | その他               |              |                           |              |         |
| ユーザー情報メンテナンス                                |                   |              | NR/6                      |              |         |
| パスワード再設定                                    |                   |              | RTFY_1770                 |              |         |
|                                             | -                 |              |                           |              |         |

| 項目名          | 項目説明                              |
|--------------|-----------------------------------|
| ユーザー情報       | ログインしているユーザーの医療機関名・ユーザー名を表示します。   |
| メッセージ        | 未確認の発注変更やパスワード期限切れの警告メッセージを表示します。 |
| お知らせ         | サイト管理者が登録したお知らせ情報が表示されます。         |
| 通常発注         | 発注登録画面(4.1 参照)へ遷移します。             |
| セット発注        | セット発注画面(4.1.1 参照)へ遷移します。          |
| かんたん発注       | かんたん発注画面(4.1.2 参照)へ遷移します。         |
| すべての発注をみる    | 発注一覧画面(5.1 参照)へ遷移します。             |
| 検索する         | 赤血球抗原情報検索画面(6.1 参照)へ遷移します。        |
| ユーザー情報メンテナンス | ユーザー情報メンテナンス画面(2.1 参照)へ遷移します。     |
| パスワード再設定     | パスワード再登録 URL 送信画面(3.1 参照)へ遷移します。  |
| 操作マニュアル      | 操作マニュアルを表示します。                    |

## 1.2.1. ページヘッダ

#### 処理概要

各画面の上部に表示されています。画面は問わず、ヘッダのリンクから発注登録や赤血球抗原検索などへ 遷移できます。

ログイン状態ではない場合、ページヘッダは表示されません。

操作

① 各画面の上部に表示されます。処理を行うリンクをクリックして選択します。

| 日本市十字社<br>Japanese Hed Crass Society | <b>নি</b><br>হ1৫–হ | ▲ 液酸剤<br>発注登録 | <b>》</b><br>発注一覧 | Q、<br>赤血球<br>抗原情報検索 | <b>:</b><br>ま<br>お<br>客様情報 | 品川太郎様 ログアウト |
|--------------------------------------|--------------------|---------------|------------------|---------------------|----------------------------|-------------|
|--------------------------------------|--------------------|---------------|------------------|---------------------|----------------------------|-------------|

※タブレットレイアウトでは以下をクリックして選択します。

| 日本赤十字社<br>Japanese Red Cross Society | 品川太郎様 ログアウト 三 |
|--------------------------------------|---------------|
|--------------------------------------|---------------|

2 血液製剤発注登録、お客様情報はカーソルを合わせると、それぞれのリンクが表示されます。

| マイページ |                                                                                             | 表血球<br>抗原情報検索                    | お客様情報                                                                                                    | 品川太郎様 ログアウト                                                                                  |                                                                 |
|-------|---------------------------------------------------------------------------------------------|----------------------------------|----------------------------------------------------------------------------------------------------|----------------------------------------------------------------------------------------------|-----------------------------------------------------------------|
| 通常発注  | セット発注                                                                                       | かんたん発                            | 注                                                                                                    |                                                                                              |                                                                 |
| *     | ٩                                                                                           | B                                | Q                                                                                                    | 1 <mark>0</mark> 1                                                                           | 大部港ログなつト                                                        |
|       | マイペーラ<br>通常発注<br>()<br>()<br>()<br>()<br>()<br>()<br>()<br>()<br>()<br>()<br>()<br>()<br>() | マイページ 血液転用<br>発注登録<br>通常発注 セット発注 | マイペーラ<br>単常発注<br>通常発注<br>セット発注<br>かんたん発<br>二次<br>の表類<br>アは登録<br>たいた<br>の発<br>し<br>で<br>の<br>に<br>の<br>の<br>に<br>の<br>の<br>し<br>の<br>の<br>し<br>の<br>の<br>し<br>の<br>の<br>し<br>の<br>の<br>し<br>の<br>の<br>し<br>の<br>の<br>し<br>の<br>の<br>し<br>の<br>の<br>の<br>し<br>の<br>の<br>の<br>し<br>の<br>の<br>の<br>し<br>の<br>の<br>の<br>し<br>の<br>し<br>の<br>し<br>の<br>し<br>の<br>し<br>の<br>し<br>の<br>し<br>の<br>し<br>の<br>し<br>の<br>し<br>の<br>し<br>の<br>し<br>の<br>し<br>の<br>し<br>の<br>し<br>の<br>し<br>の<br>し<br>の<br>し<br>の<br>し<br>の<br>し<br>の<br>し<br>の<br>し<br>の<br>し<br>の<br>し<br>の<br>し<br>の<br>し<br>の<br>し<br>の<br>し<br>の<br>し<br>つ<br>し<br>つ<br>し<br>た<br>し<br>の<br>た<br>の<br>兄<br>の<br>し<br>つ<br>し<br>つ<br>し<br>つ<br>し<br>た<br>し<br>の<br>し<br>つ<br>し<br>つ<br>し<br>つ<br>し<br>つ<br>し<br>つ<br>し<br>つ<br>し<br>こ<br>し<br>つ<br>し<br>つ<br>つ<br>つ<br>つ<br>つ<br>つ<br>つ<br>つ<br>つ<br>つ<br>し<br>つ<br>つ<br>つ<br>つ<br>つ<br>つ<br>ひ<br>つ<br>つ<br>つ<br>つ<br>つ<br>つ<br>つ<br>つ<br>つ<br>つ<br>つ<br>つ<br>つ | マイペーラ         血液素期<br>発生登録         予血漆<br>見取情報検索           通常発注         セット発注         かんたん発注 | マイペーラ 血液転用 予由は お宮場情報<br>発生登録 おい間情報は赤 お宮場情報<br>通常発注 セット発注 かんたん発注 |

※タブレットレイアウトでは以下のようにリンクが表示されます。

| 品川太郎様 ログアフト  | × |
|--------------|---|
| 会 マイページ      |   |
| 血液製剂発注登録     |   |
| 通常宪注         |   |
| セット発注        |   |
| かんたん発注       |   |
| → 発注一覧       |   |
| Q、赤血球抗原情報検索  |   |
| ala お客様情報    |   |
| ユーザー情報メンテナンス |   |
| パスワード再設定     |   |

ユーザー情報メンテナンス パスワード再設定

### 項目説明

| 項目名          | 項目説明                               |
|--------------|------------------------------------|
| サイトロゴ        | マイページ画面(1.2 参照)へ遷移します。             |
| マイページ        | マイページ画面(1.2 参照)へ遷移します。             |
| 血液製剤発注登録-    | 発注登録画面(4.1 参昭)へ遷移  ます              |
| 通常発注         |                                    |
| 血液製剤発注登録-    |                                    |
| セット発注        | でアデル上回面(4.1.1 多旅/1、運移しより。          |
| 血液製剤発注登録-    | かんたく発注画面 $(112)$ 发昭) 本連邦           |
| かんたん発注       | がのにの先注画面(4.1.2 参照)、 這移しより。         |
| 発注一覧         | 発注一覧画面(5.1 参照)へ遷移します。              |
| 赤血球抗原情報検索    | 赤血球抗原情報検索画面(6.1 参照)へ遷移します。         |
| お客様情報-       |                                    |
| ユーザー情報メンテナンス | ユーリー情報メンテナンス画面(2.1 参照)へ登移します。      |
| お客様情報-       |                                    |
| パスワード再設定     | ハスリート再登録 URL 送信画面 (3.1 参照) へ遷移します。 |
| ログインユーザー     | ログインしているユーザー名を表示します。               |
| ログアウト        | ログアウト画面(1.3 参照)へ遷移します。             |

### 補足説明

各画面でリンクをクリックすると、対象画面へ遷移することができます。

ただし、操作の途中で別画面へ遷移した場合は、操作中のデータは本システムに反映されませんので、ご 注意ください。

# 1.3. ログアウト

### 処理概要

本システムからログアウトし、ログアウト画面へ遷移します。

### 操作

1 ページヘッダにある[ログアウト]ボタンをクリックします。

| 日本市十字社<br>Japanens Red Crust Sectory | <b>নি</b><br>হাক-হা | 血液製剤<br>発注登録 | 第注一覧 | Q.<br>赤血球<br>抗原情報検索 | * <b>8</b> :<br>お客様情報 | 品川太郎様 ログアウト |
|--------------------------------------|---------------------|--------------|------|---------------------|-----------------------|-------------|
|--------------------------------------|---------------------|--------------|------|---------------------|-----------------------|-------------|

### 2 ログアウト画面が表示されます。

| 日本市<br>Japanese Re | 计学社<br>down Seery                                              |
|--------------------|----------------------------------------------------------------|
|                    | ーログアウト                                                         |
|                    | ログアウトしました。<br>ご利用いただき、ありがとうございました。                             |
|                    | トップページへ戻る                                                      |
|                    |                                                                |
|                    | プライバシーボリシー   お問い合わせ                                            |
|                    | Copyright 2023 Jopanese Red Cross Society All Rights Reserved. |

### 項目説明

| 項目名       | 項目ステータス | 項目説明                  |
|-----------|---------|-----------------------|
| トップページへ戻る | _       | ログイン画面(1.1 参照)へ遷移します。 |

### 補足説明

画面は問わず、[ログアウト]ボタンをクリックすると、本システムからログアウトできます。

# 2. ユーザー情報メンテナンス

ユーザー情報の編集を行います。

氏名、納品場所、メールアドレス、よく使う製剤、備考欄定型文の編集を行うことができます。

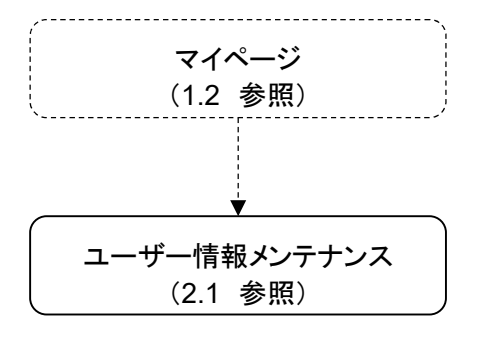

2.1. ユーザー情報メンテナンス

### 処理概要

医療機関ユーザー情報(氏名、納品場所、メールアドレス、製剤選択、備考欄定型文)の編集を行います。

操作

マイページ画面の[ユーザー情報メンテナンス]をクリックします。
 ユーザー情報メンテナンス画面が表示されます。

| 氏名 🛃                                                                                                    | 姓品川     名     本部     ※姓名合わせて10桁       例)     山田太郎     太部                                  |
|----------------------------------------------------------------------------------------------------|-------------------------------------------------------------------------------------------|
| 納品場所                                                                                                    | 例) 1 F 検査室                                                                                |
| メールアドレス 🌆                                                                                                    | shinagawa_taro@example.co                                                                 |
| よく使う製剤を選択                                                                                                    | 製剤種別ボタンにで表示されるリストの中から発注する品目を選択のうえ、更新するボタンを押下してください。<br>※「かんたん発注」では、対象製剤の中から選択した製剤が表示されます。 |
| 備考欄 定型文登録                                                                                                    | 赤血球設剤 血斑設剤 血小板設剤 金血設剤<br>製剤種別ボタンにて表示される入力フォームに定型文を入力のうえ、更新するボタンを押下してください。                 |
| and a subsection of the subsection of the subsec | 赤血球凝制 血頻製料 血小板製剤                                                                          |

| 項目名       | 項目ステータス | 項目説明                                                                                                    |
|-----------|---------|----------------------------------------------------------------------------------------------------|
|           | N CT    | 姓名、合わせて全角 10 文字以内で入力します。                                                                                       |
| 氏名        | 必須      | 「姓」項目と「名」項目両方とも必須入力です。                                                                                         |
| 納品場所      |         | 納品場所を全角15文字以内で入力します。<br>納品場所をあらかじめ登録しておくことで、発注登録中、配送指定画面にて<br>納品場所が自動で入力されます。                                  |
| メールアドレス   | 必須      | メールアドレスを入力します。                                                                                                 |
| よく使う製剤を選択 | _       | よく使う製剤を選択します。<br>発注時に選択する製剤をフィルタすることができます。※1<br>「対象製剤」リンクをクリックすることで、かんたん発注に表示される対象製剤<br>一覧の PDF が別タブで表示されます。※2 |
| 備考欄 定型文登録 | _       | 備考欄定型文を全角 30 文字以内で入力します。<br>備考欄定型文をあらかじめ登録しておくことで、発注予定一覧、かんたん発<br>注画面で定型文ボタン、定型文プルダウンが使用できます。※3                |
| 更新する      | —       | 画面で入力した値にて、情報を更新します。                                                                                           |
| 前へ戻る      | _       | 遷移元の画面へ戻ります。                                                                                                   |

② [更新する]ボタンをクリックすることで入力した情報で更新されます。

| 日本赤十字社<br>Japanese Red Coses Society |                                                                                   | <b>*</b><br>71~-3              | ▲ 改製剤<br>発注登録  | ₽<br>Rit−R       | Q<br>赤血球<br>抗原情報検索                          | 201<br>お客様情報    | 品川太郎様 ログ      |
|--------------------------------------|-----------------------------------------------------------------------------------|--------------------------------|----------------|------------------|---------------------------------------------|-----------------|---------------|
| ユーザー情報の更新を完了し                        | ほした.                                                                              |                                |                |                  |                                             |                 |               |
| ユーザー情報メン                             | テナンス                                                                              |                                |                |                  |                                             |                 |               |
| と思 は必須入力項目です                         |                                                                                   |                                |                |                  |                                             |                 |               |
| £\$ 🏧                                | 姓 品川 名 太郎 ※姓名合わせて10桁<br>例 山田 太郎                                                   |                                |                |                  |                                             |                 |               |
| 納品場所                                 | ()<br>(引) 1 F 約賞選                                                                 |                                |                |                  |                                             |                 |               |
| メールアドレス 🎫                            | shinagawa_taro@example.co                                                         |                                |                |                  |                                             |                 |               |
| よく使う製剤を選択                            | 教育種別ボタンにで表示されるリストの中から発注する品<br>※「かんたん発注」では、対象製剤の中から選択した製剤<br>赤血球製剤 血原製剤 血小板製剤 全血製料 | 目を選択のうえ、更新<br>が表示されます。         | するボタンを         | 甲下してくださ          | u.                                          |                 |               |
| 偏考欄 定型文登録                            | 製剤増型別ボタンにて表示される入力フォームに定型交を入<br>赤血球影剤 血振影剤 血小板製剤                                   | 力のうえ、更新するポ                     | タンを押下し         | てください。           |                                             |                 |               |
| 前へ戻る                                 |                                                                                   |                                |                |                  |                                             |                 | 更新する          |
|                                      | a se se se se se se se se se se se se se                                          | seseseseseseseseseses          | eleseseseseses | etereretereteret | ener en en en en en en en en en en en en en | (eseseseseseses | onenenenen er |
|                                      | プライバシー                                                                            | ポリシー   お問い合約                   | 0t#            |                  |                                             |                 |               |
|                                      | Copyright 2023 Japanes                                                            | e Red Cross Society All Hights | Reserved.      |                  |                                             |                 |               |

#### 補足説明

X1

「よく使う製剤を選択」項目を利用することにより、発注時に選択する製剤をフィルタすることができます。 手順は以下となります。

1. 製剤種別のいずれかのボタンをクリックすると製剤のリストが下に表示されます。

2. チェックがついているものが良く使うものとして登録されている状態となり、

発注不要な製剤についてはチェックオフにすることで発注時に選択肢として非表示となります。

※デフォルトはすべてチェックがついている状態です。(すべてが発注可能な状態)

※[全選択/全解除]ボタンにて、表示されている製剤の全選択と全解除を行うことができます。

以下、赤血球製剤を選択しているイメージ

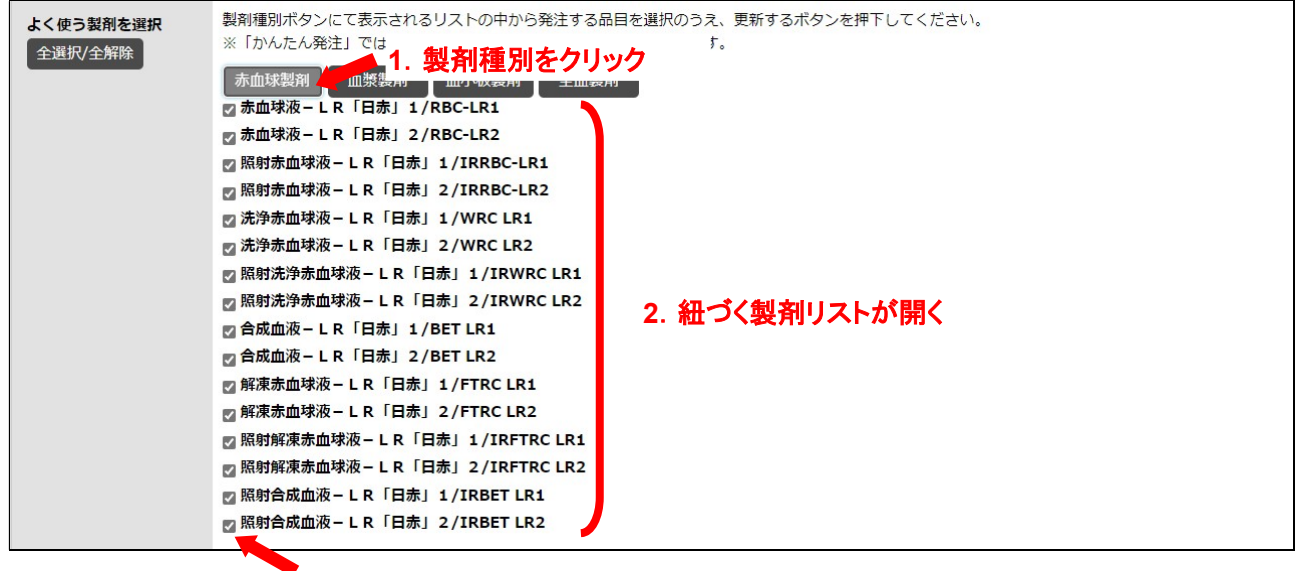

3. 発注不要なもののチェックを外す

Ж2

「よく使う製剤を選択」項目の「対象製剤」リンクをクリックすることで、

かんたん発注(4.1.2参照)に表示される対象製剤一覧の PDF が別タブで表示されます。

以下、対象製剤一覧の PDF イメージ

| 赤血球製剤            |           |  |  |  |  |  |  |  |  |
|------------------|-----------|--|--|--|--|--|--|--|--|
| 赤血球液一LR「日赤」1     | RBC-LR1   |  |  |  |  |  |  |  |  |
| 赤血球液一LR「日赤」2     | RBC-LR2   |  |  |  |  |  |  |  |  |
| 照射赤血球液一LR「日赤」1   | IRRBC-LR1 |  |  |  |  |  |  |  |  |
| 照射赤血球液一LR「日赤」2   | IRRBC-LR2 |  |  |  |  |  |  |  |  |
| 血漿製剤             |           |  |  |  |  |  |  |  |  |
| 新鮮凍結血漿-LR「日赤」120 | FFP-LR120 |  |  |  |  |  |  |  |  |
| 新鮮凍結血漿-LR「日赤」240 | FFP-LR240 |  |  |  |  |  |  |  |  |
| 新鮮凍結血漿-LR「日赤」480 | FFP-LR480 |  |  |  |  |  |  |  |  |
| 血小板製剤            |           |  |  |  |  |  |  |  |  |
| 濃厚血小板-LR「日赤」5    | PC-LR5    |  |  |  |  |  |  |  |  |
| 濃厚血小板-LR「日赤」10   | PC-LR10   |  |  |  |  |  |  |  |  |
| 濃厚血小板-LR「日赤」15   | PC-LR15   |  |  |  |  |  |  |  |  |
| 濃厚血小板-LR「日赤」20   | PC-LR20   |  |  |  |  |  |  |  |  |
| 照射濃厚血小板-LR「日赤」5  | IRPC-LR5  |  |  |  |  |  |  |  |  |
| 照射濃厚血小板-LR「日赤」10 | IRPC-LR10 |  |  |  |  |  |  |  |  |
| 照射濃厚血小板-LR「日赤」15 | IRPC-LR15 |  |  |  |  |  |  |  |  |
| 照射濃厚血小板-LR「日赤」20 | IRPC-LR20 |  |  |  |  |  |  |  |  |

対象製剤のうち、「よく使う製剤を選択」でチェックを外した製剤は、かんたん発注(4.1.2参照)には

表示されません。

Ж3

「備考欄 定型文登録」項目を利用することにより、備考欄の入力について簡略化することができます。 手順は以下となります。

1. 製剤種別のいずれかのボタンをクリックすると定型文入力欄が下に表示されます。

2. 定型文入力欄に使用する文言を入力して更新します。

備考欄が存在する画面で対象文言が表示されたボタンを押下、

あるいはプルダウンを選択することで備考欄に対象文言が追記されます。

以下、赤血球製剤を選択しているイメージ

| 備考欄 定型文登録 | 製剤種別に | <sup>Kタンにて表</sup> 1. 製剤種別をクリック<br>8月 - 血炉数剤 血小板数剤 | 新するボタンを押下してください。 |                 |  |  |  |  |
|-----------|-------|---------------------------------------------------|------------------|-----------------|--|--|--|--|
|           | 定型文1  | 異型不可                                              |                  |                 |  |  |  |  |
|           | 定型文2  | 単位変更不可                                            |                  | 2. 紐づく定型文入力欄が開く |  |  |  |  |
|           | 定型文3  | 期限以降                                              |                  |                 |  |  |  |  |

# 3. パスワード再発行

ユーザーのパスワードを再設定します。

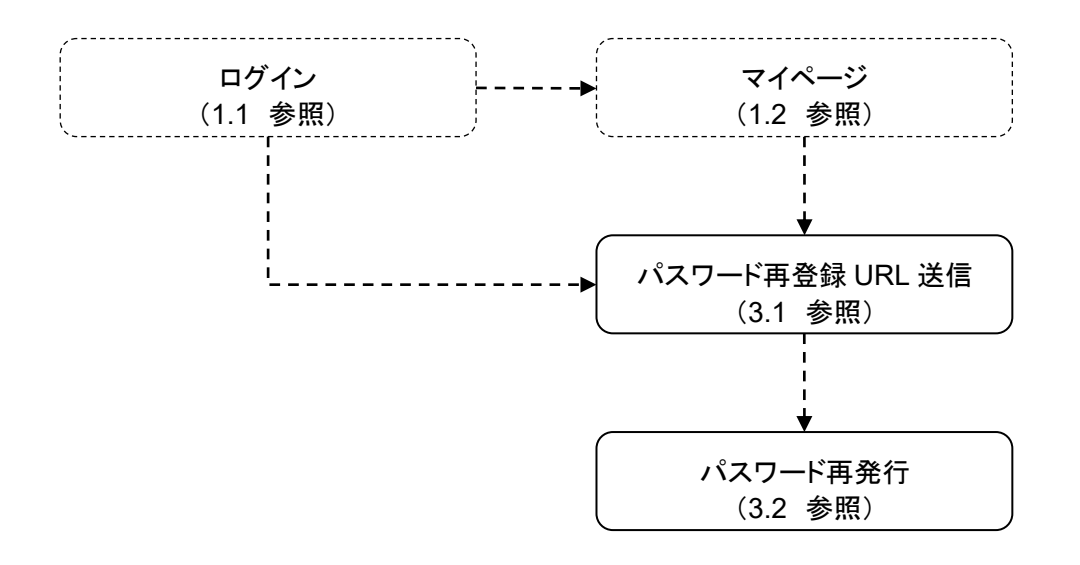

3.1. パスワード再登録 URL 送信

### 処理概要

ユーザーのパスワードを再設定するための URL をメールにて送信します。

### 操作

① マイページ画面の[パスワード再設定]をクリックします。

パスワード再登録 URL 送信画面が表示されます。

| 中<br>Japanese Re | 计字社<br>d Cross Society                            |                                   |                                            |                                            |                                        |                                  |                             |                | -            | <b>*</b><br>744-5 | ▲ 液製剤<br>発注登録 | <br>Q、<br>赤血球<br>抗原情報検索 | お客様情報           | 品川;         | 太郎様            | לפידלים |
|------------------|---------------------------------------------------|-----------------------------------|--------------------------------------------|--------------------------------------------|----------------------------------------|----------------------------------|-----------------------------|----------------|--------------|-------------------|---------------|-------------------------|-----------------|-------------|----------------|---------|
|                  | パスワード                                             | 「再登録                              | 录URL送                                      | ī                                          |                                        |                                  |                             |                |              |                   |               |                         |                 |             |                |         |
|                  | パスワード再発行                                          | 画面のUR<br>頁目です                     | Lを送信します                                    | す。ご登録の勝                                    | 際に使用した                                 | お客様の>                            | メールアド                       | シスを入           | しカレてく        | ださい。              |               |                         |                 |             |                |         |
|                  | メール                                               | 838                               | 例)login@e                                  | kample.com                                 |                                        |                                  |                             |                |              |                   |               |                         |                 |             |                |         |
|                  | ユーザーID                                            | esen.                             | 例) 000000                                  | 0-0001                                     |                                        |                                  |                             |                |              |                   |               |                         |                 |             |                |         |
|                  | ※メール欄にはユー<br>ご入力いただいた;<br>送信ボタンをクリ・<br>24時間 以内にメー | ザー登録時<br>メールアド<br>ック後、ご<br>-ルに記載さ | に登録したメー<br>レスは通知メー<br>入力いただいた<br>されるURLにアー | -ルアドレスをジ<br>ル送信のために<br>メールアドレス<br>クセスいただき。 | 入力してくだ;<br>このみ使用され<br>に確認メール<br>、パスワード | さい。<br>れます。情報<br>しが送信され<br>変更手続き | 服の保存は行<br>れますので、<br>!を完了して・ | うわれませ<br>ください。 | さん。<br>*     |                   |               |                         |                 |             |                |         |
|                  |                                                   |                                   |                                            |                                            |                                        |                                  |                             | 送信             | する           |                   |               |                         |                 |             |                |         |
|                  |                                                   | easasasas<br>                     | everenenen                                 | nenenenenenen                              | **********                             | casasasasa                       | ***********                 | *>*>*>*>       | *1*1*1*1*    | asasasasas        | etetetetetete | nececesesesese          | seseseseseseses | enenenenene | 5 <b>*</b> 5*5 |         |
|                  |                                                   |                                   |                                            |                                            |                                        | 7                                | プライバシー                      | ーポリシ           | /-   お       | 問い合わせ             |               |                         |                 |             |                |         |
|                  |                                                   |                                   |                                            |                                            |                                        | Copyrig                          | ight 2023 Japar             | anese Red Cr   | ross Society | All Rights Reser  | rved,         |                         |                 |             |                |         |

| 項目名                                                                            | 項目ステータス | 項目説明                                                                  |  |  |  |  |  |
|--------------------------------------------------------------------------------|---------|-----------------------------------------------------------------------|--|--|--|--|--|
| メール                                                                            | 必須      | メールアドレスを入力します。                                                        |  |  |  |  |  |
| ユーザーID  必須 血液センターより連絡のあったユーザーID を入力します。 半角数字+"-"(ハイフン)+半角数字にて入力 例)1234567-0001 |         |                                                                       |  |  |  |  |  |
| 送信する                                                                           | _       | メールアドレスと、ユーザーIDのチェックを行います。<br>組み合わせが合致する場合のみ実際にパスワード再登録メールを送信しま<br>す。 |  |  |  |  |  |

② メールアドレスとユーザーID を入力し[送信する]ボタンをクリックします。

メール送信完了メッセージが表示され、入力したアドレスヘパスワード再発行画面への URL が記載された パスワード再登録メールが送信されます。

| 日本赤十字社<br>Jaganese Red Cross Society                |                                                                                         |                                                                | <b>*</b><br>マイページ                                | ▲<br>血液製剤<br>発注登録 | <b>第</b> 注一覧 | Q、<br>赤血球<br>抗原情報検索 | また。<br>お客様情報   | 品川太郎様         |
|-----------------------------------------------------|-----------------------------------------------------------------------------------------|----------------------------------------------------------------|--------------------------------------------------|-------------------|--------------|---------------------|----------------|---------------|
| メールを送信しま                                            | EL/E.                                                                                   |                                                                |                                                  |                   |              |                     |                |               |
| パスワード                                               | 再登録URL送信                                                                                |                                                                |                                                  |                   |              |                     |                |               |
| 八人ワート再発行画                                           | IEDOURLを送信します。こ金録の病<br>目です                                                              | 限に使用したお各体のメート                                                  | レアトレスを入力してくたさい。                                  |                   |              |                     |                |               |
| メール                                                 | ea<br>例)login@example.com                                                               |                                                                |                                                  |                   |              |                     |                |               |
| ユーザーID                                              | ea                                                                                      |                                                                |                                                  |                   |              |                     |                |               |
| ※メール煤にはユーザ<br>ご入力いただいたメ<br>送信ボタンをクリッ<br>24時間 以内にメール | 「一登録時に登録したメールアドレスを)<br>ールアドレスは通知メール逆信のために<br>グ後、ご入力いただいたメールアドレス<br>しに記載されるURLにアクセスいただき、 | へ力してください。<br>:のみ使用されます。情報の保<br>に確認メールが送信されます<br>. パスワード変更手続きを完 | 将は行われません。<br>ので、<br>了してください。                     |                   |              |                     |                |               |
|                                                     |                                                                                         |                                                                | 送信する                                             |                   |              |                     |                |               |
| terenerarienenenen                                  | arananananananananananananana                                                           | eranananananananananana                                        |                                                  | nececeseseses     | *:*:*:*:*:*  | anananananana       | narananananana | nanananananan |
|                                                     |                                                                                         | プライ                                                            | イバシーポリシー   お問い合わせ                                |                   |              |                     |                |               |
|                                                     |                                                                                         | Copyright 20                                                   | 123 Japanese Red Cross Society All Rights Reserv | ved.              |              |                     |                |               |

### 以下、パスワード再登録メールイメージ

| 恵比寿病院                                                                            |
|----------------------------------------------------------------------------------|
| 品川 太郎 様                                                                          |
|                                                                                  |
| 血液製剤発注システムのパスワードの再登録依頼を受け付けました。                                                  |
|                                                                                  |
| 下記の URL にアクセスし、パスワードを再登録いただきますようお願いいたします。                                        |
| ※下記 URL の有効期限は 24 時間です。24 時間経過した場合、再度、再登録の依頼を行っていただきますようお願いいたします。                |
|                                                                                  |
| パスワード再登録 URL                                                                     |
| https://www.nisseki-ketsueki.ip /front/app/customer/customer initpassword/init/: |
|                                                                                  |
|                                                                                  |
|                                                                                  |
| 日本赤十字社 血液製剤発注システム【BOs】                                                           |
| https://www.nisseki-ketsueki.jp                                                  |
|                                                                                  |
| 本メールは「血液製剤発注システム」より自動配信しております。                                                   |
| このメッセージには返信しないようお願いいたします。                                                        |
|                                                                                  |

### 補足説明

・完了メッセージは、メールアドレスとユーザーIDの入力に誤りがあっても表示されます。

・メールアドレスやユーザーIDを忘れた場合またはメールが届かない場合は、管轄の血液センターまでご連絡ください。

# 3.2. パスワード再発行

# メールに記載されたパスワード再登録 URL にアクセスします。 パスワード再発行画面が表示されます。

恵比寿病院 品川 太郎 様

血液製剤発注システムのパスワードの再登録依頼を受け付けました。

下記の URL にアクセスし、パスワードを再登掃いただきますようお願いいたします。 ※下記 URL の有効期限は 24 時間です。24 時間経過した場合、両度、両登録の依頼を行っていただきますようお願いいたします。

パスワード再登録 URL

https://www.nisseki-ketsueki.jp /front/app/customer/customer\_initpassword/init/ a manage and a series and an an end of a series and an an end of a series an end of a series and an an end of a series and a series and a series and a series and an an end of a series and a series and an an end of a series and a series and an an end of a series and an an end of a series and an an end of a series and an end of a series and a series and a series and a series and a series and a series and a series and a series and a series and a series and a series and a series and a series and an an end of a series and a series and a series an

日本赤十字社 血液製剤発注システム【BOs】 https://www.nisseki-ketsueki.jp

本メールは「血液製剤発注システム」より自動配信しております。 このメッセージには返信しないようお願いいたします。

| 日本赤十字社<br>Japanese Red Cress Society |                                                                          |                                  |                             |              | <b>৫</b><br>হনগ-হ             | 血液製剤<br>発注登録         | 2<br>先注一覧    | Q<br>赤血球<br>抗原情報検索                       | :8:<br>お客様情報  | 品川 太郎           | 様 ログアウト |
|--------------------------------------|--------------------------------------------------------------------------|----------------------------------|-----------------------------|--------------|-------------------------------|----------------------|--------------|------------------------------------------|---------------|-----------------|---------|
|                                      | <ul> <li>は必須入力項目です</li> <li>パスワードは62字以上で、半角の</li> <li>パスワード再発</li> </ul> | ☞≥╘╈╪€ਸ਼⋻≙わせてくだき<br>行(品川太郎 様)    | い、また、「-」「_」                 | 〕「.」も利用可能です。 |                               |                      |              |                                          |               |                 |         |
|                                      | 新バスワード 🦉                                                                 |                                  |                             |              |                               |                      |              |                                          |               |                 |         |
|                                      | トップページへ戻る                                                                |                                  |                             |              |                               |                      |              | 登録                                       | する            |                 |         |
| sinanananan ana                      | nan an ann an an an an an an an an an an                                 | nanananan anan anan anan anan an |                             |              | tetetetetetet                 | erienienienienienien | ecececececes | lana na na na na na na na na na na na na | nacacacacacac | elalatacacacaca | c.      |
|                                      |                                                                          |                                  | プライバシ<br>Copyright 2023 Jap | シーポリシー   a   | お問い合わせ<br>ty All Rights Reser | ved.                 |              |                                          |               |                 |         |

### 項目説明

| 項目名           | 項目ステータス | 項目説明                                 |  |  |  |  |  |  |  |
|---------------|---------|--------------------------------------|--|--|--|--|--|--|--|
|               | NOT     | 新しいパスワードを半角英数字 6 文字以上で入力します。         |  |  |  |  |  |  |  |
| 新しいパスワード<br>  | 必須      | パスワードは半角の英字と数字を組み合わせてください。           |  |  |  |  |  |  |  |
| 新しいパスワード確認    | 必須      |                                      |  |  |  |  |  |  |  |
| 登録する          | -       | 新しいパスワードを登録します。                      |  |  |  |  |  |  |  |
|               |         | マイページ画面(1.2 参照)へ遷移します。未ログインの場合は、ログイン |  |  |  |  |  |  |  |
| トッノヘーンへ戻る<br> | _       | 画面(1.1 参照)へ遷移します。                    |  |  |  |  |  |  |  |

### 補足説明

パスワード再登録 URL の有効期限は、24 時間です。24 時間を超え該当 URL にアクセスした場合は無効 となりますので改めてパスワード再登録 URL 送信画面より、メールを送信してやりなおしてください。 ② 新しいパスワードと新しいパスワード確認を入力し[登録する]ボタンをクリックします。

更新完了メッセージが表示されます。

| 日本赤十字社<br>Jaganese Rad Cress Society |                                                |                            |                                  | <b>নি</b><br>হৰ্ব-ম্প্ৰ       | 血液製剤<br>発注登録  |                 | Q、<br>赤血球<br>抗原情報検索 | <b>:</b><br>ま<br>お客様情報 | 品川 太郎様 | לפידלים |
|--------------------------------------|------------------------------------------------|----------------------------|----------------------------------|-------------------------------|---------------|-----------------|---------------------|------------------------|--------|---------|
|                                      | は必須入力項目です                                      | 学を組み合わせてください。また。<br>品川太郎様) | 「」「」も利用可能です                      |                               |               |                 |                     |                        |        |         |
|                                      | 新パスワード 83                                      |                            |                                  |                               |               |                 |                     |                        |        |         |
|                                      | トップページへ戻る                                      |                            |                                  |                               |               |                 | 23                  | ŧЗ                     |        |         |
| SACAS-ASASASASA                      | eranakanan anakanan anakanan anakanan anakanan | anananananananananan       | anananananananananana            | na ta ta ta ta ta ta ta ta ta | nanananananan | ececiecacacacac | elelelelelelele     | 1414-1414-1414-1414    |        |         |
|                                      |                                                | プ                          | ライバシーボリシー                        | お問い合わせ                        |               |                 |                     |                        |        |         |
|                                      |                                                | Copyrigh                   | ht 2023 Japanese Red Cross Socie | ety All Rights Reserv         | ved.          |                 |                     |                        |        |         |

| 日本击十字社<br>Japanese Bar Crass Bosony | <b>*</b><br><i>₹1∧−5</i>                                   | 血液製剤<br>発注登録 | 記<br>発注一覧 | Q<br>赤血球<br>抗原情報検索 | また。<br>お客様情報 | 品川太郎様 ログアウト          |
|-------------------------------------|------------------------------------------------------------|--------------|-----------|--------------------|--------------|----------------------|
| バスワードの更新を完了しました。                    | パスワードの更新を完了し                                               | ました。         |           |                    |              |                      |
|                                     | ブライバシーボリシー   お問い合わせ                                        | *****        | ********  | ******             |              | erandarian antarian. |
|                                     | Copyright 2023 Japanese Red Cross Society All Rights Reser | ved.         |           |                    |              |                      |

# 4. 発注

### 血液製剤の発注情報を登録します。

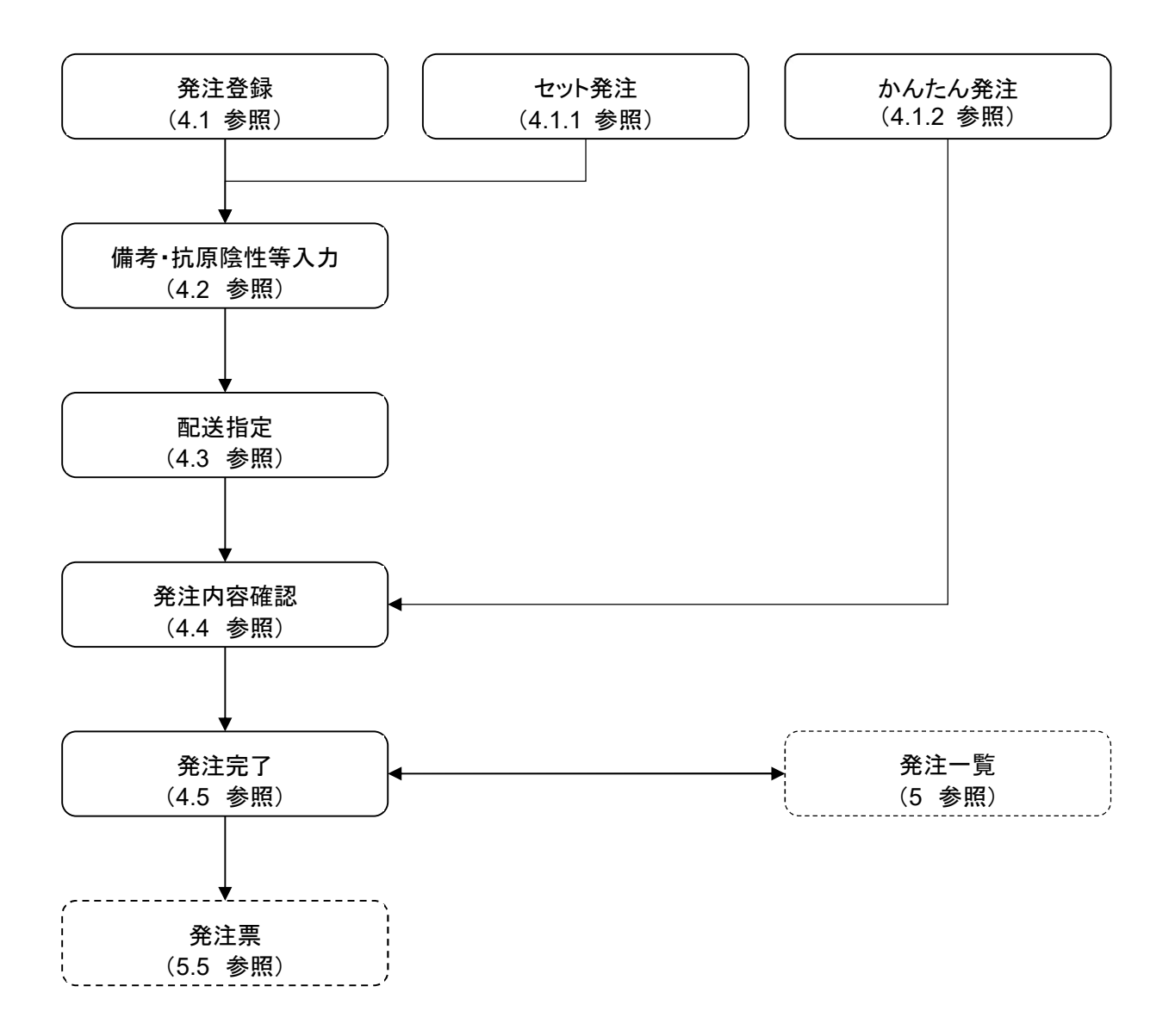

## 4.1. 発注登録

### 処理概要

発注対象の製剤種別、製剤名称、血液型を選択、本数を入力します。

### 操作

① マイページ画面の[通常発注]をクリックします。

発注登録画面が表示されます。

| IS赤十字社<br>ass Ref Cross Society |                    |                                                                                     | <b>*</b><br>71/1-5                                                                                 | 血液製剤<br>発注發頻                                                                                                    | 】<br>発注一数                                                                                                    | Q、<br>赤血球<br>抗原情報検索                                                                                                    | 2015<br>お客様信報                                           | 品川 カ                                                                                                    | 態様の方法                                                                                                    |
|---------------------------------|--------------------|-------------------------------------------------------------------------------------|----------------------------------------------------------------------------------------------------|----------------------------------------------------------------------------------------------------|----------------------------------------------------------------------------------------------------|----------------------------------------------------------------------------------------------------|---------------------------------------------------------|----------------------------------------------------------------------------------------------------|----------------------------------------------------------------------------------------------------|
| 剤・血液型・木薮<br>入力                  | t I                | 備考・抗原陰性等<br>を入力                                                                     | 納品日時,<br>を入力                                                                                       | 信法使等                                                                                                    |                                                                                                    | 発注内容確認                                                                                                    |                                                         | 究                                                                                                    | 注完了                                                                                                    |
| き録<br>血液型・本数を入                  | しカしてく              | ださい                                                                                 |                                                                                                    |                                                                                                    |                                                                                                    |                                                                                                    |                                                         | 1                                                                                                    | жл.                                                                                                    |
| 製剤種別                            |                    | 製剂名称                                                                                |                                                                                                    |                                                                                                    |                                                                                                    | 全製剤0                                                                                                    | D表示 血                                                   | 液型                                                                                                    | 本数                                                                                                    |
|                                 | *                  |                                                                                     |                                                                                                    |                                                                                                    |                                                                                                    | •                                                                                                    |                                                         | ~                                                                                                    |                                                                                                    |
|                                 | ~                  |                                                                                     |                                                                                                    |                                                                                                    |                                                                                                    | -                                                                                                    |                                                         | ~                                                                                                    |                                                                                                    |
|                                 | *                  |                                                                                     |                                                                                                    |                                                                                                    |                                                                                                    | •                                                                                                    |                                                         | v                                                                                                    |                                                                                                    |
|                                 | •                  |                                                                                     |                                                                                                    |                                                                                                    |                                                                                                    | -                                                                                                    |                                                         | ~                                                                                                    |                                                                                                    |
|                                 | ~                  |                                                                                     |                                                                                                    |                                                                                                    |                                                                                                    | -                                                                                                    |                                                         | ~                                                                                                    |                                                                                                    |
|                                 | ~]                 |                                                                                     |                                                                                                    |                                                                                                    |                                                                                                    | -                                                                                                    |                                                         |                                                                                                    |                                                                                                    |
|                                 | ~                  | ·                                                                                   |                                                                                                    |                                                                                                    |                                                                                                    | -                                                                                                    |                                                         | ~                                                                                                    |                                                                                                    |
|                                 | ~                  |                                                                                     |                                                                                                    |                                                                                                    |                                                                                                    | -                                                                                                    |                                                         | ~                                                                                                    |                                                                                                    |
|                                 | N · 血液型 · 木数<br>入力 | Ni - 血液型 · 木数<br>入力<br>注録<br>血液型 · 木数を入力してく<br>AAAAAAAAAAAAAAAAAAAAAAAAAAAAAAAAAAAA | No.mage     編考・航原陽性等<br>を入力       注録     編考・航原陽性等       血液型・木数を入力してください     編約       副精観第     製剤名称 | N·血液型・木数     備考・抗原酸性等     納品日時・       大力     を入力     を入力       全球     福考・抗原酸性等     約品日時・       金沢力     シカ     を入力 | Mi·血液型・木敷     価考・抗原酸性等     納品日時・配送便等       た入力     を入力     を入力       経課     細胞目時・配送便等     を入力       加液型・木敷を入力してください     第前紀第       福利福昭     福考・抗原酸性等 | Mi · 血液型・木效     備考 · 抗原時性等     納品日時 · 配送便等       な入力     を入力       経験編     ······       経験編     ······       金入力     を入力       経験編     ······       金入力     を入力       経験編     ······       金入力     を入力       経験編     ······       金入力     を入力       経験編     ······       金入力     を入力       経験編     ·······       金入力     を入力       経験編     ·······       金入力     を入力       経験編     ···········       ···································· | Minutesty       With With With With With With With With | ALCOUNTERP     ALCOUNTERP     ALCOUNTERP | Marting     Marting     Marting     Marting     Marting     Marting     Marting     Marting     Marting       Marting     個男・抗原賠性等<br>を入力     施品目時・配送使等<br>を入力     施出内密確認     第       Marting     個男・抗原賠性等<br>を入力     施品目時・配送使等<br>を入力     発注内密確認     第       Marting     副務名称     全國務の表示     面密型 |

| 項目名    | 項目ステータス | 項目説明                                                                    |
|--------|---------|-------------------------------------------------------------------------|
| No     | _       | 明細 No を表示します。                                                           |
| 製剤種別   | 必須      | 製剤種別を選択します。                                                             |
| 製剤名称   | 必須      | 製剤名称を選択します。                                                             |
| 全製剤の表示 | _       | 全製剤を表示するかをチェックします。<br>チェックがある場合、ユーザー情報メンテナンスの状態に関わらず、全ての<br>製剤を表示します。※1 |
| 血液型    | 必須      | 血液型を選択します。選択時は血液型に対応する背景色を表示します。                                        |
| 本数     | 必須      | 本数を 1-9999 の範囲で半角で入力します。                                                |
| 次へ     | —       | 備考・抗原陰性等入力画面(4.2 参照)へ遷移します。                                             |

② 製剤種別、製剤名称、血液型を選択、本数を入力し[次へ]をクリックします。

| <b>+</b>                                 | 日本赤十字社<br>Iapanese Red Cross Baciety |                     | <b>*</b><br>71%-5                    | 血液製剤<br>発注登録         | <b>》</b><br>9注一覧 | Q<br>赤血球<br>抗原情報検索 | 201<br>お客様情報 | 品川      | 太郎様  | ሻምኃト |
|------------------------------------------|--------------------------------------|---------------------|--------------------------------------|----------------------|------------------|--------------------|--------------|---------|------|------|
|                                          | 裂剤・血液型・木数<br>を入力                     | 備考・抗原賠性等<br>を入力     | 納品日時 •<br>を入力                        | 配送便等                 |                  | 発注內容確認             |              | , đ     | 彩注完了 |      |
| 第二 第二 第二 第二 第二 第二 第二 第二 第二 第二 第二 第二 第二 第 | ≝ <b>登録</b><br>■・血液型・本数を入力してく        | ださい                 |                                      |                      |                  |                    |              |         | 次へ   |      |
| No.                                      | 設剤種別                                 | 副剂名称                |                                      |                      |                  | 全製剤の               | 四表示 血        | 液型      | 本数   |      |
| 1                                        | 赤血球製剤 🗸                              | 照射赤血球液-LR「日赤」2,     | /IRRBC-LR2                           |                      |                  | • 0                |              | A+ ~    | 2    | 2    |
| 2                                        | 赤血球製剤 >                              | 照射赤血球液-LR「日赤」1,     | /IRRBC-LR1                           |                      |                  | × 0                |              | 0+ ~    | 1    | . )  |
| 3                                        | 血漿製剤 ~                               | 新鮮凍結血漿 – L R 「日赤」 2 | 4 0 / FFP-LR240                      |                      |                  | -                  |              | A+ ~    | 2    | 2    |
| 4                                        | 血小板製剤 ~                              | 照射濃厚血小板 – L R 「日赤」  | 1 0/IRPC-LR10                        |                      |                  | •                  |              | AB+ ~   | 1    |      |
| 5                                        | ····· •                              |                     |                                      |                      |                  | •                  |              | ···· v  |      |      |
| 6                                        | [ v]                                 |                     |                                      |                      |                  | ~                  |              | ···· v] |      |      |
| 7                                        | · v                                  |                     |                                      |                      |                  | × 0                |              | ···· v  |      |      |
| 8                                        | ····· •                              |                     |                                      |                      |                  | -                  |              | ···· v  |      |      |
| uenenene                                 | ****                                 |                     | ・・・・・・・・・・・・・・・・・・・・・・・・・・・・・・・・・・・・ | ・・・・・・・・<br>-   お問い合 | ・・・・・・・<br>わせ    | *****              |              | *****   | 24.4 |      |

### 補足説明

・本システムは、製剤種別の種類に問わず、一度に発注を依頼することができます。

・製剤種別を選択することで、選択した製剤種別に関する製剤名称をプルダウンから選択することができます。また、製剤名称を選択することで、選択した製剤名称に関する血液型をプルダウンから選択することができます。

・製剤種別が選択された状態で、製剤名称、血液型のいずれかが選択されていない場合は、エラーとなります。

X1

・全製剤の表示チェックボックスについて、チェックがついている場合は、すべての製剤を表示します。

| No. | 製剤種別  | 製剂名称                                                                                                    | 全観剤の表示 | 血液型     | 本数 |
|-----|-------|----------------------------------------------------------------------------------------------------|--------|---------|----|
| 1   | 赤血球製剤 | •                                                                                                    |        | ···· •  |    |
| 2   |       | 開け赤山球液 - L R「日赤」1/IRRBC-LR1<br>開付または速 - L R「日赤」2/IRRBC-LR1                                                |        | ···· •  |    |
| 3   |       | 照射赤血球液 - L R 「日赤」 2 / IRKBC-LR2<br>照射洗浄赤血球液 - L R 「日赤」 1 / IRWRC LR1<br>照射洗浄赤血球液 - L R 「日赤」 2 / IRWRC LR2 |        |         |    |
| 4   |       | 照射解凍赤血球液 – L R 「日赤」 1 / IRFTRC LR1<br>照射解凍赤血球液 – L R 「日赤」 2 / IRFTRC LR2                                  |        | •       |    |
| 5   |       | 照射合成血液 - L R「日赤」1 / IRBET L R1<br>照射合成血液 - L R「日赤」2 / IRBET L R2<br>本の地域 - L R「日赤」2 / OPC L R1            |        |         |    |
| 6   |       | ホース版 - L R 「日赤」 1 / RBC-LR2<br>洗浄赤血球液 - L R 「日赤」 1 / WRC LR1                                              |        | ···· •  |    |
| 7   |       | 洗浄赤血球液 – L R 「日赤」 2 /WRC LR2<br>合成血液 – L R 「日赤」 1 /BET LR1                                                |        | •       |    |
| 8   |       | 合成血液 - L R「日赤」 2 / BET LR2<br>解凍赤血球液 - L R「日赤」 1 / FTRC LR1<br>解凍赤血球液 - L R「日赤」 2 / FTRC LR2              |        | ····· • |    |

チェックがついていない場合は、よく使う製剤にて選択されている製剤が表示されます。

| +   | 日本赤十字社<br>Jaganese Red Cross Society |         |                                                            | <b>৫</b><br>২ <b>4</b> ৫–୬ | ▲<br>血液製刷<br>発注登録 | ₽<br>死注一覧 | Q<br>赤血<br>抗原情報 | 東 お<br>検索 | 2 <b>8</b> 2<br>客橫仿報 | 副川太     | 郎 様 ログアウト |
|-----|--------------------------------------|---------|------------------------------------------------------------|----------------------------|-------------------|-----------|-----------------|-----------|----------------------|---------|-----------|
| No. | 設剤種別                                 | 100 ADV | 製剤名称                                                       |                            |                   |           | 4               | 穀削の表。     | ÷ ش                  | 夜型      | 本数        |
| 1   | 赤血球製剤                                | -       |                                                            |                            |                   |           | ~               |           |                      | ····· v |           |
| 2   | [                                    | -)      | <br>照射赤血球液 – L R 「日赤」 2 / IRi<br>照射赤血球液 – L R 「日赤」 1 / IRi | RBC-LR2<br>RBC-LR1         |                   |           |                 |           | ŀ                    | ···· •  |           |

よく使う製剤の選択は、ユーザー情報メンテナンス(2章参照)にて選択が可能です。

| 血製剤 |
|-----|
|     |
|     |
|     |
|     |
|     |
|     |
|     |
|     |
| 2   |
| 5A  |
|     |
|     |
|     |
| 1   |
| 2   |
|     |
|     |
|     |

※よく使う製剤の選択の初期値は、すべてチェック(全製剤の表示)が入っていますので、 初期値のまま利用する場合は、全製剤の表示のチェックはなしで問題ありません。 なお、よく使う製剤が1つもチェックが入っていない状態の場合、製剤種別選択時にエラーとなります。 このまま発注を行う場合は[全製剤の表示]にチェックを入れ、オペレーションを実施してください。

| <b>+</b>          | 日本赤十字社<br>agarese Red Cross Society |                | रन            |              | 新 発注一覧    | Q。<br>赤血球<br>抗原情報検索 | 2005<br>お客様情報 | 品川太   | 郎様 ログアウト |
|-------------------|-------------------------------------|----------------|---------------|--------------|-----------|---------------------|---------------|-------|----------|
| No.1              | の血漿製剤はよく使う製剤が設                      | 定されていないため、選択   | できません。「全製剤の表示 | R」にチェックを入    | れて、再度入力して | ください。               |               |       |          |
| 4                 | No.1の血漿製剤はよ                         | <く使う<br>製剤が設定さ | されていないため、運    | 選択できません<br>シ | 。「全製剤の表   | 長示」にチェッ             | クを入れて         | 、再度入力 | )してください。 |
| <b>発注</b><br>発注製剤 | ■<br>・<br>血液型・本数を入力してく              | ください           |               |              |           |                     |               |       | 次へ       |
| No.               | 製剤種別                                | 裁剣名称           |               |              |           | 全裂翔0                | D表示 血》        | 夜型    | 本数       |
| 1                 | 血漿製剤                                |                |               |              |           | -                   |               | ~~~~  |          |

※2次元コードを使った発注をされる場合、以下の流れで操作をお願いします。

- 1) ブラウザを起動し血液製剤発注システムにログインする。
- 2) (タブレットの場合)カメラを起動しバーコードを読み取り、URL に遷移する。
   (PC の場合)バーコードリーダーなどで読み取った結果をアドレスバーに入力し URL に遷移する。
- 3) 発注内容確認画面に遷移する。(4.4 参照)
- 4) 発注完了する。(4.5 参照。発注内容確認以前の画面には戻れません。)

### 4.1.1.セット発注

### 処理概要

発注対象の製剤種別、製剤名称を選択、本数を入力します。

### 操作

① マイページ画面の[セット発注]をクリックします。

セット発注画面が表示されます。

| +           | 日本赤十字社<br>Inpanses Red Does Society |            |                 | *<br>711-5   | ▲ 液製剤<br>発注登排 | 発注一覧 | Q。<br>赤血球<br>抗原情報検索    | 2011<br>お客様信報 | 品川 太  | 郎様 ログアウト |
|-------------|-------------------------------------|------------|-----------------|--------------|---------------|------|------------------------|---------------|-------|----------|
|             | 穀剤・血液型・本数<br>を入力                    |            | 備考・抗原陰性等<br>を入力 | 納品日時。<br>を入力 | 配送便守          |      | 発注内容確認                 |               | S.    | 注意了      |
| <b>発注</b>   | <b>上登録</b><br>利・血液型・本数を入力           | してくださ      | u               |              |               |      |                        |               |       | 液へ       |
| No          | 製剤種別                                | 副并         | 纪称              |              |               |      | 全報剤の                   | D表示 血         | 液型    | 本数       |
| 1           |                                     | •          |                 |              |               |      | · 0                    |               | A+ ~  |          |
| 2           |                                     |            |                 |              |               |      |                        |               | 0+ ~  |          |
| 3           |                                     |            |                 |              |               |      |                        |               | B+ ~  |          |
| 4           |                                     |            |                 |              |               |      |                        |               | AB+ ~ |          |
| 5           |                                     | •          |                 |              |               |      | -                      |               | A+ ~  |          |
| 6           |                                     |            |                 |              |               |      |                        |               | 0+ ~  |          |
| 7           |                                     |            |                 |              |               |      |                        |               | B+ ~  |          |
| 8           |                                     |            |                 |              |               |      |                        |               | AB+ ~ |          |
| yaryaryarya |                                     | sesenaisan |                 | ブライバシーポリシー   | -   お問い合れ     | >₽   | anan an an an an an an |               |       | 200      |

| 項目名    | 項目ステータス | 項目説明                                                                    |
|--------|---------|-------------------------------------------------------------------------|
| No     | —       | 明細 No を表示します。                                                           |
| 製剤種別   | 必須      | 製剤種別を選択します。                                                             |
| 製剤名称   | 必須      | 製剤名称を選択します。                                                             |
| 全製剤の表示 | _       | 全製剤を表示するかをチェックします。<br>チェックがある場合、ユーザー情報メンテナンスの状態に関わらず、全ての<br>製剤を表示します。※1 |
| 血液型    | 必須      | 血液型を選択します。選択時は血液型に対応する背景色を表示します。<br>初期表示時は各製剤につき A+ O+ B+ AB+が選択されています。 |
| 本数     | 必須      | 本数を 1-9999 の範囲で半角で入力します。                                                |
| 次へ     | _       | 備考・抗原陰性等入力画面(4.2 参照)へ遷移します。                                             |

② 製剤種別、製剤名称、血液型を選択、本数を入力し[次へ]をクリックします。

| <b>-</b> | 3本赤十字社<br>sparses Ref Crus Society |                   | <b>*</b><br>714-5          | 血液製剤<br>発注塑绿 | 発注一覧          | Q<br>泰血球<br>抗原情報検索            | 2021<br>お客様情報 | 副川    | 太郎様ロクク        | ウト  |
|----------|------------------------------------|-------------------|----------------------------|--------------|---------------|-------------------------------|---------------|-------|---------------|-----|
|          | 頚剤・血液型・本数<br>を入力                   | 備考・抗原陰性等<br>を入力   | 納品日時 ・<br>を入力              | 配送便等         |               | 発注內容確認                        |               | 1     | 始注完了          |     |
| 発注       | :登録<br> ・血液型・本数を入力して・              | ください              |                            |              |               |                               |               |       | 决个            |     |
| No       | 製創種別                               | 設別名称              |                            |              |               | 全製剤(                          | 0表示 血         | 液型    | 本数            |     |
| 1        | 赤血球製剤 ~                            | 照射赤血球液 – L R 「日赤」 | 2 / IRRBC-LR2              |              |               | -                             |               | A+ ~  | 1             |     |
| 2        |                                    |                   |                            |              |               |                               |               | 0+ ~  | 2             |     |
| 3        |                                    |                   |                            |              |               |                               |               | B+ ~  | 1             | J   |
| 4        |                                    |                   |                            |              |               |                               | 1             | AB+ ~ | 2             | 5   |
| 5        | 赤血球製剤 >                            | 赤血球液-LR「日赤」1/R    | BC-LR1                     |              |               |                               |               | A+ ~  | 2             |     |
| 6        |                                    |                   |                            |              |               |                               |               | 0+ ~  | 1             |     |
| 7        |                                    |                   |                            |              |               |                               |               | B+ ~  | 2             | 7   |
| в        |                                    |                   |                            |              |               |                               | 1             | AB+ ~ | 1             |     |
| a.a.a.a  |                                    |                   | ************<br>プライバシーポリシ・ | お問い合         | *******<br>わせ | . # . # . # . # . # . # . # . |               |       | X^<br>******* | * * |

### 補足説明

・本システムは、1 製剤名称に対して、最大4 種類の血液型を一度に発注依頼することができます。

・製剤種別を選択することで、選択した製剤種別に関する製剤名称をプルダウンから選択することができます。

・製剤種別が選択された状態で、製剤名称、血液型のいずれかが選択されていない場合は、エラーとなります。

・本数が空欄の血液型は次画面遷移時に削除されます。

### X1

・全製剤の表示チェックボックスについて、チェックがついている場合は、すべての製剤を表示します。

| +  | 日本赤十字社<br>Japanese Red Cross Society |   | र                                                                                              | <b>余</b><br>イページ                                                                           | 血液製剤<br>発注費绎 |   | 〇<br>赤血<br>抗原情 | 球 お<br>6検索 | 2 <b>8</b> 3<br>5 接信報 | 品川大  | 部様ログアウ |
|----|--------------------------------------|---|------------------------------------------------------------------------------------------------|--------------------------------------------------------------------------------------------|--------------|---|----------------|------------|-----------------------|------|--------|
| No | 製剤種別                                 |   | 製剂名称                                                                                           |                                                                                            |              |   |                | 全観剤の表示     | : <b>m</b> æ          | 22   | 本数     |
| 1  | 赤血球製剤                                | * |                                                                                                |                                                                                            |              |   | ~              |            | A-                    | · •  |        |
| 2  |                                      |   | Section 2 / IRBE<br>照射合成血液 - L R 「日赤」 2 / IRBE<br>照射合成血液 - L R 「日赤」 1 / IRBE                   |                                                                                            |              | 0 |                |            |                       |      |        |
| 3  |                                      |   | 照射解凍赤血球液 – LR「日赤」1/IRFIC LR1<br>照射解凍赤血球液 – LR「日赤」2/IRFIRC LR2<br>照射解凍赤血球液 – LR「日赤」1/IRFIRC LR1 |                                                                                            |              |   |                |            | В                     | ~    |        |
| ŧ  |                                      |   | 解凍赤血球液-LR「日赤」2/FTR(<br>解凍赤血球液-LR「日赤」1/FTR(                                                     | C LR2<br>C LR1                                                                             |              |   |                |            | A                     | i+ ~ |        |
| 5  | [                                    | ~ | 合成血液 – L R 「日赤」 2 / BET LR2<br>合成血液 – L R 「日赤」 1 / BET LR1<br>昭射洗浄赤血球液 – L R 「日赤」 2 / 2        | 合成血液 - L R 「日赤」2_/BET LR2<br>合成血液 - L R 「日赤」1_/BET LR1<br>1284年後年金4時点 - L 「日本」2_/DN/DC LD2 |              |   |                |            | A                     |      |        |
| 5  |                                      |   | 国時法学本曲球波 – L R 「日赤」 1 / IRWRC LR1<br>洗浄赤血球波 – L R 「日赤」 1 / IRWRC LR1                           |                                                                                            |              |   |                |            | 0                     | +    |        |
| 7  |                                      |   | 洗浄赤血球液-LR「日赤」1/WRC<br>照射赤血球液-LR「日赤」2/IRRE                                                      | C-LR1                                                                                      |              |   |                |            | B                     | ~    |        |
| 8  |                                      |   | RRN示皿球液-LR「日赤」1/IRRE<br>赤血球液-LR「日赤」2/RBC-LR2<br>赤血球液-LR「日赤」1/RBC-LR1                           | SC-LR1                                                                                     |              |   |                |            | A                     | l+ ~ |        |

チェックがついていない場合は、よく使う製剤にて選択されている製剤が表示されます。

| +  | 日本赤十字社<br>Japanese Red Cross Society |                                                    | <b>৫</b><br>বনগ্দ-জ      | ()<br>血液製剤<br>発注数得 | 発注一版 | Q、<br>赤血球<br>抗原情報検索 | 281<br>お客様( | :<br>方46 | 副川 太 | 郎様 ログアウト |
|----|--------------------------------------|----------------------------------------------------|--------------------------|--------------------|------|---------------------|-------------|----------|------|----------|
| No | 設施種別                                 | 製剤名称                                               |                          |                    |      | 全裂剤                 | の表示         | 血液       | 볃    | 本数       |
| 1  | 赤血球製剤 🗸                              | [                                                  |                          |                    |      | <b>~</b> C          | j.          | A+       | *    |          |
| 2  |                                      | <br>照射赤血球液 – L R 「日赤」 2 /<br>照射赤血球液 – L R 「日赤」 1 / | /IRRBC-LR2<br>/IRRBC-LR1 |                    |      |                     |             | 0+       | - •  |          |

よく使う製剤の選択は、ユーザー情報メンテナンス(2章参照)にて選択が可能です。

| よく使う製剤を選択<br>全選択/全解除 | 製剤種別ボタンにで表示されるリストの中から発注する品目を選択のうえ、更新するボタンを押下してください。<br>※「かんたん発注」では、対象製剤の中から選択した製剤が表示されます。 |
|----------------------|-------------------------------------------------------------------------------------------|
| -Leib V Limb         | 赤血球製剤 血漿製剤 血小板製剤 全血製剤                                                                     |
|                      | □ 赤血球液 - L R 「日赤」 1 / RBC-LR1                                                             |
|                      | □ 赤血球液 – L R 「日赤」 2 / RBC-LR2                                                             |
|                      | □ 照射赤血球液-LR「日赤」1/IRRBC-LR1                                                                |
|                      | ☑ 照射赤血球液 - L R 「日赤」 2 / IRRBC-LR2                                                         |
|                      | □ 洗净赤血球液 – L R 「日赤」 1/WRC LR1                                                             |
|                      | □ 洗净赤血球液 – L R 「日赤」 2 / WRC LR2                                                           |
|                      | □ 照射洗净赤血球液 – L R 「日赤」 1 / IRWRC LR1                                                       |
|                      | □ 照射洗净赤血球液-LR「日赤」2/IRWRCLR2                                                               |
|                      | □ 合成血液 - L R 「日赤」 1 / BET LR1                                                             |
|                      | □ 合成血液 - L R 「日赤」 2 / BET LR2                                                             |
|                      | □ 解凍赤血球液 – L R 「日赤」 1 / FTRC LR1                                                          |
|                      | □ 解凍赤血球液-LR「日赤」 2/FTRC LR2                                                                |
|                      | □ 照射解凍赤血球液 - L R 「日赤」 1/IRFTRC LR1                                                        |
|                      | □ 照射解凍赤血球液-LR「日赤」2/IRFTRC LR2                                                             |
|                      | □ 照射合成血液 – L R 「日赤」 1/IRBET LR1                                                           |
|                      | □ 照射合成血液-LR「日赤」 2/IRBET LR2                                                               |

※よく使う製剤の選択の初期値は、すべてチェック(全製剤の表示)が入っていますので、 初期値のまま利用する場合は、全製剤の表示のチェックはなしで問題ありません。

### 4.1.2.かんたん発注

### 処理概要

発注対象の製剤種別、製剤名称、配送便を選択、血液型・本数、納品場所、備考を入力します。

### 操作

① マイページの「かんたん発注」をクリックします。

かんたん発注画面が表示されます。

| 日本赤十字社<br>Japanese Red Cross Society     |                                  | <ul> <li>マイベージ</li> <li>血液製剤</li> <li>発注登録</li> </ul>                     | ●                         | 2011 太郎 様 ログアウト<br>お客様情報               |
|------------------------------------------|----------------------------------|---------------------------------------------------------------------------|---------------------------|----------------------------------------|
| 製剤・血液型・本数<br>を入力                         | 備考・抗原陰性等<br>を入力                  | 納品日時・配送便等<br>を入力                                                          | 発注内容確認                    | 発注完了                                   |
| わんたん発注<br>発注情報を入力してください                  |                                  |                                                                           |                           |                                        |
| 製剤種別                                     | 赤血球製剤                            | 血漿製剤                                                                      | 血小板裂剤                     |                                        |
| 刺刺交流                                     | 照射赤血球液-LR1<br>IRRBC-LR1          | 照射赤血球液-LR2<br>IRRBC-LR2                                                   |                           |                                        |
| 我们 <b>石</b> 柳                            | 赤血球波-LR1<br><b>RBC-LR1</b>       | 赤血球液-LR2<br><b>RBC-LR2</b>                                                |                           |                                        |
| 血液型・本数                                   | A型 Rh(+)<br>- 0 +                | O型 Rh(+)<br>● 0 €                                                         | B型 Rh(+)                  | AB型 Rh(+)<br>- 0  ●                    |
| 納品日・配送便 巡滅                               | 2023/02/16                       | ~                                                                         |                           |                                        |
| 納品場所                                     |                                  |                                                                           |                           |                                        |
| 備考                                       | 赤血球A 。                           | 东血球 B 赤血球 C                                                               |                           |                                        |
|                                          |                                  |                                                                           |                           | 発注内容確認へ                                |
| ta ta ta ta ta ta ta ta ta ta ta ta ta t | araranananananananananananananan | eranan anananan ana sarananan ana sarananan                               | nanananananananananananan | nanananananananananananananananananana |
|                                          | Cop                              | プライバシーポリシー   お問い合れ<br>wright 2023 Japanese Red Cross Society All Rights R | D번<br>Reserved.           |                                        |

| 項目名     | 項目ステータス | 項目説明                               |
|---------|---------|------------------------------------|
| 製剤種別    | 必須      | 製剤種別を選択します。※1                      |
| 製剤名称    | 必須      | 製剤名称を選択します。※2                      |
| 血液型·本数  | 必須      | 発注対象の血液型の本数を 1-99 の範囲で半角で入力します。※3  |
| 納品日     | 必須      | 納品日を選択します。※4                       |
|         |         | 配送便を選択します。※5                       |
| 配送便     | 必須      | 発注操作時刻が便の締め切り時間を過ぎている場合は、          |
|         |         | その便種が表示対象外となります。                   |
|         |         | 納品場所を全角 15 文字以内で入力します。             |
| 納品場所    | _       | 納品場所はユーザー情報メンテナンスで登録したものがデフォルトで入力さ |
|         |         | れています。実際に発注で使用する納品場所を入力してください。     |
| 備考      | —       | 血液センターへの連絡事項がある場合に、30 文字以内で入力します。  |
| 定型文ボタン  | _       | ボタンに記載された定型文を備考欄に追記します。※6          |
| 発注内容確認へ | -       | 発注内容確認(4.4 参照)へ遷移します。※7            |

② 製剤種別、製剤名称、納品日、配送便を選択し、血液型・本数、納品場所、備考を入力し、「発注内 容確認へ」をクリックします。

| 日本赤十字社<br>Japanese Red Cress Society |                            | ☆     ☆     ☆     ☆     ☆     ☆     ☆     ☆     ☆     ☆     ☆     ☆     ☆     ☆     ☆     ☆     ☆     ☆     ☆     ☆     ☆     ☆     ☆     ☆     ☆     ☆     ☆     ☆     ☆     ☆     ☆     ☆     ☆     ☆     ☆     ☆     ☆     ☆     ☆     ☆     ☆     ☆     ☆     ☆     ☆     ☆     ☆     ☆     ☆     ☆     ☆     ☆     ☆     ☆     ☆     ☆     ☆     ☆     ☆     ☆     ☆     ☆     ☆     ☆     ☆     ☆     ☆     ☆     ☆     ☆     ☆     ☆     ☆     ☆     ☆     ☆     ☆     ☆     ☆     ☆     ☆     ☆     ☆     ☆     ☆     ☆     ☆     ☆     ☆     ☆     ☆     ☆     ☆     ☆     ☆     ☆     ☆     ☆     ☆     ☆     ☆     ☆     ☆     ☆     ☆     ☆     ☆     ☆     ☆     ☆     ☆     ☆     ☆     ☆     ☆     ☆     ☆     ☆     ☆     ☆     ☆     ☆     ☆     ☆     ☆     ☆     ☆     ☆     ☆     ☆     ☆     ☆     ☆     ☆     ☆     ☆     ☆     ☆     ☆     ☆     ☆     ☆     ☆     ☆     ☆     ☆     ☆     ☆     ☆     ☆     ☆     ☆     ☆     ☆     ☆     ☆     ☆     ☆     ☆     ☆     ☆     ☆     ☆     ☆     ☆     ☆     ☆     ☆     ☆     ☆     ☆     ☆     ☆     ☆     ☆     ☆     ☆     ☆     ☆     ☆     ☆     ☆     ☆     ☆     ☆     ☆     ☆     ☆     ☆     ☆     ☆     ☆     ☆     ☆     ☆     ☆     ☆     ☆     ☆     ☆     ☆     ☆     ☆     ☆     ☆     ☆     ☆     ☆     ☆     ☆     ☆     ☆     ☆     ☆     ☆     ☆     ☆     ☆     ☆     ☆     ☆     ☆     ☆     ☆     ☆     ☆     ☆     ☆     ☆     ☆     ☆     ☆     ☆     ☆     ☆     ☆     ☆     ☆     ☆     ☆     ☆     ☆     ☆     ☆     ☆     ☆     ☆     ☆     ☆     ☆     ☆     ☆     ☆     ☆ | ア     日本     日本 | 22: 品川 太郎 様 ログアント<br>お客様情報 |
|--------------------------------------|----------------------------|----------------------------------------------------------------------------------------------------|----------------------------------------------------------------------------------------------------|----------------------------|
| 裂剤・血液型・本数<br>を入力                     | 備考・抗原陰性等<br>を入力            | 納品日時・配送便等<br>を入力                                                                                                    | 発注内容確認                                                                                                    | 発注完了                       |
| <b>かんたん発注</b><br>発注情報を入力してください       |                            |                                                                                                    |                                                                                                    |                            |
| 製剤種別                                 | 赤血球製剤                      | 血漿製剤                                                                                                    | 血小板製剤                                                                                                    |                            |
| 制建存在                                 | 照射赤血球液-LR1<br>IRRBC-LR1    | 照射赤血球液-LR2<br>IRRBC-LR2                                                                                                    |                                                                                                    |                            |
| 要用石小<br>の刻                           | 赤血球液-LR1<br><b>RBC-LR1</b> | 赤血球液-LR2<br><b>RBC-LR2</b>                                                                                                    |                                                                                                    |                            |
| 血液型・本数 必須                            | A型 Rh(+)                   | 0型 Rh(+)<br>- 1 +                                                                                                    | B型 Rh(+)                                                                                                    | AB型 Rh(+)                  |
| 納品日・配送便 必須                           | 2023/02/16 🖬 🗙 緊急          | 便 ~                                                                                                    |                                                                                                    |                            |
| 納品場所                                 | 1 F 搬入口                    |                                                                                                    |                                                                                                    |                            |
| 備考                                   | 発注2-1                      |                                                                                                    |                                                                                                    |                            |
|                                      | 赤血球A                       | 赤血球 B 赤血球 C                                                                                                    |                                                                                                    |                            |
|                                      |                            |                                                                                                    |                                                                                                    | 発注內容確認へ                    |
|                                      | Co                         | プライバシーボリシー   お問い合:<br>pyright 2023 Japanese Red Cross Society All Rights                                                                                                    | わせ<br>Reserved.                                                                                                    |                            |

### 補足説明

・本システムは、1 製剤名称に対して、最大4種類の血液型を一度に発注依頼することができます。

・製剤種別を選択することで、選択した製剤種別に関する製剤名称を表示します。

・照射製剤と未照射製剤を区別するため、照射製剤(上段)には背景色をつけています。

| <b>かんたん発</b><br>発注情報を入力して | <b>注</b><br>てください |                         |                           |                           |                              |
|---------------------------|-------------------|-------------------------|---------------------------|---------------------------|------------------------------|
| 製剤種別                      | RS.               | 赤血球製剤                   | 血漿製剤                      | 血小板製剤                     |                              |
| the second second         |                   | 照射速厚血小板-LRS<br>IRPC-LR5 | 照射標準面小板-LR10<br>IRPC-LR10 | 照射濃厚血小板-LR15<br>IRPC-LR15 | 照射標厚面小板-LR20<br>IRPC-LR20    |
| 製削名称                      | <i>63</i> 4       | 濃厚血小板-LRS<br>PC-LR5     | 濃厚血小板-LR10<br>PC-LR10     | 遗厚血小板-LR15<br>PC-LR15     | 濃厚血小板-LR20<br><b>PC-LR20</b> |

Ж1

・よく使う製剤の選択で、製剤種別に紐づく製剤名称を1つも選択していない場合は、

その製剤種別は非表示になります。

製剤種別は左から「赤血球製剤」、「血漿製剤」、「血小板製剤」の順で表示され、

非表示の製剤種別がある場合、デフォルトは一番左にある製剤種別が選択されている状態になります。

| 製剤種別 | <b>6</b> 30 | 血漿製剤                      | 血小板製剤                      | ]+                                |  |
|------|-------------|---------------------------|----------------------------|-----------------------------------|--|
| 製剤名称 | 6330        | 新鮮準結血漿-LR120<br>FFP-LR120 | 新鮮:率結血漿-LR240<br>FFP-LR240 | 新鮮#弗私血質-LR480<br><b>FFP-LR480</b> |  |

なお、よく使う製剤の選択で、全ての製剤種別に紐づく製剤名称を1つも選択していない場合、

全ての製剤種別が非表示となる為、エラーとなります。

発注を行うには、対象の製剤をよく使う製剤の選択から選択いただき、オペレーションを実施してください。

| 十字社<br>Peu Secery |                    | <b>*</b><br><del>*</del> 1%-5 | ()<br>血液設用<br>発注型録 | RI-N   | Q<br>赤血球<br>切咬情報検索 | 3 <b>81</b><br>お客様情報 | 副川 | 太郎 様 | וניתנים |
|-------------------|--------------------|-------------------------------|--------------------|--------|--------------------|----------------------|----|------|---------|
| 本画面で発注するには、ユーザー情報 | メンテナンス画座の「よく使う製剤を選 | 択」から製剤名称を選択いただくようお問           | まいします。             |        |                    |                      |    |      | )       |
| 裂刑・血液型・本数<br>を入力  | → 備考・抗原陰性等<br>を入力  | 約品日時・配送使等 を入力                 |                    | 発注内容確認 |                    | 発出                   | 完了 |      |         |

よく使う製剤の選択は、ユーザー情報メンテナンス(2章参照)にて選択が可能です。

| よく使う製剤を選択  今選択/全解除 | 製剤種別ボタンにて表示されるリストの中から発注する品目を選択のうえ、更新するボタンを押下してください。<br>※「かんたん発注」では、対象製剤の中から選択した製剤が表示されます。 |
|--------------------|-------------------------------------------------------------------------------------------|
| TERVIL             | 赤血球製剂 血漿製剤 血小板製剤 全血製剤                                                                     |
|                    | □ 赤血球液-LR [日赤] 1/RBC-LR1                                                                  |
|                    | □ 赤血球液-LR「日赤」 2 / RBC-LR2                                                                 |
|                    | □ 照射赤血球液 - L R 「日赤」 1 / IRRBC-LR1                                                         |
|                    | □ 照射赤血球液 - L R 「日赤」 2 / IRRBC-LR2                                                         |
|                    | □ 洗净赤血球液-LR「日赤」1/WRC LR1                                                                  |
|                    | □ 洗净赤血球液-LR「日赤」2/WRC LR2                                                                  |
|                    | □ 照射洗净赤血球液-LR「日赤」1/IRWRCLR1                                                               |
|                    | □ 照射洗净赤血球液-LR「日赤」2/IRWRCLR2                                                               |
|                    |                                                                                           |
|                    | □ 含成血液 - L R 「日赤」2 / BET LR2                                                              |
|                    | □ 解凍赤血球液-LR「日赤」1/FTRC LR1                                                                 |
|                    | □ 解凍赤血球液 - L R 「日赤」 2 / FTRC LR2                                                          |
|                    | ☑ 照射解凍赤血球液-LR「日赤」1/IRFTRCLR1                                                              |
|                    | □ 照射解凍赤血球液 - L R 「日赤」 2 / IRFTRC LR2                                                      |
|                    | ☑ 照射合成血液-LR「日赤」1/IRBET LR1                                                                |
|                    | □ 照射合成血液-LR「日赤」2/IRBET LR2                                                                |

Ж2

よく使う製剤の選択で、製剤種別に紐づく製剤名称を1つ以上選択しているが、

選択していない対象製剤がある場合は、その製剤名称は非表示になります。

| 製剤種別            | ØA | 赤血球製剤                   | 血漿製剤                    | 血小板製剤 |  |
|-----------------|----|-------------------------|-------------------------|-------|--|
| 動到久翁            |    | 短射赤血球液-LR1<br>IRRBC-LR1 | 語射赤血球液-LR2<br>IRRBC-LR2 |       |  |
| <b>BOATCHTP</b> |    | 赤血球液-LR2<br>RBC-LR2     |                         |       |  |

※対象製剤は、ユーザー情報メンテナンス(2章参照)にて

「よく使う製剤を選択」の「対象製剤」リンクをクリックすることで確認することができます。

よく使う製剤の選択は、ユーザー情報メンテナンス(2章参照)にて選択が可能です。

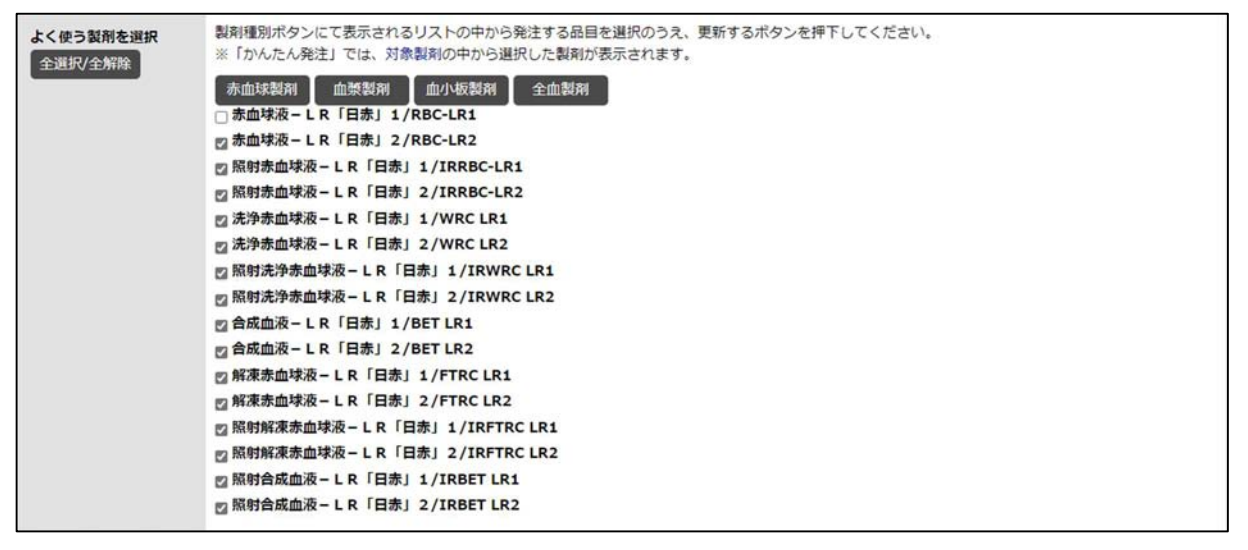

Ж3

本数が0の血液型は発注対象になりません。

・「+」ボタンをクリックすることで対象の血液型の本数が1増えます。

「-」ボタンをクリックすることで対象の血液型の本数が1減ります。

・血液型の本数は直接入力することもできます。

・本数が0でなく空欄の場合、発注ができません。発注しない場合は本数が0であることをご確認ください。

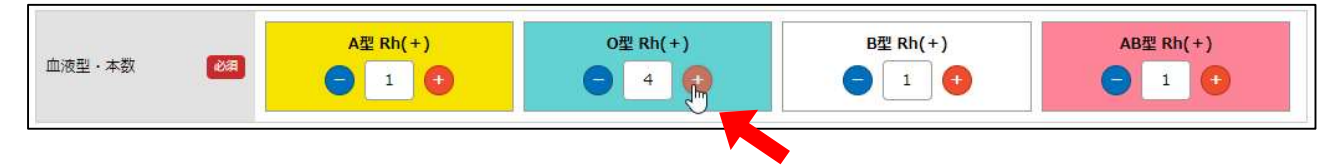

 $\times 4$ 

・納品日の入力においてカレンダーのアイコンをクリックすることで、カレンダーから納品日の指定を行うことができます。また×のアイコンをクリックすることで、入力をリセットします。

| 2023/0 | 2/16 | ≣× |     | ~  |    |    |
|--------|------|----|-----|----|----|----|
| 0      | 20   | 23 | ~ 2 | 月  | ~  | 0  |
| Su     | Мо   | Tu | We  | Th | Fr | Sa |
|        |      |    | 1   | 2  | 3  | 4  |
| 5      | 6    | 7  | 8   | 9  | 10 | 11 |
| 12     | 13   | 14 | 15  | 16 | 17 | 18 |
| 19     | 20   | 21 | 22  | 23 | 24 | 25 |
| 26     | 27   | 28 |     |    |    |    |

 $\times 5$ 

・配送便に時間指定を選択した場合、時間の入力は必須となります。 時間は10分単位で入力することが可能です。

| 2023/02/16 | ~分 | • | 時間指定 ~ | ₩× | 2023/02/16 | 必須 | 納品日・配送便 |
|------------|----|---|--------|----|------------|----|---------|
|------------|----|---|--------|----|------------|----|---------|

Ж6

・すでに備考が入力されている場合は全角スペースと押したボタンの定型文を追記します。

| 備考   | 1234567890 血漿A |     |      |  |  |  |
|------|----------------|-----|------|--|--|--|
| 1冊-ろ | 血漿A            | 血漿A | 血小板A |  |  |  |

・定型文の追記により備考欄が30文字を超えてしまう場合は、アラートダイアログが表示されます。

### この場合でも30文字までは追記処理が行われます。

| 定型を備考    | 追記時にエラーが発生しました。 | 備考は30文字まで)  | 入力出来ます。  |  |
|----------|-----------------|-------------|----------|--|
|          |                 |             | ОК       |  |
| 14th sta | 12345678901     | 23456789012 | 34567 血小 |  |
| 1885     | 血漿A             | 血漿A         | 血小板A     |  |

Ж7

・必須項目を全て入力することで、「発注内容確認へ」ボタンが活性化します。

・製剤名称を選択後に製剤種別を変更した場合、選択していた製剤名称は未選択状態、 全ての血液型の本数は[0]にリセットされ、「発注内容確認へ」ボタンは非活性状態となります。

(納品日・配送便、納品場所、備考はリセットされません。)

改めて製剤名称を選択、血液型の本数を入力していただくと「発注内容確認へ」ボタンが活性化します。

| 日本赤十字社<br>Japanese Red Cross Society |                 |                                                 |              | <b>ম</b><br>হনগ–গ            | 血液製剤<br>発注登録           | 発注一覧          | Q<br>赤血球<br>抗原情報検索 | 2015<br>お客様情報 | 品川 太郎様                                  | לליתלים     |
|--------------------------------------|-----------------|-------------------------------------------------|--------------|------------------------------|------------------------|---------------|--------------------|---------------|-----------------------------------------|-------------|
| 製剤・血液型・<br>を入力                       | ・本数<br>/        | 備考・抗原陰性等<br>を入力                                 | $\rangle$    | 納品日時・<br>を入力                 | 配送便等                   |               | 発注内容確認             |               | 発注完了                                    |             |
| かんたん発注<br>発注情報を入力してく1                | ださい             |                                                 |              |                              |                        |               |                    |               |                                         |             |
| 製剤種別                                 | <b>1</b>        | 赤血球製剤                                           |              | 血漿製剤                         | 3)                     | 1             | 血小板製剤              |               |                                         |             |
| 製剤名称                                 | 23              | 照射赤血味液-LR1<br>IRRBC-LR1<br>赤血球液-LR1<br>PBC-L D1 |              | 照射赤血球液<br>IRRBC-L<br>赤血球液-LI | LR2<br>R2              |               |                    |               |                                         |             |
| 血液型・本数                               |                 | A型 Rh(+)                                        |              | O型 Rh(·                      | +)                     | )<br>E        | 型 Rh(+)            |               | AB型 Rh(+)                               |             |
| 納品日・配送便                              | 120             | 023/02/16                                       | 緊急便          | -                            | I                      |               |                    |               |                                         |             |
| 納品場所                                 |                 |                                                 |              |                              |                        |               |                    |               |                                         |             |
| 備考                                   |                 | 赤血球A                                            | 赤血斑          | ŧв                           | 赤血球C                   |               |                    |               |                                         |             |
|                                      |                 |                                                 |              |                              |                        |               |                    |               | 発注内                                     | 内容確認へ       |
|                                      | tananananananan | ananananananananananana                         | ******<br>プラ | イバシーポリシ・                     |                        | ************* | terenerarterten    | enenenenenene | er, er, er, er, er, er, er, er, er, er, | nananananan |
|                                      |                 |                                                 | Copyright 2  | 2023 Japanese Red Cro        | oss Society All Rights | Reserved.     |                    |               |                                         |             |

 発注内容確認へ
 非活性状態
 発注内容確認へ
 活性状態

# 4.2. 備考·抗原陰性等入力

### 処理概要

備考の入力、抗原陰性等選択を行います。

## 操作

③ 発注登録画面で[次へ]をクリックします。備考・抗原陰性入力画面が表示されます。

| Japanese          | 初二十子不上<br>e Red Cross Society |                                | マイページ                          | 血液製剤<br>発注登録  | 発注一覧           | 赤血球<br>抗原情報検索  | お客様情報 | 前川太郎様   |
|-------------------|-------------------------------|--------------------------------|--------------------------------|---------------|----------------|----------------|-------|---------|
| 製剤<br>を入          | リ・血液型・本数<br>∖力                | 備考・抗原陰性<br>を入力                 | 春 納品日暇<br>を入力                  | · 配送便等        |                | 発注内容確認         |       | 発注完了    |
| 誟・                | 抗原陰性等を                        | ለታ                             |                                |               |                |                |       |         |
| ・扤原障              | <b>曾性等を入力・選択し</b> ↑           | てくたさい                          |                                |               |                |                |       | 納品・配送指定 |
| 全体備考              | :                             |                                |                                |               | 括反映            |                |       |         |
|                   | ~                             |                                |                                |               |                |                |       |         |
|                   | 「一括反映」ボタン<br>定型文プルダウンに        | をクリックすることで各明細<br>は、ユーザー情報メンテナン | の備考欄に内容が反映されま<br>スで登録された定型文が表示 | ⊧す。<br>≂されます。 |                |                |       |         |
|                   |                               | 3                              | 創名称                            |               |                |                | 本数    |         |
| 赤血球               | 製剤 照射赤血球液 – L                 | .R「日赤」2/IRRBC-LR2              | A+                             |               |                |                |       |         |
| 備考:               |                               |                                |                                |               | 亢原陰性等選         | 択 2            |       | 削除      |
|                   | 異型不可                          | 単位変更不可                         | 期限                             |               |                |                |       |         |
| 赤血球               | 製剤 照射赤血球液 – L                 | R「日赤」1/IRRBC-LR1               | 0+                             |               |                |                |       |         |
| <mark>備</mark> 考: |                               |                                |                                | ł             | <b></b>        | IR آ           |       | 削除      |
|                   | 異型不可                          | 単位変更不可                         | 期限                             |               |                |                |       | 13134   |
| 血漿製               | 剤 新鮮凍結血漿 – L F                | 、「日赤」2 4 0 /FFP-LR24           | 0 B+                           |               |                |                |       |         |
| 備考:               |                               |                                |                                |               | <b>元原陰性等</b> 選 | 択 2            |       | 削除      |
|                   | 期限                            |                                |                                |               |                |                |       |         |
| 血小板               | 製剤 照射濃厚血小板 -                  | ·LR「日赤」10/IRPC-LI              | R10 AB+                        |               |                |                |       |         |
| 備考:               |                               |                                |                                |               | <b>亢原陰性等</b> 選 | <del>ا</del> ا |       | 削除      |
| Ē                 | 単位変更不可                        | 期限                             |                                |               |                |                |       |         |
|                   |                               |                                |                                |               |                |                |       |         |
|                   | _                             |                                |                                |               |                |                |       |         |
| 戻る                | 3                             |                                |                                |               |                |                |       | 納品・配送指定 |
|                   |                               |                                |                                |               |                |                |       |         |
|                   |                               |                                |                                |               |                |                |       |         |
|                   |                               |                                |                                |               |                |                |       |         |
# 項目説明

| 項目名      | 項目ステータス | 項目説明                                                                                                    |
|----------|---------|----------------------------------------------------------------------------------------------------|
| 全体備考     | _       | 全ての明細に反映される備考を30文字以内で入力します。※1                                                                                         |
| 定型文プルダウン | _       | 全体備考欄に選択した定型文を追記します。※2                                                                                                |
| 一括反映     | _       | 全体備考に入力した値を反映させます。<br>全体備考に値を入力し、[一括反映]をクリックすることで全明細に対して一<br>括で備考の入力を行えます。また個別の備考に値が入力されている場合<br>は、全体備考の値で内容が上書きされます。 |
| 製剤名称     | —       | 発注登録画面で入力した値が表示されます。                                                                                                  |
| 抗原陰性等選択  | —       | 抗原陰性等を選択します。                                                                                                    |
| 備考       | —       | 血液センターへの連絡事項がある場合に、30文字以内で入力します。                                                                                      |
| 定型文ボタン   | —       | ボタンに記載された定型文を備考欄に追記します。※3                                                                                             |
| 1 147    | N 47    | 本数を 1-9999 の範囲で半角で入力します。                                                                                              |
| 本数<br>   | 必須      | 発注登録画面で入力した値が初期値として入力されています。                                                                                          |
| 削除       | —       | 明細を削除します。                                                                                                    |
| 注文手続きへ   | —       | 配送指定画面(4.3 参照)へ遷移します。                                                                                                 |
| 戻る       | —       | 発注登録画面(4.1 参照)へ戻ります。                                                                                                  |

④ 抗原陰性等を選択する場合は、[抗原陰性等選択]をクリックします。
 製剤に対応する抗原陰性血液等画面が表示されます。

抗原陰性等の選択が無い場合は、⑥のステップへ進んでください。

| 赤血球製剤 照射赤血球液 – L R 「日赤」 2 / IRRBC-LR2 A+ |         |   |    |
|------------------------------------------|---------|---|----|
| 備考:                                      | 抗原陰性等選択 | 2 | 削除 |
|                                          |         | • |    |

| CMV                  |                   |              |           |            |            |            |            |
|----------------------|-------------------|--------------|-----------|------------|------------|------------|------------|
| CMV                  |                   |              |           |            |            |            |            |
|                      | Rh                | □ <b>C</b>   |           | □ <b>c</b> |            | ΠE         | □e         |
| 抗原陰性血液               | Lewis             | 🗆 Lea        | I(        |            |            |            |            |
|                      | Kidd              | 🗆 Jka        |           | ⊡ ]kb      |            |            |            |
|                      | MNS               | _ M          |           | □ <b>S</b> |            |            |            |
|                      | Duffy             | 🗆 Fyb        | )         |            |            |            |            |
|                      | Diego             | 🗆 Dia        |           |            |            |            |            |
|                      |                   |              |           |            |            |            |            |
|                      | □ <mark>s-</mark> |              | 🗆 Fy(a-)  |            | 🗆 Di(b-)   | 🗆 Jr(a-)   | 🗆 Gy(a-)   |
|                      | 🗆 Bomb            | ау           | 🗆 para-Bo | mbay       |            | 🗆 En(a-)   | Nsat/Nsat  |
| and a standard state | □ Miv/M           | liv          | □ S-s-U-  |            | D P        | D Pk       | 🗆 Rhnull   |
| まれな血液型               | C Rhmo            | od 🗆 -D-     |           |            | 🗆 Lu(a-b-) | 🗆 Ко       | 🗆 Kp(a+b-) |
|                      |                   | o-) 🗆 McLeod |           |            | 🗆 Fy(a-b-) | 🗆 Jk(a-b-) | 🗆 I-       |
|                      | □ Kp(a-           |              |           |            |            |            |            |

# 項目説明

| 項目名    | 項目説明              | 表示製剤             |
|--------|-------------------|------------------|
| CMV    | CMV の項目を表示します。    | 赤血球製剤·血小板製剤·全血製剤 |
| 血漿タンパク | 血漿タンパクの項目を表示します。  | 血漿製剤·全血製剤        |
| 抗原陰性血液 | 抗原陰性血液の項目を表示します。  |                  |
| まれな血液型 | まれな血液型の項目を表示します。  | 赤血球製剤·全血製剤       |
| その他    | その他の項目を表示します。     |                  |
| キャンセル  | 抗原陰性血液等画面を閉じます。   | _                |
| 選択完了   | 抗原陰性血液等の選択を完了します。 | —                |

# 補足説明

抗原情報の選択の上限は10個とし、上限以上設定するとエラーメッセージが表示されます。

⑤ 抗原情報を選択し、[選択完了]をクリックします。

# 選択した抗原情報が画面に反映され、[抗原陰性等選択]のボタンがオレンジ色になります。

| 赤血球製剤 照射赤血球液-LR「日赤」 2 /IRRBC-LR2 A+ |         |   |     |
|-------------------------------------|---------|---|-----|
| 備考:                                 | 抗原陰性等選択 | 2 | 削除  |
| 選択中: c, E                           |         |   | 100 |

# ⑥ [納品・配送指定へ]をクリックします。

| 日本市<br>Japanese R     | 5十字社<br>led Cross Society  |                                                                     |                      | <b>র্নি</b><br>বনগ-উ           | 血液製剤<br>発注登録                       | 発注一覧            | Q、<br>赤血球<br>抗原情報検索 | 2015<br>お客様情報        | 品川太郎様 ログアウ                |
|-----------------------|----------------------------|---------------------------------------------------------------------|----------------------|--------------------------------|------------------------------------|-----------------|---------------------|----------------------|---------------------------|
| 製剤<br>を入;             | ・血液型・本数<br>力               | 備考・抗原始<br>を入力                                                       | 性等                   | 納品日時・<br>を入力                   | 配送便等                               |                 | 発注内容確認              |                      | 発注完了                      |
| <b>備考・</b> 打<br>考・抗原陰 | <b>亢原陰性等を</b><br>性等を入力・選択し | この<br>、<br>、<br>、<br>、<br>、<br>、<br>、<br>、<br>、<br>、<br>、<br>、<br>、 |                      |                                |                                    |                 |                     |                      |                           |
| 今休藤老,                 |                            |                                                                     |                      |                                |                                    | ti lez Bah      |                     |                      | 納品・配送指定/                  |
| 土仲丽为 .                |                            | ▼<br>ンをクリックすることで各時                                                  | 月細の備考欄に内容            | が反映されます                        | •                                  |                 |                     |                      |                           |
|                       | 定型文ブルダウン                   | には、ユーザー情報メンテラ                                                       | ナンスで登録された」<br>製剤名称   | 定型文が表示さ                        | れます。                               |                 |                     | 本数                   |                           |
| 赤血球氮                  | 劉 昭射赤血球液 -                 | - L R 「日赤」 2 /IRRBC-I                                               | R2 A+                |                                |                                    |                 |                     |                      |                           |
| 備考:                   | 備考1                        |                                                                     |                      |                                |                                    | <b>亢原陰性等選</b>   | 尺                   |                      |                           |
| 選択中:                  | c, E                       |                                                                     |                      |                                |                                    |                 | 2                   | :                    | 削除                        |
|                       | 異型不可                       | 単位変更不可                                                              | 期限                   |                                |                                    |                 |                     |                      |                           |
| -                     |                            |                                                                     |                      |                                |                                    |                 |                     |                      |                           |
| 亦皿球製                  | (前)照射赤皿球液-<br>備老っ          | ・L K 「日亦」 1 / IRRBC-L                                               | K1 0+                |                                |                                    | 古盾险性笔迹          | я) <u>—</u>         |                      |                           |
| /⊞*5 •                | 2 C* BN                    |                                                                     |                      |                                |                                    | 加尔哈比哥进          |                     |                      | 削除                        |
|                       | 異型不可                       | 単位変更不可                                                              | 期限                   |                                |                                    |                 |                     |                      |                           |
| 血漿製剤                  | 刂 新鮮凍結血漿 − L               | .R「日赤」240/FFP-LF                                                    | R240 B+              |                                |                                    |                 |                     |                      |                           |
| 備考:                   | 備考3                        |                                                                     |                      |                                |                                    | 亢原陰性等選·         | R                   |                      | 削除                        |
|                       | 期限                         |                                                                     |                      |                                |                                    |                 |                     |                      |                           |
| 血小板製                  | 認射濃厚血小板                    | ī-LR「日赤」10/IRPC                                                     | C-LR10 AB+           |                                |                                    |                 |                     |                      |                           |
| 備考:                   | 備考4                        |                                                                     |                      |                                |                                    | <b>亢原陰性等選</b>   | 尺 1                 |                      | 削除                        |
| 単                     | 位変更不可                      | 期限                                                                  |                      |                                |                                    |                 |                     |                      |                           |
|                       |                            |                                                                     |                      |                                |                                    |                 |                     |                      |                           |
| 戻る                    |                            |                                                                     |                      |                                |                                    |                 |                     |                      | 納品・配送指定                   |
| evenenenen            | eranananananananan         | etartakan antakan antakan antakan anta                              | nananananananana     | tetetetetetete                 | ananananananan                     | enerenerenere   | ananananananan      | etertertertertertert | enenenenenenenenenenenene |
|                       |                            |                                                                     | プライ<br>Copyright 20: | バシーポリシ-<br>23 Japanese Red Cro | -   お問い合ね<br>ss Society All Rights | つせ<br>Reserved. |                     |                      |                           |

#### 補足説明

Ж1

・全体備考欄に値が残ったまま[注文手続きへ]ボタンをクリックした場合、注意喚起のアラートダイアログが 表示されます OK をクリックした場合のみ次画面へ遷移します。

| 全体備考欄に記述が残っています。一括反日<br>れませんが、先に進めますか? | 快ボタンを押下しな | いと明細に反映さ |
|----------------------------------------|-----------|----------|
|                                        | ок        | キャンセル    |

Ж2

#### ・すでに全体備考が入力されている場合は全角スペースとプルダウンから選択した定型文を追記します。

| 全体備考: | 1234567890 血漿A | 一括反映   |
|-------|----------------|--------|
| (     | 血漿 A V         | 2<br>2 |

# ・定型文の追記により備考欄が 30 文字を超えてしまう場合は、アラートダイアログが表示されます。 この場合でも 30 文字までは追記処理が行われます。

| 定型を備考追記時にエラーが発生しました。備考は30文字まで入力出来ます。<br>のK     |      |
|------------------------------------------------|------|
| 全体備考: 123456789012345678901234567 血小<br>血小板A ~ | 一括反映 |

Ж3

#### ・すでに備考が入力されている場合は全角スペースと押したボタンの定型文を追記します。

| 赤血球 | 裂剤 照射赤血球液 -         | LR「日赤」2/IRRBC-LR2 | A+ |         |   |    |
|-----|---------------------|-------------------|----|---------|---|----|
| 備考: | 備考: 1234567890 異型不可 |                   |    | 抗原陰性等選択 | 2 | 削除 |
|     | 異型不可                | 単位変更不可            | 期限 |         |   |    |

# ・定型文の追記により備考欄が30文字を超えてしまう場合は、アラートダイアログが表示されます。

#### この場合でも30文字までは追記処理が行われます。

| 定型を備考追記時にエラーが発生しました。備考は30文字まで入力出来ます。<br>のK |         |   |    |
|--------------------------------------------|---------|---|----|
| 赤血球製剤 照射赤血球液 – L R 「日赤」 2 /IRRBC-LR2 A+    | 七百晚耕华路田 |   |    |
| 単位変更不可         期限                          | 机尿管性等選択 | 2 | 削除 |

# 4.3. 配送指定

### 処理概要

納品日、配送便等を入力します。

# 操作

備考・抗原陰性等入力画面で[納品・配送指定へ]をクリックします。
 配送指定画面が表示されます。

| 日本赤十字社<br>Japanese Red Cross Society       |                      |                             | <b>☆</b><br>₹1%-5            | 血液製剤<br>発注登録           | 】<br>第注一篇     | Q、<br>赤血球<br>抗原情報検索 | 201<br>お客様信報   | 品川太郎様                    |
|--------------------------------------------|----------------------|-----------------------------|------------------------------|------------------------|---------------|---------------------|----------------|--------------------------|
| 製剤・血液型・<br>を入力                             | 本数                   | 備考・抗原陰性等<br>を入力             | 納品日時・<br>を入力                 | 配送便等                   |               | 発注內容確認              |                | 発注完了                     |
| 納品日・配送便                                    | (時間)・お届              | け先選択                        |                              |                        |               |                     |                |                          |
|                                            |                      |                             |                              |                        |               |                     |                | 発注內容確認^                  |
| 医療機関                                       | 恵比寿病院                |                             |                              |                        |               |                     |                |                          |
| 発注者                                        | 品川 太郎 様              |                             |                              |                        |               |                     |                |                          |
| 納品日 多须                                     | 2022/01/14           | i ×                         |                              |                        |               |                     |                |                          |
| 配送便 🛃                                      | ~                    |                             |                              |                        |               |                     |                |                          |
|                                            |                      |                             |                              |                        |               |                     |                |                          |
| \$7900 <i>19617</i> 1                      |                      |                             |                              |                        |               |                     |                |                          |
| 発注予定一覧                                     | ā                    |                             |                              |                        |               |                     |                |                          |
|                                            |                      |                             | 製剤名称/血液型                     |                        |               |                     |                | 本数                       |
| 製剤名称:照射赤(<br>血液型:A+<br>抗原陰性血液等:(<br>備考:備考1 | 血球液 — LR「日赤<br>:,E   | تا 2/IRRBC-LR2              |                              |                        |               |                     |                | 2                        |
| 製剤名称:照射赤I<br>血液型:O+<br>抗原陰性血液等:<br>備考:備考2  | 血球液 — L R 「日赤        | ត៍] 1/IRRBC-LR1             |                              |                        |               |                     |                | 1.                       |
| 製剤名称:新鮮凍結<br>血液型:A+<br>抗原陰性血液等:<br>備考:備考3  | 吉血漿 ─ LR「日赤          | ភ្ញី 2 4 0/FFP-LR240        |                              |                        |               |                     |                | 2                        |
| 製剤名称:照射濃/<br>血液型:AB+<br>抗原陰性血液等:<br>備考:備考4 | 厚血小板 <b>− L R</b> 「E | ]赤」10/IRPC-LR10             |                              |                        |               |                     |                | 1                        |
| 前へ戻る                                       |                      |                             |                              |                        |               |                     |                | 発注內容確認/                  |
| lananananananananan                        | elarananananana.     | eranananananananananananana | eterananananananana          | tetetetetetetete       | anananananana | nananananananan     | etetetetetetet | everenenenenenenenenenen |
|                                            |                      |                             | プライバシーポリシ・                   | -   お問い合:              | わせ            |                     |                |                          |
|                                            |                      | Сор                         | yright 2023 Japanese Red Cri | oss Society All Rights | Reserved.     |                     |                |                          |

# 項目説明

| 項目名     | 項目ステータス | 項目説明                                                                                           |
|---------|---------|------------------------------------------------------------------------------------------------|
| 医療機関    | _       | ユーザーの医療機関を表示します。                                                                               |
| 発注者     | —       | ユーザーの姓名を表示します。                                                                                 |
| 納品日     | 必須      | 納品日を選択します。※1                                                                                   |
| 配送便     | 必須      | 配送便を選択します。※2<br>発注操作時刻が便の締め時間を過ぎている場合は、その便種は表示対象<br>外となります。                                    |
| 納品場所    | _       | 納品場所を全角 15 文字以内で入力します。<br>納品場所はユーザー情報メンテナンスで登録したものがデフォルトで入力さ<br>れています。実際に発注で使用する納品場所を入力してください。 |
| 発注予定一覧  | _       | 発注予定の一覧(製剤名称、血液型、本数)を表示します。                                                                    |
| 前へ戻る    | —       | 備考・抗原陰性入力画面(4.2 参照)へ戻ります。                                                                      |
| 発注内容確認へ | —       | 発注内容確認画面(4.4 参照)へ遷移します。                                                                        |

#### 補足説明

Ж1

・納品日の入力においてカレンダーのアイコンをクリックすることで、カレンダーから納品日の指定を行うことができます。また×のアイコンをクリックすることで、入力をリセットします。

| 2022/0 | 01/14 | ≣× |            |    |    |    |
|--------|-------|----|------------|----|----|----|
| 0      | 20    | 22 | ~ <b>1</b> | 月  | ~  | 0  |
| Su     | Мо    | Tu | We         | Th | Fr | Sa |
|        |       |    |            |    |    | 1  |
| 2      | 3     | 4  | 5          | 6  | 7  | 8  |
| 9      | 10    | 11 | 12         | 13 | 14 | 15 |
| 16     | 17    | 18 | 19         | 20 | 21 | 22 |
| 23     | 24    | 25 | 26         | 27 | 28 | 29 |
| 30     | 31    |    |            |    |    |    |

Ж2

・配送便に時間指定を選択した場合、時間の入力は必須となります。 時間は10分単位で入力することが可能です

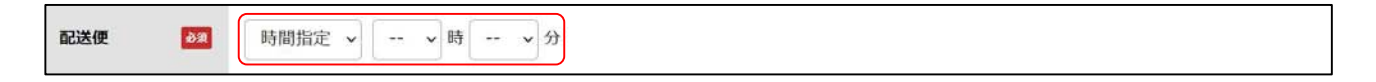

② 納品日、配送便、納品場所を入力し、[発注内容確認へ]をクリックします。

| 日本赤十字社<br>Japanete Red Cross Society       |                                                                           |                              | <b>कि</b><br>र1ぺ-9                       | 血液凝剤<br>発注登録                        | 発注一覧            | Q。<br>赤血球<br>抗原情報検索 | お客様情報           | 品川太郎様 ログアウト |
|--------------------------------------------|---------------------------------------------------------------------------|------------------------------|------------------------------------------|-------------------------------------|-----------------|---------------------|-----------------|-------------|
| 裂剤・血液型・:<br>を入力                            | 本数                                                                        | 備考・抗原陰性等<br>を入力              | 納品日時・<br>を入力                             | 配送便等                                |                 | 発注内容確認              |                 | 発注完了        |
| 納品日・配送便<br>納品日・配送便・お届け                     | (時間)・お屁<br><sup>先を入力・選択し</sup>                                            | <b>届け先選択</b><br>してください       |                                          |                                     |                 |                     |                 | 発注内容確認へ     |
| 医療機関                                       | 恵比寿病院                                                                     |                              |                                          |                                     |                 |                     |                 |             |
| 発注者                                        | 品川太郎様                                                                     |                              |                                          |                                     |                 |                     |                 |             |
| 納品日 🌌                                      | 2022/01/3                                                                 | •• 🛗 🗙                       |                                          |                                     |                 |                     |                 |             |
| 配送便 🛛 🗖                                    | 午前便                                                                       | ~                            |                                          |                                     |                 |                     |                 |             |
| 納品場所                                       | 納品場所1                                                                     |                              |                                          |                                     |                 |                     |                 |             |
| 製剤名称:照射赤血                                  | ∎<br>□球液-LR「日:                                                            | 赤」2/IRRBC-LR2                | 製剤名称/血液型                                 |                                     |                 |                     |                 | 本数          |
| 血液型:A+<br>抗原陰性血液等:c<br>備考:備考1              | ,E                                                                        |                              |                                          |                                     |                 |                     |                 | 2           |
| 製剤名称:照射赤血<br>血液型:O+<br>抗原陰性血液等:<br>備考:備考2  | 契刹名称:照射赤血球液 – L R「日赤」1/IRRBC-LR1<br>血液型: O+<br>抗原陰性血液等:<br>備者: 備考 2       |                              |                                          |                                     |                 | 1                   |                 |             |
| 製剤名称:新鮮凍結<br>血液型:A+<br>抗原陰性血液等:<br>備考:備考3  | 関約名称: 新鮮準結血漿 – L R「日赤」 2 4 0/FFP-LR240<br>加液型: A+<br>抗原陰性血液等:<br>備考: 備考 3 |                              |                                          |                                     |                 | 2                   |                 |             |
| 製剤名称:照射濃厚<br>血液型:AB+<br>抗原陰性血液等:<br>備考:備考4 | 夏血小板-LR「                                                                  | 日赤」1 0/IRPC-LR10             |                                          |                                     |                 |                     |                 | 1           |
| 前へ戻る                                       |                                                                           |                              |                                          |                                     |                 |                     |                 | 発注内容確認へ     |
| enenenenenenenenenenen                     | nanananananana                                                            | nananananananananananananana | anananananananana                        | lanananananana                      | anananananana   | terererererer       | enenenenenenene | *********   |
|                                            |                                                                           | Copyr                        | プライバシーポリシ・<br>ight 2023 Japanese Red Cro | -   お問い合:<br>iss Society All Rights | わせ<br>Reserved. |                     |                 |             |

# 4.4. 発注内容確認

### 処理概要

発注内容の確認を行います。

# 操作

① 配送指定画面で[発注内容確認へ]をクリックします。

発注内容確認画面が表示されます。

| 日本赤十字<br>Jaganese Red Cross Soci | 社<br>ety       |                                   | <b>*</b><br>711-5          | ()<br>血液製剤<br>発注登録      | 是了。<br>発注一覧 抗    | く<br>赤血球 お羽<br>原情報検索 お羽 | 2005 日<br>11日日<br>11日日<br>11日日<br>11日日<br>11日日<br>11日日<br>11日日<br>1 | 加太郎様               |
|----------------------------------|----------------|-----------------------------------|----------------------------|-------------------------|------------------|-------------------------|---------------------------------------------------------------------|--------------------|
| 製剤・血液型<br>を入力                    | 型・本数           | 備考・抗原陰性等<br>を入力                   | 納品日時・i<br>を入力              | 配送便等                    | <b>第</b> 注       | 内容確認                    |                                                                     | 発注完了               |
| 発注内容確認                           | 刃心             |                                   |                            |                         |                  |                         |                                                                     |                    |
| 注を確定します。。                        | よろしいですか?       |                                   |                            |                         |                  |                         |                                                                     |                    |
| 医療機関                             | 恵比寿病院          |                                   |                            |                         |                  |                         |                                                                     |                    |
| 発注者                              | 品川 太郎 樽        | Ŕ                                 |                            |                         |                  |                         |                                                                     |                    |
| 納品日                              | 2022/01/3      | D                                 |                            |                         |                  |                         |                                                                     |                    |
| 記送便                              | 午前便            |                                   |                            |                         |                  |                         |                                                                     |                    |
| 內品場所                             | 納品場所1          |                                   |                            |                         |                  |                         |                                                                     |                    |
|                                  |                |                                   |                            |                         |                  |                         |                                                                     |                    |
| ±1                               |                |                                   |                            |                         |                  |                         |                                                                     |                    |
| 調名称/血液型                          |                |                                   |                            |                         |                  |                         |                                                                     | 本数                 |
| 《射赤血球液 – L F                     | R  日赤」2/IRRE   | 3C-LR2 A+                         |                            |                         |                  |                         |                                                                     | 2                  |
| 精考:備考1<br>订原陰性血液等:(              | c,E            |                                   |                            |                         |                  |                         |                                                                     |                    |
| ±2                               |                |                                   |                            |                         |                  |                         |                                                                     |                    |
| 國和名称/血液型                         |                |                                   |                            |                         |                  |                         |                                                                     | 本数                 |
| 照射赤血球液 – LF                      | R「日赤」1/IRRE    | 3C-LR1 O+                         |                            |                         |                  |                         |                                                                     | 1                  |
| 蒲考:備考2<br>〔原陰性血液等:               |                |                                   | 984                        |                         |                  |                         |                                                                     |                    |
| <b>±</b> 3                       |                |                                   | 빗가                         | ф                       |                  |                         |                                                                     |                    |
| 設制名称/血液型                         |                |                                   |                            |                         |                  |                         |                                                                     | 本数                 |
| 〔鮮凍結血漿 – L F                     | R「日赤」240/      | FFP-LR240 A+                      |                            |                         |                  |                         |                                                                     | 2                  |
| 請考:備考3<br>「原陰性血液等:               |                |                                   |                            |                         |                  |                         |                                                                     |                    |
| ‡4                               |                |                                   |                            |                         |                  |                         |                                                                     |                    |
| 調名称/血液型                          |                |                                   |                            |                         |                  |                         |                                                                     | 本数                 |
| 照射濃厚血小板 – L                      | _ R「日赤」10/     | IRPC-LR10 AB+                     |                            |                         |                  |                         |                                                                     | 1                  |
| 董考:備考4<br>〔原陰性血液等:               |                |                                   |                            |                         |                  |                         |                                                                     |                    |
| 前へ戻る                             |                |                                   |                            |                         |                  |                         |                                                                     | 発注を確定する            |
| etetetetetetetetete              | nenenenenenene | senenenenenenenenenenenenenenenen | ecercentercentercenter     | etetetetetetet          | enenenenenenenen | ************            | eneveneneneve                                                       | erenenenenenenenen |
|                                  |                |                                   | プライバシーボリシー                 | -   お問い合材               | ott              |                         |                                                                     |                    |
|                                  |                | Саруг                             | ight 2023 Japanese Red Cro | ss Society All Rights I | Reserved.        |                         |                                                                     |                    |

# 項目説明

| 項目名     | 項目ステータス | 項目説明                         |
|---------|---------|------------------------------|
| 医療機関    | _       | ユーザーの医療機関を表示します。             |
| 発注者     | —       | ユーザーの姓名を表示します。               |
| 納品日     | _       | 配送指定画面で入力した納品日を表示します。        |
| 配送便     | _       | 配送指定画面で入力した配送便を表示します。        |
| 納品場所    | —       | 配送指定画面で入力した納品場所を表示します。       |
| 明細      | -       | 発注ごとに明細を表示します。※1             |
| 発注を確定する | _       | 発注を確定し、発注完了画面(4.5 参照)へ遷移します。 |
| 前へ戻る    | _       | 配送指定画面(4.3 参照)へ戻ります。         |

2 発注内容を確認し、[発注を確定する]をクリックします。

| 発注4                                   | 2       |
|---------------------------------------|---------|
| 設剂名称/血液型                              | 本数      |
| 照射濃厚血小板 – L R 「日赤」 1 0 /IRPC-LR10 AB+ | 1       |
| 備考:備考4<br>抗原陰性血液等:                    |         |
| 前へ戻る                                  | 発注を確定する |

# 補足説明

Х1

・本システムでは、一度に複数の製剤種別を同時に投入し発注依頼することが可能ですが、
 以下条件時においては、発注の単位が分かれます。

発注単位が分かれる条件は以下のとおりです。

①複数製剤種別での同時発注※2

②備考欄に異なる内容が入力されている。

③抗原陰性等に異なる内容が入力されている。

※2 同一製剤種別でも一定の条件で発注が分かれる場合があります。

# 4.5. 発注完了

#### 処理概要

発注が完了したことを伝える画面を表示します。

また、本画面から発注情報の確認等を行える発注一覧画面への遷移や、再発注を行うことができます。

# 操作

① 発注内容確認画面で[発注を確定する]をクリックします。

発注完了画面が表示され、発注完了メールが送信されます。

| 日本赤十字社<br>Jaganese Red Cross Society  |                                        | <b>র্ন</b><br>বনগ-হ                | 血液製剤<br>発注登録                        | 】<br>発注一覧           | Q、<br>赤血球<br>抗原情報検索 | *8:<br>お客様情報  | 品川 太郎 様                   | לניתלים        |
|---------------------------------------|----------------------------------------|------------------------------------|-------------------------------------|---------------------|---------------------|---------------|---------------------------|----------------|
| 穀剤・血液型・本数<br>を入力                      | 偏考・抗原陰性等<br>を入力                        | 納品日時・<br>を入力                       | 配送使等                                | $\rangle$           | 発注内容確認              | $\rangle$     | 発注完了                      | ŕ              |
| 発注を受け付けました                            |                                        |                                    |                                     |                     |                     |               |                           |                |
|                                       | ご登録いただいたメ<br>発注内:<br>(受                | マールアドレスに<br>容は こちら から<br>初日時: 2022 | 発注受付メール<br>5確認いただけま<br>/01/14 11:42 | 、を送信しまし<br>ます。<br>) | た。                  |               |                           |                |
|                                       |                                        | 発注票を目                              | 印刷する                                |                     |                     |               |                           |                |
|                                       |                                        | 同じ製剤を                              | 再発注する                               |                     |                     |               |                           |                |
|                                       |                                        | トップペー                              | ・ジヘ戻る                               |                     |                     |               |                           |                |
| secences established a secence second | eses eses eses eses eses eses eses ese | etetetetetetete                    | verenenenenen                       | enenenenene         | seseses eseses eses | nenenenenenen | enen en en en en en en en | sasasasasasasa |
|                                       | プラ・                                    | イバシーポリシー                           | -   お問い合約                           | bŧ                  |                     |               |                           |                |
|                                       | Copyright 2                            | 023 Japanese Red Cro               | oss Society All Rights              | Reserved.           |                     |               |                           |                |

### 以下、発注完了メールイメージ

| 惠比寿病院                                    |
|------------------------------------------|
| 品川 太郎 様                                  |
|                                          |
| 下記の血液製剤の発注を受け付けましたので、ご確認ください。。           |
| ご発注内容について、血液センターから確認の連絡をさせていただく場合がございます。 |
| *ご不明な点がありましたら、血液センターへご連絡をお願いいたします。       |
|                                          |
| ■納品日時·場所                                 |
| 約品日:2022/01/16                           |
| 配送便:午後便                                  |
| 約品場所:納品場所 1                              |
|                                          |
| ■発注内容                                    |
|                                          |
| 型法派                                      |
| 受注番号:20220114120548029                   |
|                                          |
| 製剤名:照射赤血球液-LR 日赤」1/IRRBC-LR1             |
| 血液型:O+                                   |
| 本 数:1本                                   |
|                                          |
| 抗原陰性血液等:c,E                              |
| 儒考:儒考                                    |
|                                          |
|                                          |

② 発注内容を確認したい場合は、[発注内容はこちらから確認いただけます。]のリンクをクリックします。

発注一覧画面へ遷移します。(発注一覧画面については 5.1 章にて記載)

| 発注を受け付けました                                                             |                |
|------------------------------------------------------------------------|----------------|
| ご登録いただいたメールアドレスに発注受付メールを<br>発注内容は「こちら」から確認いただけます<br>(受付日時:201/1411:42) | 送信しました。<br>- 。 |
| 発注票を印刷する                                                               |                |
| 同じ製剤を再発注する                                                             |                |
| トップページへ戻る                                                              |                |

# ③ 発注票を確認したい場合は、[発注票を印刷する]をクリックします。

発注票画面へ遷移します。(発注票画面については 5.5 章にて記載)

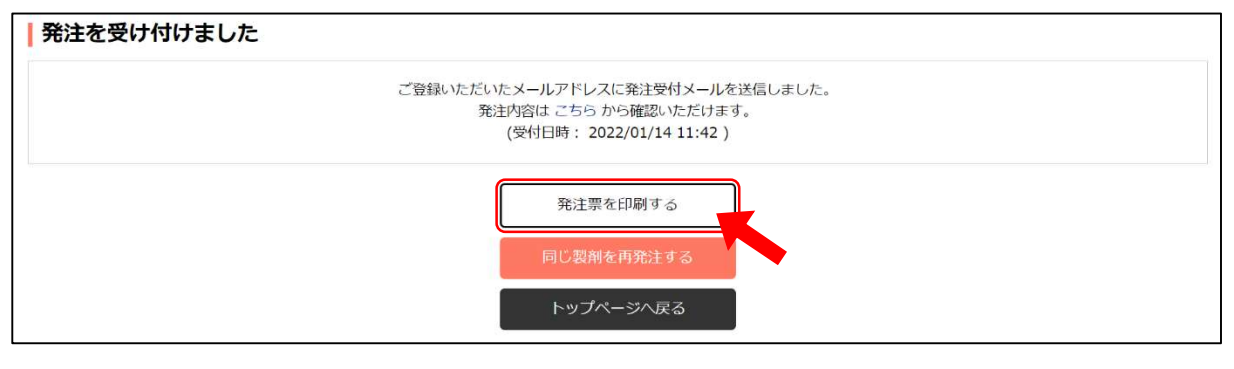

④ 再発注したい場合は、[同じ製剤を再発注する]をクリックします。

備考・抗原陰性等入力画面へ遷移します。(備考・抗原陰性等入力画面については 4.2 章にて記載)

| M1 2 20 130 8 0/2 |                                 |  |
|-------------------|---------------------------------|--|
|                   | ご登録いただいたメールアドレスに発注受付メールを送信しました。 |  |
|                   | 発注内容は こちら から確認いただけます。           |  |
|                   | (受付日時: 2022/01/14 11:42 )       |  |
|                   |                                 |  |
|                   | 発注票を印刷する                        |  |
|                   |                                 |  |
|                   | 同じ製剤を再発注する                      |  |
|                   |                                 |  |
|                   | トップページへ戻る                       |  |

#### 項目説明

| 項目名        | 項目ステータス                | 項目説明                           |  |
|------------|------------------------|--------------------------------|--|
| 発注内容はこちらから |                        |                                |  |
| 確認いただけます。  | —                      | 光注一見回面(5.1 多照)へを移します。          |  |
| 発注票を印刷する   | - 発注票画面(5.5 参照)へ遷移します。 |                                |  |
| 口以创办大工改会上了 | _                      | 備考・抗原陰性等入力画面(4.2 参照)へ遷移します。    |  |
| 同し衆剤を冉充注する |                        | 発注した内容と同じ内容で再度、発注登録を行うことができます。 |  |
| トップページへ戻る  | _                      | マイページ画面(1.2 参照)へ遷移します。         |  |
| 発注に失敗した明細の |                        | 備考・抗原陰性等入力画面(4.2 参照)へ遷移します。    |  |
| 発注         | —                      | 発注に失敗した製剤の発注登録を行います。           |  |

# 補足説明

・発注時に一部の発注が失敗する場合があります。

その場合は以下画面が表示されますので、[発注失敗した製剤の確認]ボタンをクリックし、

もう一度発注手続きを実施してください。繰り返しエラーとなるような場合は、管轄の血液センターまでご連絡 ください。

| 発注できていない明 | 明細があります。                                        |  |
|-----------|-------------------------------------------------|--|
|           | ご登録いただいたメールアドレスに発注受付メールを送信しました。                 |  |
|           | 発注に失敗した明細があります。<br>以下のボタンをクリックし、再度、発注処理をしてください。 |  |
|           | 発注に失敗した明細の発注<br>発注票を印刷する                        |  |

成功した発注の発注票が見たい場合は、[発注票を印刷する]ボタンをクリックし、発注票画面へ遷移してください。(発注票画面については 5.5 章にて記載)

| こ登録いた。  | たいたメールアドレスに発注受付メールを送信しました。 |  |
|---------|----------------------------|--|
|         | 発注に失敗した明細があります。            |  |
| 以下のボタンを | をクリックし、再度、発注処理をしてください。     |  |
|         |                            |  |
|         | 発注に失敗した明細の発注               |  |
|         | 発注票を印刷する                   |  |
|         |                            |  |

# 5. 発注情報検索・照会・変更・取消・出力

発注情報の検索・照会・変更・取消・出力を行います。

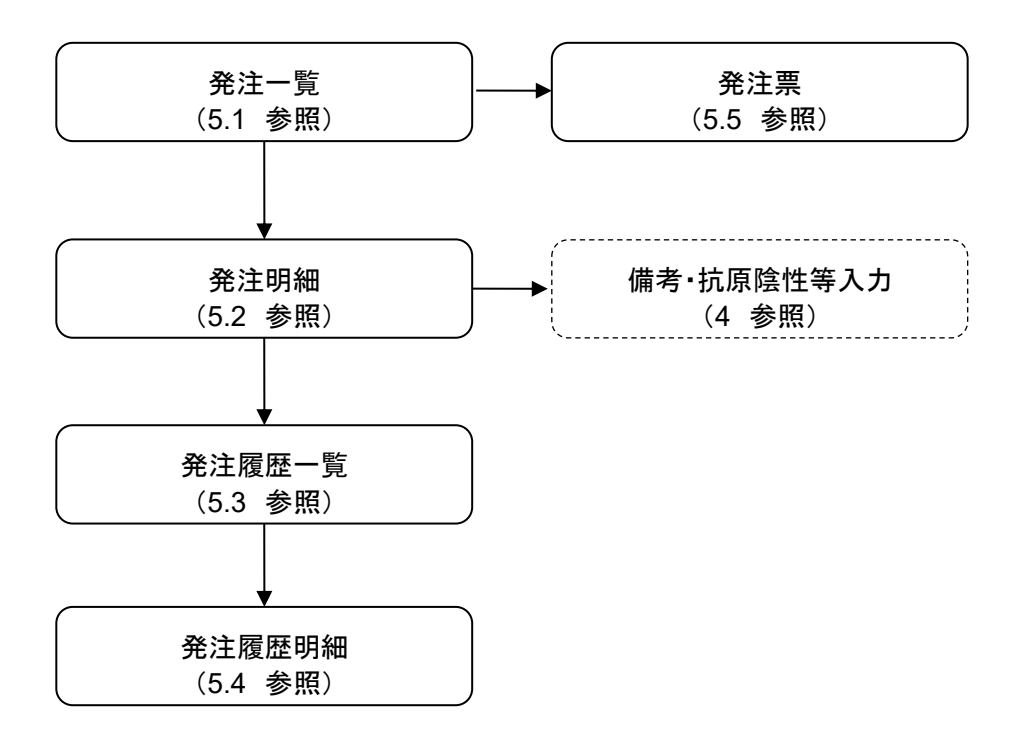

# 5.1. 発注一覧

# 処理概要

所属医療機関の発注情報の一覧を表示します。

# 操作

① マイページ画面の[すべての発注をみる]をクリックします。発注一覧画面が表示されます。

| 日本赤十字社<br>Japanese Red Cross Society     |                                 |                        | <b>*</b><br><b>*</b> 1*-5       | 血液製剤<br>発注登録          | 発注一覧              | Q。<br>赤血球<br>抗原情報検索 | <b>:</b><br>お客様情報       | 品川           | 太郎様ログアウト           |
|------------------------------------------|---------------------------------|------------------------|---------------------------------|-----------------------|-------------------|---------------------|-------------------------|--------------|--------------------|
| <b>発注一覧</b> 全2件<br>絞り込み検索                |                                 |                        |                                 |                       |                   |                     |                         |              |                    |
| ステータス                                    | ●すべて表示 ○受注                      | 済                      | 済 🛛 変更・取消確認待                    | す ○変更却                | 下 ⊖取消・            | 中止                  |                         |              |                    |
| 納品日                                      | 2022/01/14                      | <b>X</b> ~ 2022/01/14  | ₩×                              |                       |                   |                     |                         |              |                    |
|                                          |                                 |                        | 詳細検索                            | <b>Ř</b>              |                   |                     |                         |              | •                  |
|                                          |                                 |                        | 検索開始                            | ±                     |                   |                     |                         |              | CSV出力              |
| 受注番号<br>発注日時                             | 発注者                             | 納品日<br>配送便<br>(希望配送時間) | 製剤名/製剤略称/<br>血液型/本数/<br>備考      |                       |                   | 抗正血液                | <sup>原陰性</sup> ス<br>装等ス | テータス         | 発注票                |
| 20220114111350499<br>2022/01/14 11:13:50 | 品川太郎                            | 2022/01/14<br>午後便      | 照射赤血球液-LR「E<br>O+ / 1本<br>備考 2  | ∃赤」1 / IRRF           | 3C-LR1            | CM<br>a-E           | Vcpar 要<br>Bombay       | 注済<br>キャンセル  | EDBJ               |
| 20220114105137266<br>2022/01/14 10:51:36 | 品川太郎                            | 2022/01/14<br>午後便      | 照射赤血球液-LR「E<br>O+ / 1本<br>備考1   | 日赤」1 / IRRE           | 3C-LR1            |                     | Ŧ                       | 注済<br>キャンセル  | ÉDBJ               |
|                                          |                                 |                        |                                 |                       |                   |                     |                         |              |                    |
|                                          |                                 |                        |                                 |                       |                   |                     |                         |              |                    |
| 前へ戻る                                     |                                 |                        |                                 |                       |                   |                     |                         |              | CSV出力              |
| nananananananananananan                  | etartartartartartartartartartar | enenenenenenenenene    | lananananananananana            |                       | verierierierierie | nananananana        | lanananananan           | enenenenenen | ananananananananan |
|                                          |                                 |                        | プライバシーポリシー                      | お問い合わ                 | t                 |                     |                         |              |                    |
|                                          |                                 | Co                     | pyright 2023 Japanese Red Cross | Society All Rights Re | served.           |                     |                         |              |                    |

# 項目説明

| 項目名             | 項目ステータス | 項目説明                              |
|-----------------|---------|-----------------------------------|
| ステータス           | —       | 発注情報のステータスを表します。                  |
| すべて表示           | —       | 全てのステータスの発注情報を検索します。              |
| 受注済             | _       | ステータスが受注済の発注情報を検索します。             |
| 配送中·納品済         | _       | ステータスが配送中・納品済の発注情報を検索します。         |
| 変更・取消確認待ち       | _       | ステータスが変更・取消確認待ちの発注情報を検索します。       |
| 変更却下            | _       | ステータスが変更却下の発注情報を検索します。            |
| 取消·中止           | —       | ステータスが取消・中止の発注情報を検索します。           |
| <u>«+</u>       |         | 納品日を入力します。                        |
| 約66日            | —       | 入力した範囲内で絞り込みを行います。                |
| 詳細検索            | —       | 詳細検索入力欄を表示します。                    |
| <b>五、 关 (</b> 西 |         | 配送便を選択します。                        |
|                 | -       | 選択した配送便で絞り込みを行います。                |
| 制文明モロ           |         | 製剤種別を選択します。                       |
|                 | —       | 選択した製剤種別で絞り込みを行います。               |
| 制刘夕             |         | 製剤名を選択します。                        |
|                 | _       | 選択した製剤名で絞り込みを行います。                |
|                 |         | 抗原陰性血液等の有無を選択します。                 |
| 抗原陰性血液等         | —       | 選択した抗原陰性血液等の有無で絞り込みを行います。         |
|                 |         | 一覧では4つ目以降の抗原陰性は省略されます。            |
|                 |         | 備考を全角文字で入力します。                    |
| 備考              | —       | 入力した備考を部分一致で絞り込みを行います。            |
|                 |         | 一覧では26文字以降の文字は省略されます。             |
| 検索開始            | _       | 発注情報を検索します。                       |
| 受注番号            | _       | 発注明細画面(5.2 参照)へ遷移します。             |
| キャンセル           | _       | 発注情報をキャンセルします。(5.1.2 参照)          |
| 印刷              | —       | 発注票画面(5.5 参照)へ遷移します。              |
| CSV 出力          | —       | 発注一覧を CSV ファイルとして出力します。(5.1.3 参照) |
| 前へ戻る            | _       | 遷移元の画面へ戻ります。                      |

# 補足説明

・本システム内で利用されるステータスについては、以下の通りです。

| ステータス     | 説明                                      |
|-----------|-----------------------------------------|
| 受注済       | 医療機関からの発注依頼を血液センターにて受付を行った状態。           |
| 配送中·納品済   | 血液センターにて配送準備や配送中の状態、もしくは、医療機関へ納品済である状態。 |
| 変更・取消確認待ち | 発注内容の変更や取消について、医療機関の承認待ちの状態。            |
| 変更却下      | 変更依頼に対して、医療機関が却下した状態。                   |
| 取消·中止     | 発注が取消、中止となっている状態。                       |

・マイページからの遷移のほか、発注完了画面、ページヘッダからも発注一覧画面へ遷移することができます。(発注完了画面については 4.5 章、ページヘッダについては 1.2.1 章にて記載)

### 5.1.1. 発注情報の検索

#### 処理概要

発注情報を検索します。ステータス、納品日、配送便、製剤種別、製剤名、抗原陰性血液等、備考による絞り込みができます。

#### 操作

① ステータス、納品日、配送便、製剤種別、製剤名、抗原陰性血液等を選択、備考を入力します。

| 絞り込み検索  |                                                            |
|---------|------------------------------------------------------------|
| ステータス   | <mark>◎</mark> すべて表示 ○受注済 ○配送中・納品済 ○変更・取消確認待ち ○変更却下 ○取消・中止 |
| 納品日     | 2022/01/01                                                 |
|         | 詳細検索                                                       |
| 配送便     | 午後便 ~                                                      |
| 製剤種別    | 赤血球製剤                                                      |
| 製剤名     | 照射赤血球液 - L R 「日赤」 1 / IRRBC- マ ※製剤種別の選択が必須                 |
| 抗原陰性血液等 | 有り ~                                                       |
| 備考      | 備考※部分一致                                                    |
|         | 検索開始                                                       |

#### 補足説明

・ステータスを選択すると、検索ボタンをクリックしなくても、ステータスで絞り込みが行われます。

・初期表示ではステータス、納品日が表示されており、[詳細検索]をクリックすると配送便、製剤種別、

製剤名、抗原陰性血液等、備考が表示されます。

・納品日に大小関係が不正な日付を設定した場合、片方の設定されていた日付は、後に設定した日付と同 じ日付に自動設定されます。

### ② [検索開始]をクリックします。

条件で絞り込んだ結果が表示されます。所属医療機関の発注情報を対象に検索されます。

| ステータス                                    | ● すべて表示 ○  | 受注済 <sub>〇</sub> 配送中・納品 | 品済 ○変更・取消確認待ち                        | ○変更却下 ○取消・    | 中止          |               |         |
|------------------------------------------|------------|-------------------------|--------------------------------------|---------------|-------------|---------------|---------|
| ****                                     |            |                         |                                      |               |             |               |         |
| 村300日                                    | 2022/01/01 | ■ × ~ 2022/01/20        |                                      |               |             |               |         |
| _                                        |            |                         | 詳細検索                                 |               |             |               |         |
| 配送便                                      | 午後便 🖌      |                         |                                      |               |             |               |         |
| 製剤種別                                     | 赤血球學 🖌     |                         |                                      |               |             |               |         |
| 製剤名                                      | 照射赤血球液 – L | _ R「日赤」1 / IRRE         | 3C- <li>※製剤種別の選択が必</li>              | 须             |             |               |         |
| 抗原陰性血液等                                  | 有り 🗸       |                         |                                      |               |             |               |         |
| 備考                                       | 備考         |                         |                                      | ※部分一致         |             |               |         |
|                                          |            |                         | 検索開始                                 |               |             |               | CSV/#++ |
|                                          | Ť          | 統品日                     | · 新利久 / 制刻的政 /                       |               |             |               | 10 件表示  |
| 受注册号<br>希注日時                             | 発注者        | 配送便<br>(希望配送時間)         | 血液型/本数/<br>備考                        |               | 抗原陰性<br>血液等 | ステータス         | 発注票     |
| 0220114132902647<br>022/01/14 13:29:02   | 品川太郎       | 2022/01/20<br>午後便       | 照射赤血球液 - L R 「日赤」<br>O+ / 1本<br>偏考11 | 1 / IRRBC-LR1 | c E         | 取消・中止         | ED.BI   |
| 0220114132624508<br>022/01/14 13:26:24   | 品川太郎       | 2022/01/19<br>午後便       | 照射赤血球液 - L R 「日赤」<br>O+ / 1本<br>備考 9 | 1 / IRRBC-LR1 | сE          | 受注済<br>キャンセル  | EDAN    |
| 20220114121742248<br>2022/01/14 12:17:42 | 品川太郎       | 2022/01/19<br>午後便       | 照射赤血球液 - L R 「日赤」<br>O+ / 1本<br>偏考 3 | 1 / IRRBC-LR1 | сE          | 受注済<br>キャンセル  | EDRI    |
| 20220114132641585<br>2022/01/14 13:26:41 | 品川太郎       | 2022/01/18<br>午後便       | 照射赤血球液 - LR「日赤」<br>O+ / 1本<br>偏考10   | 1 / IRRBC-LR1 | c E         | 受注済<br>キャンセル  | EDIØJ   |
| 20220114132605335<br>2022/01/14 13:26:05 | 品川太郎       | 2022/01/18<br>午後便       | 照射赤血球液 - L R 「日赤」<br>O+ / 1本<br>備考 8 | 1 / IRRBC-LR1 | cE          | 受注済<br>キャンセル  | EDRI    |
| 20220114121815932<br>2022/01/14 12:18:15 | 品川太郎       | 2022/01/18<br>午後便       | 照射赤血球液 - L R 「日赤」<br>O+ / 1本<br>備考 4 | 1 / IRRBC-LR1 | сE          | 受注済<br>キャンセルレ | ED/81   |
| 0220114120527195<br>022/01/14 12:05:27   | 品川太郎       | 2022/01/17<br>午後便       | 照射赤血球液 – L R 「日赤」<br>O+ / 1本<br>備考   | 1 / IRRBC-LR1 | сE          | 受注済<br>キャンセル  | EDJBI   |
| 0220114120548029<br>022/01/14 12:05:47   | 品川太郎       | 2022/01/16<br>午後便       | 照射赤血球液 L R 「日赤」<br>O+ / 1本<br>備考     | 1 / IRRBC-LR1 | c E         | 受注済<br>キャンセル  | EDAN    |
| 0220114132546493<br>022/01/14 13:25:46   | 品川太郎       | 2022/01/15<br>午後便       | 照射赤血球液 L R 「日赤」<br>O+ / 1本<br>備考 7   | 1 / IRRBC-LR1 | c E         | 受注済<br>キャンセル  | EDAN    |
| 0220114121833798<br>022/01/14 12:18:33   | 品川太郎       | 2022/01/14<br>午後便       | 照射赤血球液 - L R 「日赤」<br>O+ / 1本<br>偏考 5 | 1 / IRRBC-LR1 | c E         | 受注済<br>キャンセル  | EDIBI   |
|                                          |            |                         |                                      |               |             |               |         |
|                                          |            |                         | 1 2 次^                               | ~             |             |               |         |

#### 補足説明

・本システムでは、一度に複数の製剤種別を同時に投入し発注依頼することが可能ですが、以下条件時においては、発注の単位が分かれます。そのため、1度に発注した場合でも、発注一覧上では発注が分かれて表示されることがあります。

発注単位が分かれる条件は以下のとおりです。

①複数製剤種別での同時発注※

②備考欄に異なる内容が入力されている。

③抗原陰性等に異なる内容が入力されている。

※ 同一製剤種別でも一定の条件で発注が分かれる場合があります。

・血液センターのシステムで処理を行った場合、表示された一覧は最新でない場合があります。最新の内容
 を確認する場合は、検索結果の受注番号をクリックして、発注明細を表示させてください。

# 5.1.2. 発注情報のキャンセル

#### 処理概要

発注情報をキャンセルします。

# 操作

① ステータスの[キャンセル]をクリックします。

| 受注番号<br>発注日時                             | 発注者  | 納品日<br>配送便<br>(希望配送時間) | 製剤名/製剤略称/<br>血液型/本数/<br>備考                    | 抗原陰性血液等 | ス <del>テー</del> タス | 発注票 |
|------------------------------------------|------|------------------------|-----------------------------------------------|---------|--------------------|-----|
| 20220114132902647<br>2022/01/14 13:29:02 | 品川太郎 | 2022/01/20<br>午後便      | 照射赤血球液-LR「日赤」1 / IRRBC-LR1<br>O+ / 1本<br>備考11 | сE      | 受注済                | 印刷  |

#### ② 確認ダイアログが表示されます。OKをクリックした場合のみ発注がキャンセルされます。

| 発注をキャンセルしますが、 |    |       |
|---------------|----|-------|
| よろしいですか?      |    |       |
|               |    |       |
|               | ОК | キャンセル |
|               |    |       |

③ キャンセル完了メッセージが表示され、ステータスが取消・中止に更新されます。

| 日本赤十字社<br>Japanese Red Cross Society       |                        |                        | <b>নি</b><br>বনগ-হ            | ()<br>血液製剤<br>発注登録 | <br>発注一覧 | <b>人</b><br>赤血球<br>抗原情報検索 | また<br>お客様情報 | 品川    | 太郎 様 | ללעלים   |  |
|--------------------------------------------|------------------------|------------------------|-------------------------------|--------------------|----------|---------------------------|-------------|-------|------|----------|--|
| 発注のキャンセルを完了しまし                             | 発注のキャンセルを完了しました。       |                        |                               |                    |          |                           |             |       |      |          |  |
| ● 発注一覧 <sub>全12件 1件~10</sub> 件             |                        |                        |                               |                    |          |                           |             |       |      |          |  |
| 絞り込み検索                                     |                        |                        |                               |                    |          |                           |             |       |      |          |  |
| ステータス                                      | すべて表示 <sub>〇</sub> 受注流 | 斉 ○配送中・納品浴             | 肾 ○変更・取消確認                    | ?待ち ○変更:           | 却下 🕞 取消  | ・中止                       |             |       |      |          |  |
|                                            |                        |                        |                               |                    |          |                           |             |       |      |          |  |
| 納品日 20                                     | 022/01/01              | 2022/01/20             | <b>iii ×</b>                  |                    |          |                           |             |       |      |          |  |
|                                            |                        |                        |                               |                    |          |                           |             |       |      |          |  |
|                                            |                        |                        | 詳細検                           | 索                  |          |                           |             |       |      | •        |  |
|                                            |                        |                        | 検索開                           | 始                  |          |                           |             |       |      |          |  |
|                                            |                        |                        |                               |                    |          |                           |             |       | С    | SV出力     |  |
|                                            |                        |                        |                               |                    |          |                           |             |       | 1    | 10 件表示 🖌 |  |
| 受注番号 発注<br>発注日時 発注                         | 注者                     | 納品日<br>配送便<br>(希望配送時間) | 製剤名/製剤略称/<br>血液型/本数/<br>備考    |                    |          | 抗血                        | 原陰性<br>液等   | ステータス |      | 発注票      |  |
| 20220114132902647<br>2022/01/14 13:29:02 品 | 川太郎                    | 2022/01/20<br>午後便      | 照射赤血球液-LR「<br>O+ / 1本<br>備考11 | 日赤」1 / IRR         | BC-LR1   | C F                       |             | 取消・中止 |      | 自同同      |  |

#### 補足説明

- ・[キャンセル]ボタンはステータスが受注済の場合のみ表示されます。
- ・発注キャンセル時に下記メッセージが表示される場合があります。

この発注は血液センターが処理を行っているため、キャンセルできません。血液センターにご連絡いただくようお願いいたします。

キャンセル不可の条件となっている可能性がありますので、管轄の血液センターまでご連絡ください。

・電話、FAX からの発注は、血液製剤発注システムからのキャンセルすることはできません。

キャンセルが必要な場合は、管轄の血液センターまでご連絡ください。

5.1.3. CSV 出力

#### 処理概要

検索条件をもとに発注一覧の CSV ファイルを出力します。

それぞれの発注の発注番号や発注日時、明細を一覧として出力することができます。

#### 操作

① [CSV 出力]をクリックします。

| ステータス                                    | ●すべて表示 ○ 予 | <b>浸注済</b> ○配送中・納品     | 済──変更・取消確認待ち──変更却下───取消・中止                         |             |                |              |
|------------------------------------------|------------|------------------------|----------------------------------------------------|-------------|----------------|--------------|
| 納品日                                      | 2022/01/19 | 2022/01/19             | mix                                                |             |                |              |
|                                          |            |                        | 詳細検索                                               |             |                | •            |
|                                          |            |                        | 検索開始                                               |             |                | co tit       |
| 受注番号<br>発注日時                             | 発注者        | 納品日<br>配送便<br>(希望配送時間) | 製剤名/製剤略称/<br>血液型/本数/<br>備考                         | 抗原陰性<br>血液等 | ステータス          | CSV出力<br>発注票 |
| 20220114132624508<br>2022/01/14 13:26:24 | 品川太郎       | 2022/01/19<br>午後便      | 照射赤血球液-LR「日赤」1 / IRRBC-LR1<br>O+ / 1本<br>備考9       | c E         | 受注済<br>キャンセル   | 印刷           |
| 20220114121742248<br>2022/01/14 12:17:42 | 品川太郎       | 2022/01/19<br>午後便      | 照射赤血球液 – L R 「日赤」 1 / IRRBC-LR1<br>O+ / 1本<br>偏考 3 | c E         | 受注済<br>(キャンセル) | 印刷           |

② CSV ファイルが出力されます。

発注情報として管理している情報について、すべて CSV ファイルにて出力できます。

"発注番号","発注日時","受注番号","ステータス","医療機関名","発注者姓","発注者名","納品日","納品場所","出庫便","希望配送時間"," "2016540723","2022/01/14 13:26:24","20220114132624508","受注済","恵比寿病院","品川","太郎","2022/01/19","納品場所1","午後便", "0741734685","2022/01/14 12:17:42","20220114121742248","受注済","恵比寿病院","品川","太郎","2022/01/19","納品場所1","午後便", "血液因子4","血液因子5","血液因子6","血液因子7","血液因子9","血液因子9","血液因子10","CMVフラグ","受注備考","製剤種別","製剤名称","製剤略号","血液型","本数 "0","備考9","赤血球製剤","照射赤血球液-LR「日赤」1","IRRBC-LR1","0+","14

### 補足説明

・CSV のフォーマット形式は UTF-8(BOM 有り)です。

- ・テキストエディタで文字化けする際は、ご利用されているテキストエディタのエンコード指定をご確認ください。
- ・Excel で開く場合、受注番号などの桁の長い値はテキストインポート機能で読み込まないと正しく表示されません。表示の際はテキストとしてインポートするようお願いします。

# 5.2. 発注明細

#### 処理概要

発注情報の明細を表示します。

発注情報の変更に対する承認及び却下、該当発注内容での再発注、

発注変更履歴確認を行える発注履歴一覧画面への遷移を行うことができます。

### 操作

① 発注一覧画面の受注番号をクリックします。

| 受注番号<br>発注日時                             | 発注省  | 納品日<br>配送便<br>(希望配送時間) | 氢剂名/裂剂略称/<br>血渍型/本数/<br>備考                   | 抗原陰性<br>血液等 | ステータス        | 発注票  |
|------------------------------------------|------|------------------------|----------------------------------------------|-------------|--------------|------|
| 20220114140301197<br>2022/01/14 14:03:01 | 品川太郎 | 2022/01/15<br>午前便      | 照射赤血球液-LR「日赤」1 / IRRBC-LR1<br>〇+ / 1本<br>備考1 | сЕ          | 受注済<br>キャンセル | EDEJ |

#### ② 発注明細画面が表示されます。

| 日本赤十字社<br>Japanese Red Cross Seciety |                                           | <b>*</b><br>711-5                 | 血液到剂<br>発注整绿         | <b>》</b><br>第注一頁   | Q<br>赤血球<br>抗原情報検索 | 2011<br>お客様情報         | 品川   | 太郎様 ログア | <b>2</b> F |
|--------------------------------------|-------------------------------------------|-----------------------------------|----------------------|--------------------|--------------------|-----------------------|------|---------|------------|
| ┃ 発注明細                               |                                           |                                   |                      |                    |                    |                       |      |         |            |
| 受注番号                                 | 20220114140301197                         |                                   |                      |                    |                    |                       |      |         |            |
| 発注日時                                 | 2022/01/14 14:03:01                       |                                   |                      |                    |                    |                       |      |         |            |
| 発注番号                                 | 0270488085                                |                                   |                      |                    |                    |                       |      |         |            |
| ステータス                                | 受注済                                       |                                   |                      |                    |                    |                       |      |         |            |
| 医療機関名                                | 恵比寿病院                                     |                                   |                      |                    |                    |                       |      |         |            |
| 発注者                                  | 品川太郎                                      |                                   |                      |                    |                    |                       |      |         |            |
| 納品日                                  | 2022/01/15                                |                                   |                      |                    |                    |                       |      |         |            |
| 納品場所                                 | 納品場所 1                                    |                                   |                      |                    |                    |                       |      |         |            |
| 配送便(希望配送時間)                          | 午前便                                       |                                   |                      |                    |                    |                       |      |         |            |
| 抗原情報                                 | c ,E                                      |                                   |                      |                    |                    |                       |      |         |            |
| сму                                  | 指定なし                                      |                                   |                      |                    |                    |                       |      |         |            |
| 備考                                   | 備考1                                       |                                   |                      |                    |                    |                       |      |         |            |
| 製剤名称                                 |                                           | 製剤諸称                              |                      |                    |                    | 血液                    | ent. | 本数      |            |
| 照射赤血球液-LR「日赤                         | ] 1                                       | IRRBC-LR                          | 1                    |                    |                    | 0+                    | 8    | 1       |            |
| 前へ戻る                                 |                                           | 同じ内容で発                            | 注する                  |                    |                    |                       |      | 変更履歴を見  | a          |
| teranan energia de anterana          | en an an an an an an an an an an an an an | プライバシーボリシー                        | お問い合れ                | enerenenen.<br>Het | * * * * * * * *    | lelenen en en en en e |      | *****   | arara      |
|                                      |                                           | Copyright 2023 Japanese Red Cross | Society All Rights R | leserved.          |                    |                       |      |         |            |

#### 納品日が本日以降、かつステータスが変更・取消確認待ちの場合

以下のボタンが表示されます。

| 前へ戻る | 承認 | 却下 | 変更履歴を見る |
|------|----|----|---------|
|      |    |    | ,       |

| 項目調 | 況明 |
|-----|----|
|-----|----|

| 項目名         | 項目ステータス | 項目説明                            |
|-------------|---------|---------------------------------|
| 受注番号        | _       | 発注情報の受注番号を表示します。                |
| 発注日時        | _       | 発注情報の発注日時を表示します。                |
| 発注番号        | _       | 発注情報の発注番号を表示します。                |
| ステータス       | —       | 発注情報のステータスを表示します。               |
| 医療機関名       | _       | 発注情報の医療機関名を表示します。               |
| 発注者         | _       | 発注情報の発注者を表示します。                 |
| 納品日         | _       | 発注情報の納品日を表示します。                 |
| 納品場所        | _       | 発注情報の納品場所を表示します。                |
| 配送便(希望配送時間) | -       | 発注情報の配送便(希望配送時間)を表示します。         |
| 抗原情報        | _       | 発注情報の抗原情報を表示します。                |
| CMV         | _       | 発注情報の CMV を表示します。               |
| 備考          |         | 発注情報の備考を表示します。                  |
| 製剤名称        |         | 発注情報の製剤名称を表示します。                |
| 製剤略称        | _       | 発注情報の製剤略称を表示します。                |
| 血液型         | _       | 発注情報の血液型を表示します。                 |
| 本数          | —       | 発注情報の本数を表示します。                  |
| 日ドロので発行する   |         | 備考・抗原陰性等入力画面(4.2 参照)へ遷移します。     |
| 向し内谷で光注する   | _       | 明細と同じ内容で製剤の発注登録を行います。           |
|             |         | 発注情報変更の承認を行います。                 |
| 承認          | _       | 納品日が本日以降、かつステータスが変更・取消確認待ちの場合のみ |
|             |         | 表示されます。                         |
|             |         | 発注情報変更の却下を行います。                 |
| 却下          | _       | 納品日が本日以降、かつステータスが変更・取消確認待ちの場合のみ |
|             |         | 表示されます。                         |
| 変更履歴を見る     | -       | 発注履歴一覧画面(5.3 参照)へ遷移します。         |
| 前へ戻る        | _       | 遷移元の画面へ戻ります。                    |

#### 補足説明

・発注明細画面で[同じ内容で発注する]をクリックすることで、明細情報をもとに、備考・抗原陰性等入力画面 へ遷移することができます。その後は、発注フローと同様の流れにて再度同じ発注内容にて発注することがで きます。

・本画面において、納品日が本日以降、かつ変更・取消確認待ちステータスの場合のみ承認・却下ができますが、納品日が本日以降、かつ変更・取消確認待ちステータスにおいては、マイページ画面にも承認依頼を促すメッセージが表示されています。

(マイページ画面については 1.2 章にて記載)

・納品日が過去日の変更・取消確認待ちステータスの発注については、承認・却下は行えません。

・発注明細画面表示時に下記メッセージが表示される場合があります。この場合、表示内容が一時的に古い場 合があります。再度ページを表示させ、メッセージがなくなることを確認してください。画面表示都度繰り返しメッ セージが表示されるような場合は、管轄の血液センターまでご連絡ください。

【発注データ更新エラーメッセージ】

発注データが最新化できませんでした。

# 5.2.1. 発注情報の変更・取消

#### 処理概要

ステータスが変更・取消確認待ちの発注情報の承認・却下を行います。

なお、以下の条件を満たす場合、自動で承認が行われます。

条件1:備考に「承認済」という記載が含まれていること

条件2:納品日が本日以降であること

### 操作

① 発注情報のステータスを変更・取消確認待ちで絞り込みます。

| 日本赤十字社<br>Japanese Ret Doss Society      |                          |                        | <b>*</b><br>7111-5             | 血液凝剂<br>発注費錄                 | 】<br>発注一覧     | Q<br>赤血球<br>抗原情報検索 | 2015年<br>お客様情報   | 品川        | 太郎 様 ログアウト               |
|------------------------------------------|--------------------------|------------------------|--------------------------------|------------------------------|---------------|--------------------|------------------|-----------|--------------------------|
| <b>発注一覧</b> 全1件<br>絞り込み検索                |                          |                        |                                |                              |               |                    |                  |           |                          |
| ステータス                                    | ○すべて表示 ○受注               | 済 ○配送中・納品              | 済 ●変更・取消確認れ                    | 時ち                           | 下 ○取消・        | 中止                 |                  |           |                          |
| 納品日                                      | 2022/01/15               | <b>X</b> ~ 2022/01/15  | <b>a</b> ×                     |                              |               |                    |                  |           |                          |
|                                          |                          |                        | 詳細検                            | i索                           |               |                    |                  |           | •                        |
|                                          |                          |                        | 検索開                            | 助                            |               |                    |                  |           |                          |
|                                          |                          |                        |                                |                              |               |                    |                  |           | CSV出力                    |
| 受注册号<br>発注日時                             | 発注者                      | 納品日<br>配送便<br>(希望配送時間) | 製剤名/製剤略称/<br>血液型/本数/<br>備考     |                              |               | 抗血                 | <sup>京陰性</sup> ス | テータス      | 発注票                      |
| 20220114142248685<br>2022/01/14 14:22:48 | 唱太川品                     | 2022/01/15<br>午前便      | 照射赤血球液-LR「<br>〇+ / 1本<br>偏考 2  | 日赤」1 / IRRE                  | BC-LR1        | c E                | ġ                | 更確認前      | 印刷                       |
|                                          |                          |                        |                                |                              |               |                    |                  |           |                          |
|                                          |                          |                        |                                |                              |               |                    |                  |           |                          |
| 前へ戻る                                     |                          |                        |                                |                              |               |                    |                  |           | CSV出力                    |
| underse names and an and an and an       | adatatatatatatatatatatat | écececececececece      | oeseseseseseseseseseses        | ananananananana              | CRORORORORORO | elecececelecece    |                  | ecelecece | Calcaloacacacacacacacaca |
|                                          |                          |                        | ブライバシーボリシー                     | <ul> <li>1 お問い合わっ</li> </ul> | t             |                    |                  |           |                          |
|                                          |                          | Co                     | ovright 2023 Japanese Red Cros | a Society All Rights Re      | served.       |                    |                  |           |                          |

2 発注一覧画面の受注番号をクリックします。

発注明細画面が表示されます。

| 日本赤十字社<br>Japanese Red Cross Society |                     | <b>*</b><br><b></b><br><b>7</b> 1%-5 | ()<br>血液製剤<br>発注登録   | 2<br>発注一覧 | Q、<br>赤血球<br>抗原情報検索 | お客様情報 | 品川 太郎           | 様<br><b>ログアウト</b> |
|--------------------------------------|---------------------|--------------------------------------|----------------------|-----------|---------------------|-------|-----------------|-------------------|
| 発注明細                                 |                     |                                      |                      |           |                     |       |                 |                   |
| 受注番号                                 | 20220114142248685   |                                      |                      |           |                     |       |                 |                   |
| 発注日時                                 | 2022/01/14 14:22:48 |                                      |                      |           |                     |       |                 |                   |
| 発注番号                                 | 0207412886          |                                      |                      |           |                     |       |                 |                   |
| ステータス                                | 変更確認前               |                                      |                      |           |                     |       |                 |                   |
| 医療機関名                                | 恵比寿病院               |                                      |                      |           |                     |       |                 |                   |
| 発注者                                  | 品川太郎                |                                      |                      |           |                     |       |                 |                   |
| 納品日                                  | 2022/01/15          |                                      |                      |           |                     |       |                 |                   |
| 納品場所                                 | 納品場所1               |                                      |                      |           |                     |       |                 |                   |
| 配送便(希望配送時間)                          | 午前便                 |                                      |                      |           |                     |       |                 |                   |
| 抗原情報                                 | c ,E                |                                      |                      |           |                     |       |                 |                   |
| сми                                  | 指定なし                |                                      |                      |           |                     |       |                 |                   |
| 備考                                   | 備考2                 |                                      |                      |           |                     |       |                 |                   |
| 製剤名称                                 |                     | 製剤略称                                 |                      |           |                     | 血液    | 型               | 本数                |
| 照射赤血球液 – L R 「日赤                     | 」1                  | IRRBC-LR                             | 1                    |           |                     | 0+    |                 | 1                 |
| 前へ戻る                                 |                     | 承認                                   | 却下                   |           |                     |       | 室               | 更履歴を見る            |
|                                      |                     | ****                                 |                      |           | * * * * * * * *     | ***   | ananananananana | ***               |
|                                      |                     | プライバミーポリミー                           | した四い合わ               | .++       |                     |       |                 |                   |
|                                      |                     | Copyright 2023 Japanese Red Cross    | Society All Rights R | eserved.  |                     |       |                 |                   |

③ [承認]または[却下]をクリックします。

| 前へ戻る | 承認 | 一口 | 変更履歴を見る |
|------|----|----|---------|
|      |    |    |         |

④ 確認ダイアログが表示されます。OKをクリックした場合のみ処理が行われ完了メッセージが表示されます。

[承認]をクリック

| 発注変更を承認しますが、<br>よろしいですか? |    |       |
|--------------------------|----|-------|
|                          | ок | キャンセル |

【承認時メッセージ】

発注の承認を完了しました。

### [却下]をクリック

| 発注変更を却下しますが、<br>よろしいですか? |    |       |
|--------------------------|----|-------|
|                          | ок | キャンセル |

#### 【却下時メッセージ】

発注の却下を完了しました。

# 補足説明

・承認・却下時に下記メッセージが表示される場合があります。再度ボタンをクリックしてください。
 繰り返しメッセージが表示されるような場合は、管轄の血液センターまでご連絡ください。

【承認時エラーメッセージ】

この発注は承認ができません。

【却下時エラーメッセージ】

この発注は却下ができません。

#### 補足説明

・変更確認待ちや、取消確認待ちの発注はステータスで確認することができます。

#### 変更確認待ちの発注

| 受注番号<br>発注日時                             | 発注者  | 納品日<br>配送便<br>(希望配送時間) | 製稍名/製剤略称/<br>血液型/本数/<br>備考                    | 抗原陰性<br>血液等 | ステータス | 発注票 |
|------------------------------------------|------|------------------------|-----------------------------------------------|-------------|-------|-----|
| 20220114142248685<br>2022/01/14 14:22:48 | 品川太郎 | 2022/01/15<br>午前便      | 照射赤血球液-LR「日赤」1 / IRRBC-LR1<br>O+ / 1本<br>備考 2 | c E         | 変更確認前 | 印刷  |

### 取消確認待ちの発注

| 受注番号<br>発注日時                             | 発注者  | 納品日<br>配送便<br>(希望配送時間) | 製剤名/製剤略称/<br>血液型/本数/<br>備考                       | 抗原陰性<br>血液等 | ステータス | 発注票 |
|------------------------------------------|------|------------------------|--------------------------------------------------|-------------|-------|-----|
| 20220114142248685<br>2022/01/14 14:22:48 | 品川太郎 | 2022/01/15<br>午前便      | 照射赤血球液 – L R「日赤」1 / IRRBC-LR1<br>O+ / 1本<br>備考 2 | сЕ          | 取消確認前 | 印刷  |

発注明細画面のステータスでも確認できます。

| 日本赤十字社<br>Japanese Red Cross Society |                                                   | *<br>71~-5                                 | ▲<br>血液製剤<br>発注登録              | <b>第</b> 注一覧  | Q、<br>赤血球<br>抗原情報検索 | お客様情報          | 品川 太臣          | 郎様 ログアウト       |
|--------------------------------------|---------------------------------------------------|--------------------------------------------|--------------------------------|---------------|---------------------|----------------|----------------|----------------|
| ┃ 発注明細                               |                                                   |                                            |                                |               |                     |                |                |                |
| 受注番号                                 | 20220114142248685                                 |                                            |                                |               |                     |                |                |                |
| 発注日時                                 | 2022/01/14 14:22:48                               |                                            |                                |               |                     |                |                |                |
| 発注番号                                 | 0207412886                                        |                                            |                                |               |                     |                |                |                |
| ステータス                                | 変更確認前                                             |                                            |                                |               |                     |                |                |                |
| 医療機関名                                | 恵比寿病院                                             |                                            |                                |               |                     |                |                |                |
| 発注者                                  | 品川太郎                                              |                                            |                                |               |                     |                |                |                |
| 納品日                                  | 2022/01/15                                        |                                            |                                |               |                     |                |                |                |
| 納品場所                                 | 納品場所1                                             |                                            |                                |               |                     |                |                |                |
| 配送便(希望配送時間)                          | 午前便                                               |                                            |                                |               |                     |                |                |                |
| 抗原情報                                 | с ,Е                                              |                                            |                                |               |                     |                |                |                |
| СМУ                                  | 指定なし                                              |                                            |                                |               |                     |                |                |                |
| 備考                                   | 備考 2                                              |                                            |                                |               |                     |                |                |                |
| 製剤名称                                 |                                                   | 製剤略称                                       |                                |               |                     | 血液             | 型              | 本数             |
| 照射赤血球液 – LR「日赤                       | ] 1                                               | IRRBC-LR                                   | (                              |               |                     | 0+             |                | 1              |
| 前へ戻る                                 |                                                   | 承認                                         | 却下                             |               |                     |                |                | 変更履歴を見る        |
| tetetetetetetetetetetetetetetetete   | n en en an en en en en en en en en en en en en en | ******************                         |                                |               | riatiananananana    | ananananananan | eseseseseseses | ************** |
|                                      | Copyri                                            | / ライバシーホリシー<br>ght 2023 Japanese Red Cross | お問い合わ<br>Society All Rights Re | 면<br>eserved. |                     |                |                |                |

# 5.3. 発注履歴一覧

# 処理概要

発注の変更履歴の一覧を表示します。

# 操作

# ① 発注明細画面で[変更履歴を見る]をクリックします。

| 日本赤十字社<br>Japanese Ret Cross Society |                                                                                                    | <b>冷</b><br>マイページ                               | 血液製剤<br>発注登録                  | <b>》</b><br>発注一覧 | ●<br>赤血球<br>抗原情報検索 | <b>:</b><br>お客様情報     | 品川 太郎         | 様 ログアウト            |
|--------------------------------------|----------------------------------------------------------------------------------------------------|-------------------------------------------------|-------------------------------|------------------|--------------------|-----------------------|---------------|--------------------|
| 発注明細                                 |                                                                                                    |                                                 |                               |                  |                    |                       |               |                    |
| 受注番号                                 | 20220114142248685                                                                                               |                                                 |                               |                  |                    |                       |               |                    |
| 発注日時                                 | 2022/01/14 14:22:48                                                                                             |                                                 |                               |                  |                    |                       |               |                    |
| 発注番号                                 | 0207412886                                                                                                    |                                                 |                               |                  |                    |                       |               |                    |
| ステータス                                | 受注済                                                                                                    |                                                 |                               |                  |                    |                       |               |                    |
| 医療機関名                                | 恵比寿病院                                                                                                    |                                                 |                               |                  |                    |                       |               |                    |
| 発注者                                  | 品川太郎                                                                                                    |                                                 |                               |                  |                    |                       |               |                    |
| 納品日                                  | 2022/01/15                                                                                                    |                                                 |                               |                  |                    |                       |               |                    |
| 納品場所                                 | 納品場所1                                                                                                    |                                                 |                               |                  |                    |                       |               |                    |
| 配送便(希望配送時間)                          | 午前便                                                                                                    |                                                 |                               |                  |                    |                       |               |                    |
| 抗原情報                                 | c ,E                                                                                                    |                                                 |                               |                  |                    |                       |               |                    |
| СМУ                                  | 指定なし                                                                                                    |                                                 |                               |                  |                    |                       |               |                    |
| 備考                                   | 備考2                                                                                                    |                                                 |                               |                  |                    |                       |               |                    |
| 製剤名称                                 |                                                                                                    | 製剤略称                                            |                               |                  |                    | 血液                    | 型             | 本数                 |
| 照射赤血球液-LR「日赤                         | 」1                                                                                                    | IRRBC-LR                                        | 1                             |                  |                    | O+                    |               | 1                  |
| 前へ戻る                                 |                                                                                                    | 同じ内容で発                                          | 注する                           |                  |                    |                       | 2             | 便履歴を見る             |
| lananananananananananananan          | erantaki antaki antaki antaki antaki antaki antaki antaki antaki antaki antaki antaki antaki antaki antaki anta | canananananananananananana                      |                               | ecececececece    | necesesesesese     | .#1.#1.#1.#1.#1.#1.#1 | etetetetetete | letetetetetetetete |
|                                      |                                                                                                    | プライバシーポリシー                                      | お問い合わ                         | )년               |                    |                       |               |                    |
|                                      |                                                                                                    | ノライバシーホリシー<br>Copyright 2023 Japanese Red Cross | お問い合れ<br>Society All Rights R | )단<br>leserved.  |                    |                       |               |                    |

# ② 発注履歴一覧画面が表示されます。

| Japan                | K赤十字社<br>se Red Cross Society   |         |            | <b>র্নি</b><br>বনং–হ    | (加液製剤)<br>発注登録             | 】<br>発注一覧 | <b>Q、</b><br>赤血球<br>抗原情報検索 | お客様情報 | 品川太郎 | 『様 ログアウト    |
|----------------------|---------------------------------|---------|------------|-------------------------|----------------------------|-----------|----------------------------|-------|------|-------------|
| <b>発注</b> 和<br>受注番号: | <b>腰一覧</b><br>20220114142248685 |         |            |                         |                            |           |                            |       |      |             |
| 履歴番号                 | 更新日時                            | 更新者     | 納品日        | 配送便<br>(希望配送時間)         | ■<br>製剤名/製剤略和<br>血液型/本数    | 尓         |                            |       |      | 抗原陰性<br>血液等 |
| 003                  | 2022/01/14 15:04:01             | 品川太郎    | 2022/01/15 | 午前便                     | 照射赤血球液-<br>O+ / 1本         | LR「日赤」:   | I 🗡 IRRBC-LR               | 1     |      | 有り          |
| 002                  | 2022/01/14 14:28:37             |         | 2022/01/15 | 午前便                     | 照射赤血球液-<br>O+ / 1本         | LR「日赤」:   | I 🗡 IRRBC-LR               | 1     |      | 有り          |
| 001                  | 2022/01/14 14:22:48             |         | 2022/01/15 | 午前便                     | 照射赤血球液-<br>O+ / 1本         | LR「日赤」:   | I ∕ IRRBC-LR               | 1     |      | 有り          |
| 前へ                   | 戻る                              |         |            |                         |                            |           |                            |       |      |             |
|                      | *****                           | ******* |            | ****                    | uenenenenenenene           |           | ******                     |       |      | *****       |
|                      | プライバシーポリシー   お問い合わせ             |         |            |                         |                            |           |                            |       |      |             |
|                      |                                 |         | Copyri     | ght 2023 Japanese Red C | ross Society All Rights Re | served.   |                            |       |      |             |

# 項目説明

| 項目名         | 項目ステータス | 項目説明                                  |
|-------------|---------|---------------------------------------|
| 受注番号        | —       | 発注情報の受注番号を表示します。                      |
| 履歴番号        | —       | 発注情報の変更の履歴番号を表示します。                   |
| 更新日時        | —       | 発注情報の更新日時を表示します。                      |
|             |         | 発注の変更・取消を承認/却下もしくは発注取消をしたユーザーを表示しま    |
| 更新者         | —       | す。                                    |
|             |         | 自動で承認が行われた場合(5.2.1 参照)、「代行承認」と表示されます。 |
| 納品日         | —       | 発注情報の納品日を表示します。                       |
| 配送便(希望配送時間) | —       | 発注情報の配送便(希望配送時間)を表示します。               |
| 製剤名/製剤番号/血液 |         | <u> </u>                              |
| 型/本数        | —       | 先注                                    |
| 抗原陰性血液等     | _       | 発注情報の抗原陰性血液等を表示します。                   |
| 前へ戻る        | —       | 遷移元の画面へ戻ります。                          |

# 5.4. 発注履歴明細

# 処理概要

発注情報の変更履歴の明細を表示します。

### 操作

③ 発注履歴一覧画面で履歴番号をクリックします。

| 日本<br>Japanes        | 赤十字社<br>se Red Cross Society    |            |            | <b>নি</b><br>হনং–গ্য     | 血液製剤<br>発注登録               | 子<br>発注一覧          | Q、<br>赤血球<br>抗原情報検索 | <b>:</b><br>ま<br>お客様情報 | 品川太郎          | 郎様 ログアウト    |
|----------------------|---------------------------------|------------|------------|--------------------------|----------------------------|--------------------|---------------------|------------------------|---------------|-------------|
| <b>発注履</b><br>受注番号:2 | <b>歴一覧</b><br>20220114142248685 |            |            |                          |                            |                    |                     |                        |               |             |
| 履歴番号                 | 更新日時                            | 更新者        | 納品日        | 配送便<br>(希望配送時間)          | 製剤名/製剤略<br>血液型/本数          | 称                  |                     |                        |               | 抗原陰性<br>血液等 |
| 003                  | 2022/01/14 15:04:01             | 品川太郎       | 2022/01/15 | 午前便                      | 照射赤血球液<br>O+ / 1本          | L R「日赤」1           | . 🖊 IRRBC-LR        | 1                      |               | 有り          |
| 002                  | 2022/01/14 14:28:37             |            | 2022/01/15 | 午前便                      | 照射赤血球液<br>0+ / 1本          | L R「日赤」 1          | . 🗡 IRRBC-LR        | 1                      |               | 有り          |
| 001                  | 2022/01/14 14:22:48             |            | 2022/01/15 | 午前便                      | 照射赤血球液<br>O+ / 1本          | L R「日赤」1           | ∕ IRRBC-LR          | 1                      |               | 有り          |
| 前へ店                  | 前へ戻る                            |            |            |                          |                            |                    |                     |                        |               |             |
|                      | etenenenenenenenenenen          | ********** |            | uenenenenenenen          | ******                     | netetetetetetetete | nenenenenene        | .e.e.e.e.e.e.e         | tetetetetetet | ******      |
|                      | ブライバシーボリシー   お問い合わせ             |            |            |                          |                            |                    |                     |                        |               |             |
|                      |                                 |            | Copyr      | ight 2023 Japanese Red C | ross Society All Rights Re | eserved.           |                     |                        |               |             |

# ④ 発注履歴明細画面が表示されます。

| 日本赤十字社<br>Japanese Red Cross Society |                        | <b>ネ</b><br>マイページ             | ()<br>血液製剤<br>発注登録             | <b>予</b><br>発注一覧 | Q。<br>赤血球<br>抗原情報検索 | <b>:</b><br>お客様情報 | 品川太 | 郎様 ログアウト |
|--------------------------------------|------------------------|-------------------------------|--------------------------------|------------------|---------------------|-------------------|-----|----------|
| <b>発注履歴明細</b><br>受注番号:2022011414     | 12248685               |                               |                                |                  |                     |                   |     |          |
| 履歴番号                                 | 003                    |                               |                                |                  |                     |                   |     |          |
| 更新日時                                 | 2022/01/14 15:04       |                               |                                |                  |                     |                   |     |          |
| 更新者                                  | 品川太郎                   |                               |                                |                  |                     |                   |     |          |
| 発注番号                                 | 0207412886             |                               |                                |                  |                     |                   |     |          |
| ステータス                                | 受注済                    |                               |                                |                  |                     |                   |     |          |
| 医療機関名                                | 恵比寿病院                  |                               |                                |                  |                     |                   |     |          |
| 発注者                                  | 品川太郎                   |                               |                                |                  |                     |                   |     |          |
| 納品日                                  | 2022/01/15             |                               |                                |                  |                     |                   |     |          |
| 納品場所                                 | 納品場所 1                 |                               |                                |                  |                     |                   |     |          |
| 配送便(希望配送時間)                          | 午前便                    |                               |                                |                  |                     |                   |     |          |
| 抗原情報                                 | с ,Е                   |                               |                                |                  |                     |                   |     |          |
| СМУ                                  | 指定なし                   |                               |                                |                  |                     |                   |     |          |
| 備考                                   | 備考2                    |                               |                                |                  |                     |                   |     |          |
| 製剤名称                                 |                        | 製剤略称                          |                                |                  |                     | 血液                | 型   | 本数       |
| 照射赤血球液-LR「日赤                         | 1 1                    | IRRBC-LR                      | 1                              |                  |                     | 0+                |     | 1        |
| 前へ戻る                                 |                        |                               |                                |                  |                     |                   |     |          |
|                                      | ブライノ<br>Copyright 2023 | (シーポリシー<br>Japanese Red Cross | お問い合わ<br>Society All Rights Re | 번<br>iserved.    |                     |                   |     |          |

# 項目説明

| 項目名         | 項目ステータス | 項目説明                                  |
|-------------|---------|---------------------------------------|
| 受注番号        | _       | 発注情報変更履歴の受注番号を表示します。                  |
| 履歴番号        | —       | 発注情報変更履歴の履歴番号を表示します。                  |
| 更新日時        | _       | 発注情報変更履歴の更新日時を表示します。                  |
|             |         | 発注の変更・取消を承認/却下もしくは発注取消をしたユーザーを表示しま    |
| 更新者         | —       | す。                                    |
|             |         | 自動で承認が行われた場合(5.2.1 参照)、「代行承認」と表示されます。 |
| 発注番号        | —       | 発注情報変更履歴の発注番号を表示します。                  |
| ステータス       | —       | 発注情報変更履歴のステータスを表示します。                 |
| 医療機関名       | —       | 発注情報変更履歴の医療機関名を表示します。                 |
| 発注者         | —       | 発注情報変更履歴の発注者を表示します。                   |
| 納品日         | —       | 発注情報変更履歴の納品日を表示します。                   |
| 納品場所        | _       | 発注情報変更履歴の納品場所を表示します。                  |
| 配送便(希望配送時間) | _       | 発注情報変更履歴の配送便(希望配送時間)を表示します。           |
| 抗原情報        | _       | 発注情報変更履歴の抗原情報を表示します。                  |
| CMV         | —       | 発注情報変更履歴の CMV の指定を表示します。              |
| 備考          | —       | 発注情報変更履歴の備考を表示します。                    |
| 製剤名称        | —       | 発注情報変更履歴の製剤名称を表示します。                  |
| 製剤略称        | —       | 発注情報変更履歴の製剤略称を表示します。                  |
| 血液型         | _       | 発注情報変更履歴の血液型を表示します。                   |
| 本数          | —       | 発注情報変更履歴の本数を表示します。                    |
| 前へ戻る        | _       | 遷移元の画面へ戻ります。                          |

# 5.5. 発注票

### 処理概要

発注票の表示を行います。

# 操作

# ① 発注一覧画面で[印刷]をクリックします。

| 受注番号<br>発注日時                             | 発注者  | 納品日<br>配送便<br>(希望配送時間) | 算科名/算剤略称/<br>血液型/本数/<br>偏考                   | 抗原陰性<br>血液等 | ステータス        | 発注票 |
|------------------------------------------|------|------------------------|----------------------------------------------|-------------|--------------|-----|
| 20220114140301197<br>2022/01/14 14:03:01 | 品川太郎 | 2022/01/15<br>午前便      | 照射赤血球液-LR「日赤」1 / IRRBC-LR1<br>O+ / 1本<br>備考1 | сЕ          | 受注済<br>キャンセル | 印刷  |

### ② 発注票が表示されます。

|      |                     |                       | 血液製剤 | 间発注票             | Ē        |          |           |       |  |
|------|---------------------|-----------------------|------|------------------|----------|----------|-----------|-------|--|
| 医療機  | 戦関コード               | ド 1306913 医療機関名 恵比寿病院 |      |                  |          |          |           |       |  |
| 务    | ¥注者                 | 品川太郎                  | 発注日時 | 2022/01<br>14:03 | /14<br>3 | 発注番号     | 027048    | 38085 |  |
| 紿    | 納品日 2022/01/15 配送便( |                       |      |                  |          | 時間) 午前便  |           |       |  |
| 納    | 納品場所 納品場所1 受注番      |                       |      |                  | 号        | 2022011  | 414030119 | 97    |  |
| No.  | 製剤名称                |                       |      |                  |          | 略称       | 血液型       | 本数    |  |
| 1    | 照射赤血球液-LR「日赤」1      |                       |      |                  |          | RRBC-LR1 | 0+        | 1     |  |
| 2    |                     |                       |      |                  |          |          |           |       |  |
| 3    |                     |                       |      |                  |          |          |           |       |  |
| 4    |                     |                       |      |                  |          |          |           |       |  |
| 5    |                     |                       |      |                  |          |          |           |       |  |
| 6    |                     |                       |      |                  |          |          |           |       |  |
| 7    |                     |                       |      |                  |          |          |           |       |  |
| 8    |                     |                       |      |                  |          |          |           |       |  |
| 抗原   | 陰 <mark>性血液</mark>  | с                     | E    |                  |          |          |           |       |  |
| まれ   | な血液型                |                       |      |                  |          |          |           |       |  |
| CM   | V (-)               | 指定なし                  |      |                  |          |          |           |       |  |
|      |                     | 備考1                   |      |                  |          |          |           |       |  |
| 4    | 備考                  |                       |      |                  |          |          |           |       |  |
|      |                     |                       |      |                  |          |          |           |       |  |
| 印刷月日 | 時:2022/             | 01/14 16:10           |      |                  |          |          |           |       |  |

取り消された発注の発注票には「取消済」の文字が表示されます。

|            |                                       |             | 血液製剤     | 発注勇              |           |          |        |       |
|------------|---------------------------------------|-------------|----------|------------------|-----------|----------|--------|-------|
| 医療機        | 関コード                                  | 1306913     | 医療機関名    |                  |           | 恵比寿病院    |        |       |
| 発          | 注者                                    | 品川太郎        | 発注日時     | 2022/01<br>13:29 | /14<br>)  | 発注番号     | 18894: | 16629 |
| 紛          | 納品日 2022/01/20 配送便(時間) 午後便            |             |          |                  |           |          |        |       |
| 納          | 納品場所 納品場所1 受注番号 2022011413290         |             |          |                  | 413290264 | 17       |        |       |
| No.        | 製剤名称         略称         血液型         4 |             |          |                  |           |          | 本数     |       |
| 1          |                                       | 照射赤血球液-     | L R「日赤」1 |                  | I         | RRBC-LR1 | 0+     | 1     |
| 2          |                                       |             |          |                  |           |          |        |       |
| 3          |                                       |             |          |                  | ~         | 1        |        |       |
| 4          |                                       |             |          |                  |           | N        |        |       |
| 5          |                                       |             |          |                  |           |          |        |       |
| 6          |                                       |             |          |                  |           |          |        |       |
| 7          |                                       | 11          |          |                  |           |          |        |       |
| 8          |                                       |             |          |                  |           |          |        |       |
| 抗原!<br>まれ; | 陰性血液<br>な血液型                          |             | E        |                  |           |          |        |       |
| CM         | √ (-)                                 | 指定なし        | I        |                  |           |          |        |       |
|            |                                       | 備考11        |          |                  |           |          |        |       |
| 1          | 備考                                    |             |          |                  |           |          |        |       |
| 印刷日日       | 時:2022/                               | 01/14 17:19 |          |                  |           |          |        |       |
|            |                                       |             |          |                  |           |          |        |       |
|            |                                       |             |          |                  |           |          |        |       |

#### 項目説明

| 項目名     | 項目ステータス | 項目説明                   |
|---------|---------|------------------------|
| 医療機関コード | _       | 発注者の医療機関のコードを表示します。    |
| 医療機関名   | —       | 発注者の医療機関名を表示します。       |
| 発注者     | _       | 発注情報の発注者を表示します。        |
| 発注日時    | _       | 発注情報の発注日時を表示します。       |
| 発注番号    | —       | 発注情報の発注番号を表示します。       |
| 納品日     | —       | 発注情報の納品日を表示します。        |
| 配送便(時間) | _       | 発注情報の配送便(時間)を表示します。    |
| 納品場所    | —       | 発注情報の納品場所を表示します。       |
| 受注番号    | —       | 発注情報の受注番号を表示します。       |
| No.     | —       | 発注情報の製剤の明細 No を表示します。  |
| 製剤名称    | —       | 発注情報の製剤名称を表示します。       |
| 略称      | —       | 発注情報の製剤の略称を表示します。      |
| 血液型     | —       | 発注情報の製剤の血液型を表示します。     |
| 本数      | —       | 発注情報の製剤の本数を表示します。      |
| 抗原陰性血液  |         | 後子神ちら進める作可忍を移たりさせりしたよ  |
| まれな血液型  | -       | 先注情報の裂剤の抗原陰性寺指定を衣示しより。 |
| CMV(-)  | —       | 発注情報の CMV の指定を表示します。   |
| 備考      | —       | 発注情報の備考を表示します。         |
| 印刷日時    | _       | 発注票を出力した時刻を表示します。      |
|         |         |                        |

# 補足説明

・本システム上印刷機能はありません。

印刷を行いたい場合は、本画面表示後にブラウザの印刷機能をご利用ください。

・一度の発注依頼で発注の単位が分かれた場合、発注の単位分明細が表示されます。

(単位が分かれる条件については 4.4 章補足説明を参照)
# 6. 赤血球抗原情報検索

製造番号を入力して赤血球抗原情報の検索を行います。

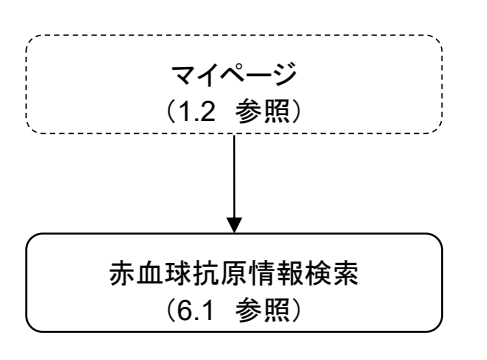

## 6.1. 赤血球抗原情報検索

#### 処理概要

赤血球抗原情報を検索します。

#### 操作

① マイページ画面の[赤血球抗原情報検索]をクリックします。

赤血球抗原情報検索画面が表示されます。

| 日本赤十字社<br>Japanese Red Cross Society                                                  | 日本赤十字社<br>Japanese Red Cross Society   |   |          |          |          |   |         | 剤<br>録    | 発注一覧 | Q、<br>赤血球<br>抗原情報検 | よ<br>素<br>が客 | <b>:8:</b><br>G裱情報 | 品川太郎       | 『様 ログアウト |
|---------------------------------------------------------------------------------------|----------------------------------------|---|----------|----------|----------|---|---------|-----------|------|--------------------|--------------|--------------------|------------|----------|
| ┃ 赤血球抗原情報検<br>業素血球抗原情報検索では30                                                          | 赤血球抗原情報検索では30日分のデータしか保持しておりません。ご了承下さい。 |   |          |          |          |   |         |           |      |                    | 画面印刷         |                    |            |          |
| 製造番号                                                                                  | 血液型                                    |   |          |          |          |   | 赤血球抗    | 原陰性フ      | ィルター |                    |              |                    |            |          |
| 選択解除                                                                                  | 無し ~                                   | D | <b>c</b> | <b>c</b> | <b>E</b> | e | M       | <b>s</b>  | Lea  | Fyb                | Jka          | Jkb                | Dia        | 削除       |
|                                                                                       |                                        |   |          |          |          |   |         |           |      |                    |              |                    |            |          |
|                                                                                       |                                        |   |          |          | 全クリア     | , | 検       | 索         |      |                    |              |                    |            |          |
|                                                                                       |                                        |   | *******  |          | ******   |   | ******* | venenener |      | netettettettette   |              |                    | evenenenen | *****    |
|                                                                                       |                                        |   |          |          |          |   |         |           |      |                    |              |                    |            |          |
| フライバシーボリシー   お問い合わせ<br>Copyright 2023 Japanese Red Cross Society All Rights Reserved. |                                        |   |          |          |          |   |         |           |      |                    |              |                    |            |          |

#### 項目説明

| 項目名        | 項目ステータス | 項目説明                              |
|------------|---------|-----------------------------------|
| 製造番号       | 必須      | 製造番号を入力します。                       |
| 1          | —       | 血液型を選択します。※1                      |
| 血液型        |         | 選択した血液型に該当するデータをピックアップします。        |
| 赤血球抗原陰性フィル | —       | 赤血球抗原陰性を選択します。※2                  |
| ター         |         | 選択した赤血球抗原陰性に該当するデータ(-)をピックアップします。 |
| 選択解除       | —       | 血液型と赤血球抗原陰性フィルターの選択を解除します。        |
| 削除         | —       | データの検索結果を削除します。                   |
| 検索         | —       | 赤血球抗原情報を検索します。                    |
| 全クリア       | —       | 全ての検索結果をクリアします。                   |
| 画面印刷       | _       | 印刷画面を表示します。                       |

② 製造番号を入力し[検索]ボタンをクリックします。製造番号入力後、[Enter]押下でも検索可能です。

一度に表示できるのは20件までです。

| 日本赤十字社<br>Japanese Red Cross Society    |                          |       |               |           | <b>र</b>    | <b>合</b><br>イページ | 血液製<br>発注登      | 創録            |      | Q、<br>赤血球<br>抗原情報検 | a<br>家<br>お客 | <b>:8:</b><br><b>K</b> 樣情報 | 品川太郎 | 『様 ログアウト |
|-----------------------------------------|--------------------------|-------|---------------|-----------|-------------|------------------|-----------------|---------------|------|--------------------|--------------|----------------------------|------|----------|
| │ 赤血球抗原情報検<br><sup>※赤血球抗原情報検索では30</sup> | 「 <b>來</b><br>)日分のデータしか保 | 持しており | <b>りません</b> 。 | ご了承下      | っさい。        |                  |                 |               |      |                    |              |                            |      | 画面印刷     |
| 製造番号                                    | 血液型                      |       |               |           |             |                  | 赤血球抗            | 原陰性フ          | イルター |                    |              |                            |      |          |
| 選択解除                                    | 無し ~                     | D     | <b>c</b>      | <b>c</b>  | E           | <b>e</b>         | M               | S             | Lea  | Fyb                | Jka          | Jkb                        | Dia  | 削除       |
| 200000001                               |                          |       |               |           |             |                  |                 |               |      |                    |              |                            |      |          |
| <u>全</u> クリア<br>検索                      |                          |       |               |           |             |                  |                 |               |      |                    |              |                            |      |          |
| ブライバシーボリシー   お問い合わせ                     |                          |       |               |           |             |                  |                 |               |      |                    |              |                            |      |          |
|                                         |                          |       |               | Copyright | 2023 Japane | ese Red Cross    | s Society All R | Rights Reserv | ved. |                    |              |                            |      |          |

#### ③ 検索結果が表示されます。

| 日本赤十字社<br>Japanese Red Cross Society                                                  |                                                      |   |          |        | र-   | <b>余</b><br>(ページ | (血液製<br>発注登 | 削绿    | ☆     ☆     ☆     ☆     ☆     ☆     ☆     ☆     ☆     ☆     ☆     ☆     ☆     ☆     ☆     ☆     ☆     ☆     ☆     ☆     ☆     ☆     ☆     ☆     ☆     ☆     ☆     ☆     ☆     ☆     ☆     ☆     ☆     ☆     ☆     ☆     ☆     ☆     ☆     ☆     ☆     ☆     ☆     ☆     ☆     ☆     ☆     ☆     ☆     ☆     ☆     ☆     ☆     ☆     ☆     ☆     ☆     ☆     ☆     ☆     ☆     ☆     ☆     ☆     ☆     ☆     ☆     ☆     ☆     ☆     ☆     ☆     ☆     ☆     ☆     ☆     ☆     ☆     ☆     ☆     ☆     ☆     ☆     ☆     ☆     ☆     ☆     ☆     ☆     ☆     ☆     ☆     ☆     ☆     ☆     ☆     ☆     ☆     ☆     ☆     ☆     ☆     ☆     ☆     ☆     ☆     ☆     ☆     ☆     ☆     ☆     ☆     ☆     ☆     ☆     ☆     ☆     ☆     ☆     ☆     ☆     ☆     ☆     ☆     ☆     ☆     ☆     ☆     ☆     ☆     ☆     ☆     ☆     ☆     ☆     ☆     ☆     ☆     ☆     ☆     ☆     ☆     ☆     ☆     ☆     ☆     ☆     ☆     ☆     ☆     ☆     ☆     ☆     ☆     ☆     ☆     ☆     ☆     ☆     ☆     ☆     ☆     ☆     ☆     ☆     ☆     ☆     ☆     ☆     ☆     ☆     ☆     ☆     ☆     ☆     ☆     ☆     ☆     ☆     ☆     ☆     ☆     ☆     ☆     ☆     ☆     ☆     ☆     ☆     ☆     ☆     ☆     ☆     ☆     ☆     ☆     ☆     ☆     ☆     ☆     ☆     ☆     ☆     ☆     ☆     ☆     ☆     ☆     ☆     ☆     ☆     ☆     ☆     ☆     ☆     ☆     ☆     ☆     ☆     ☆     ☆     ☆     ☆     ☆     ☆     ☆     ☆     ☆     ☆     ☆     ☆     ☆     ☆     ☆     ☆     ☆     ☆     ☆     ☆     ☆     ☆     ☆     ☆     ☆     ☆     ☆     ☆     ☆     ☆     ☆     ☆     ☆     ☆     ☆     ☆     ☆     ☆     ☆     ☆     ☆     ☆     ☆     ☆     ☆     ☆     ☆     ☆     ☆     ☆     ☆     ☆     ☆     ☆     ☆     ☆     ☆     ☆     ☆     ☆     ☆     ☆     ☆     ☆     ☆     ☆     ☆     ☆     ☆     ☆     ☆     ☆     ☆     ☆     ☆     ☆     ☆     ☆     ☆     ☆     ☆     ☆     ☆     ☆     ☆     ☆     ☆     ☆     ☆     ☆     ☆     ☆     ☆     ☆     ☆     ☆     ☆     ☆     ☆     ☆     ☆     ☆     ☆     ☆     ☆     ☆     ☆     ☆     ☆     ☆     ☆     ☆     ☆     ☆     ☆     ☆     ☆     ☆     ☆     ☆     ☆ | Q、<br>赤血球<br>抗原情報機 | よう<br>「素」<br>お客 | <b>急</b> :<br>橫情報 | 品川太郎 | 3 様 <b>ログアウト</b> |
|---------------------------------------------------------------------------------------|------------------------------------------------------|---|----------|--------|------|------------------|-------------|-------|----------------------------------------------------------------------------------------------------|--------------------|-----------------|-------------------|------|------------------|
| ┃ 赤血球抗原情報検<br>業素血球抗原情報検索では3                                                           | 赤血球抗原情報検索<br>※赤血球抗原情報検索では30日分のデータしか保持しておりません。ご了承下さい。 |   |          |        |      |                  |             |       |                                                                                                    |                    |                 | 画面印刷              |      |                  |
| 製造番号                                                                                  | 血液型                                                  |   |          |        |      |                  | 赤血球抗」       | 原陰性フィ | ィルター                                                                                                    |                    |                 |                   |      |                  |
| 選択解除                                                                                  | <b>無し ~</b>                                          | D | <b>c</b> | с<br>□ | E    | e                | M           | S     | Lea                                                                                                    | Fyb                | Jka             | Jkb               | Dia  | 削除               |
| 200000001                                                                             | А                                                    | + | -        |        | +    | +                | -           |       | +                                                                                                    | +                  | -               |                   | +    | 削除               |
|                                                                                       |                                                      |   |          |        |      |                  |             |       |                                                                                                    |                    |                 |                   |      |                  |
|                                                                                       |                                                      |   |          |        | 全クリア |                  | 検           | 索     |                                                                                                    |                    |                 |                   |      |                  |
|                                                                                       |                                                      |   |          |        |      |                  |             |       |                                                                                                    |                    |                 |                   |      |                  |
| プライパシーポリシー   お問い合わせ<br>Copyright 2023 Japanese Red Cross Society All Rights Reserved. |                                                      |   |          |        |      |                  |             |       |                                                                                                    |                    |                 |                   |      |                  |

④ 印刷を行いたい場合は[画面印刷]ボタンをクリックします。

ブラウザの印刷設定画面が表示されますので、ブラウザの印刷機能をご利用ください。

| 日本赤十字社<br>Japanese Red Cross Society    |                          |            |                 |             | <i>र</i> -   | <b>合</b><br>イページ | ()<br>血液製<br>発注登 | 剤<br>録       |            | Q、<br>赤血球<br>抗原情報検護 | よ<br>家<br>お客 | <b>2:</b><br>(様情報 | 品川太郎         | <sup>3</sup> 様 <b>ログアウト</b> |
|-----------------------------------------|--------------------------|------------|-----------------|-------------|--------------|------------------|------------------|--------------|------------|---------------------|--------------|-------------------|--------------|-----------------------------|
| ┃ 赤血球抗原情報検<br><sup>※赤血球抗原情報検索では30</sup> | 2 <b>束</b><br>0日分のデータしか保 | 持しており      | しておりません。ご了承下さい。 |             |              |                  |                  |              |            |                     | 画面印刷         |                   |              |                             |
| 製造番号                                    | 血液型                      |            |                 |             |              |                  | 赤血球抗             | 原陰性フィ        | ィルター       |                     |              |                   |              |                             |
| 選択解除                                    | 無し ~                     | D          | <b>c</b>        | <b>c</b>    | <b>E</b>     | e                | M                | <b>s</b>     | Lea        | Fyb                 | Jka          | Jkb               | Dia          | 削除                          |
| 200000001                               | А                        | +          | -               |             | +            | +                | -                |              | +          | +                   | -            |                   | +            | 削除                          |
|                                         |                          |            |                 |             |              |                  |                  |              |            |                     |              |                   |              |                             |
|                                         |                          |            |                 | Ê           | ミクリア         |                  | 検                | 索            |            |                     |              |                   |              |                             |
|                                         |                          |            |                 |             |              |                  |                  |              |            |                     |              |                   |              |                             |
|                                         |                          | verererere | Hoenoenoenoe    | uenenenenen | .+1.+1.+1.+1 | uerueruerue      | n.en.en.en.e     | .+1.+1.+1.+1 | ********** | Hoenenenen.         | ********     | .+.+.+.+.+        | nenenenenene | oeseseseseseseses           |
| プライバシーボリシー   お問い合わせ                     |                          |            |                 |             |              |                  |                  |              |            |                     |              |                   |              |                             |
|                                         |                          |            |                 | Copyright 2 | 023 Japane   | se Red Cross     | Society All R    | ights Reserv | ved.       |                     |              |                   |              |                             |

#### 補足説明

Ж1

・血液型を選択することで、該当するデータがピックアップ表示されます。

|     | 日本赤十字社<br>Japanese Red Cross Society | <b>र</b> | <b>余</b><br>イページ | (加液製<br>発注登 | 削録        | 】<br><sup>発注一覧</sup> | Q。<br>赤血球<br>抗原情報検 | ま<br>家<br>お客  | <b>よ</b><br>様情報 | 品川太郎 | <sup>3 様</sup> <b>ログアウト</b> |     |     |     |    |
|-----|--------------------------------------|----------|------------------|-------------|-----------|----------------------|--------------------|---------------|-----------------|------|-----------------------------|-----|-----|-----|----|
|     |                                      |          |                  |             |           |                      |                    |               |                 |      | 画面印刷                        |     |     |     |    |
|     | 製造番号                                 | 血液型      |                  |             |           |                      | :                  | 赤血球抗原         | 原陰性フィ           | ィルター |                             |     |     |     |    |
|     | 選択解除                                 | A v      | D                | <b>c</b>    | с<br>□    | <b>E</b>             | e                  | M             | <b>S</b>        | Lea  | Fyb                         | Jka | Jkb | Dia | 削除 |
|     | 2000000001                           | А        | +                | -           |           | +                    | +                  | -             |                 | +    | +                           | -   |     | +   | 削除 |
|     | 2000000002                           | В        | -                |             | +         | -                    | -                  |               | +               | -    | -                           |     | +   | -   | 削除 |
|     | 200000003                            | 0        |                  | +           | -         |                      |                    | +             | -               |      |                             | +   | -   |     | 削除 |
|     | 2000000004                           | AB       | +                | -           |           | +                    | +                  | -             |                 | +    | +                           | -   |     | +   | 削除 |
|     |                                      |          |                  |             |           |                      |                    |               |                 |      |                             |     |     |     |    |
|     |                                      |          |                  |             |           | 全クリア                 |                    | 検             | 索               |      |                             |     |     |     |    |
|     |                                      |          |                  |             |           |                      |                    |               |                 |      |                             |     |     |     |    |
| 1.5 |                                      |          |                  |             |           |                      |                    |               |                 |      |                             |     |     |     |    |
|     | プライバシーポリシー   お問い合わせ                  |          |                  |             |           |                      |                    |               |                 |      |                             |     |     |     |    |
|     |                                      |          |                  |             | Copyright | 2023 Japane          | se Red Cross       | Society All R | ights Reserv    | ed.  |                             |     |     |     |    |

Ж2

・赤血球抗原陰性フィルターを選択することで、該当するデータ(-)がピックアップ表示されます。

・赤血球抗原陰性フィルターを複数選択した場合には、選択した全てのフィルター条件にあてはまるものの み、ピックアップ表示されます。

| 日本赤十字社<br>Jepanese Red Cross Society                   |                     |   |        |           | <i>र</i> -  | <b>合</b><br>イページ | 血液製<br>発注登    | 剤<br>録        | 発注一覧 | Q、<br>赤血球<br>抗原情報検 | よ<br>家<br>お客 | <b>2:</b><br>孫情報 | 品川太郎 | 四 様 ログアウト |
|--------------------------------------------------------|---------------------|---|--------|-----------|-------------|------------------|---------------|---------------|------|--------------------|--------------|------------------|------|-----------|
| ┃ 赤血球抗原情報検索<br>※赤血球抗原情報検索では30日分のデータしか保持しておりません。ご了承下さい。 |                     |   |        |           |             |                  |               |               |      |                    |              |                  |      |           |
|                                                        |                     |   | 28270  | C1341     |             |                  |               |               |      |                    |              |                  |      | 画面印刷      |
| 製造番号                                                   | 血液型                 |   |        |           |             |                  | 赤血球抗肌         | 原陰性フィ         | (ルター |                    |              |                  |      |           |
| 選択解除                                                   | <b>無し ~</b>         | D | C<br>Z | c         | <b>E</b>    | <b>e</b>         | M             | S             | Lea  | Fyb                | Jka          | Jkb              | Dia  | 削除        |
| 2000000001                                             | А                   | + | -      |           | +           | +                | -             |               | +    | +                  | -            |                  | +    | 削除        |
| 200000002                                              | В                   | - |        | +         | -           | -                |               | +             | -    | -                  |              | +                | -    | 削除        |
| 200000003                                              | 0                   |   | +      | -         |             |                  | +             | -             |      |                    | +            | -                |      | 削除        |
| 2000000004                                             | AB                  | + | -      |           | +           | +                | -             |               | +    | +                  | -            |                  | +    | 削除        |
|                                                        |                     |   |        |           |             |                  |               |               |      |                    |              |                  |      |           |
|                                                        |                     |   |        |           | 全クリア        |                  | 検             | 索             |      |                    |              |                  |      |           |
|                                                        |                     |   |        |           |             |                  |               |               |      |                    |              |                  |      |           |
|                                                        |                     |   |        |           |             |                  |               |               |      |                    |              |                  |      |           |
|                                                        | プライバシーボリシー   お問い合わせ |   |        |           |             |                  |               |               |      |                    |              |                  |      |           |
|                                                        |                     |   |        | Copyright | 2023 Japane | se Red Cross     | Society All R | ights Reserve | ed.  |                    |              |                  |      |           |

# 7. プライバシーポリシー、お問い合わせ

各画面のフッターリンクより、プライバシーポリシー、お問い合わせを確認します。

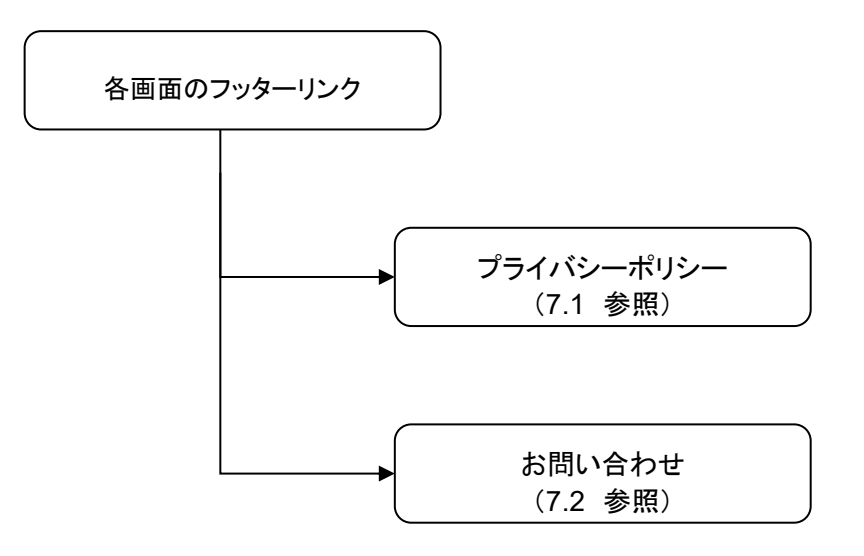

7.1. プライバシーポリシー

#### 処理概要

プライバシーポリシーを確認します。

操作

 Web ブラウザから血液製剤発注システムの URL を指定すると、血液製剤発注システムのログイン画面が 表示されます。

ページフッターの[プライバシーポリシー]をクリックします。

| ログイン                                     |                                                                                                    |
|------------------------------------------|----------------------------------------------------------------------------------------------------|
|                                          | ユーザーID (ハイフン含むコードを入力してください。) [ ] バスワード [ ] ログイン状態を保持する。 ※10回ログインに失敗するとアカウントがロックされます。<br>メ10回ログインに失敗するとアカウントがロックされます。<br>パスワードの再設定 |
| 利用規約 ※必ずお読みくだ<br>血液製剤発注システム<br>日本赤十字社は、血 | さい<br>利用規約<br>液製剤発注システム(以下「本システム」という。)を利用することに関し、本システムの利用規約(以下「本<br>を以下のとおり定める。本システム利用者は下記利用規約に同意したものとみなされる。                      |
| 利用規約」という。)<br>第1条(目的)<br>本利用規約は日本赤十      | 字社の運営する本システムの利用に関し、利用者の同意が必要な事項を定めることを目的とする。                                                                                      |

② プライバシーポリシー画面が表示されます。

| 日本赤十字社<br>Japanes Red Doos Sectry                                    |
|----------------------------------------------------------------------|
| 日本赤十字社における個人情報の取り扱いについて                                              |
| 日本赤十字社のプライバシーポリシーについては下記サイトをご覧ください。<br>http://www.jrc.or.jp/privacy/ |
|                                                                      |
| プライバシーポリシー   お問い合わせ                                                  |
| Copyright 2023 Japanese Red Cross Society All Rights Reserved.       |

#### 補足説明

・各画面でページフッターの[プライバシーポリシー]をクリックすると、プライバシーポリシー画面へ遷移する ことができます。ただし、操作の途中でプライバシーポリシー画面へ遷移した場合は、操作中のデータは血 液製剤発注システムに反映されませんので、ご注意ください。

## 7.2. お問い合わせ

#### 処理概要

お問い合わせを確認します。

#### 操作

 Web ブラウザから血液製剤発注システムの URL を指定すると、血液製剤発注システムのログイン画面が 表示されます。

ページフッターの[お問い合わせ]をクリックします。

| ログイン                                                           |                                |
|----------------------------------------------------------------|--------------------------------|
|                                                                | ユーザーID (ハイフン含むコードを入力してください。) [ |
| <b>利用規約</b> ※必有<br>血液製剤発送<br>日本赤十号<br>利用規約」<br>第1条(目<br>本利用規約( | * お読みください                      |
|                                                                |                                |

2 お問い合わせ画面が表示されます。

| 日本市十字社<br>Jaganeare Red Closs Stochery                                        |
|-------------------------------------------------------------------------------|
| お問い合わせ                                                                        |
| ー<br>お電話にて、血液製剤の供給元血液センターまたは出張所等にお問い合わせください。<br>お問い合わせの際は、番号をよくお確かめの上おかけください。 |
|                                                                               |
| プライバシーボリシー   お問い合わせ                                                           |
| Copyright 2023 Japanese Red Cross Society All Rights Reserved.                |

#### 補足説明

・本お問い合わせ画面からはお問い合わせをすることはできません。

なにかございましたら、管轄の血液センターまでお問い合わせください。

・各画面でページフッターの[お問い合わせ]をクリックすると、お問い合わせ画面へ遷移することができます。ただし、操作の途中でお問い合わせ画面へ遷移した場合は、操作中のデータは血液製剤発注システム に反映されませんので、ご注意ください。

# 8. メッセージー覧

本システムでは、以下のメッセージが表示されます。

### 8.1. メッセージー覧

本システムでは、以下のエラーメッセージが表示されます。

| メッセージ                 | 原因,対処方法                                |
|-----------------------|----------------------------------------|
| XXXX の大小関係が不正です。      | 値の大小関係が正しくないときに表示されます。大小関係を正しく入力してく    |
|                       | ださい。                                   |
| パスワードの有効期限が切れています。    | 最後にパスワードを変更してから90日以上経過した場合に表示されます。安    |
| パスワード再設定画面より更新してくださ   | 全性向上のため、一定期間ごとにパスワードを変更することを推奨しておりま    |
| し、<br>し、              | す。マイページで「パスワード再設定」を選択し、パスワードの変更をお願いし   |
|                       | ます。                                    |
| カートに入れる製剤と本数を指定してくだ   | 製剤と本数が入力されていないときに表示されます。カートに入れる製剤と本    |
| さい。                   | 数を指定してください。                            |
| カートに製剤を追加できませんでした。    | カートに製剤を追加できなかったときに表示されます。もう一度発注処理をや    |
|                       | りなおしてください。                             |
| XXXX は、現在、お取扱いをしておりませ | お取り扱いしていない製剤を選択しているときに表示されます。          |
| ん。                    |                                        |
| No.X の本数は必ず入力してください。  | 明細 No.X の本数が入力されていないときに表示されます。本数を入力してく |
|                       | ださい。                                   |
| XXXX のお取扱い条件が変わったため、  | 製剤のお取扱い条件が変ったときに表示されます。もう一度発注処理をやり     |
| もう一度カートに製剤を入れ直してくださ   | なおしてください。                              |
| ι\ <u>`</u>           |                                        |
| XXXX は必ず入力してください。     | 必須項目に値が入力されていないときに表示されます。値を入力してくださ     |
|                       | ιν <sub>°</sub>                        |
| No.X の製剤は存在しないため、発注いた | 存在しない製剤をカートに追加したときに表示されます。             |
| だけません。カートから削除させていただ   |                                        |
| きました。                 |                                        |
| 画面の情報が一部変更されました。再度    | 画面の情報が更新されたときに表示されます。内容をご確認ください。       |
| 内容をご確認ください。           |                                        |
| 明細が存在しません。発注登録画面より    | 明細が存在しないときに表示されます。発注登録画面より入力しなおしてくだ    |
| 入力しなおしてください。          | さい。                                    |
| 該当の製剤はカートに存在しません。     | カートに該当の製剤が存在しないときに表示されます。              |
| 入力された値が不正です。          | 入力形式が誤っているときに表示されます。正しい形式で入力してください。    |
| はじめから製剤発注をやり直してくださ    | 発注登録画面からより入力しなおしてください。                 |
| い <u>。</u>            |                                        |
| 選択されている XXXX は、現在、お取扱 | お取扱いしていない製剤を選択しているときに表示されます。備考・抗原陰性    |
| いをしておりません。備考・抗原陰性等入   | 等入力画面にてご確認ください。                        |
| カ画面にてご確認お願いいたします。     |                                        |
| 表示可能な行数を超えています。       | 赤血球抗原情報検索画面で検索できる抗原情報の上限を超えているときに      |
|                       | 表示されます。                                |
| 同一の製造番号はすでに検索されていま    | 赤血球抗原情報検索画面で既に検索済の番号を入力したときに表示されま      |
| す                     | す。                                     |
| 該当の XXXX は存在しないか、すでに削 | 該当のデータが存在しないか、削除済みのときに表示されます。          |
| 除済みです。                |                                        |

| メッセージ                      | 原因・対処方法                                                            |
|----------------------------|--------------------------------------------------------------------|
| ログイン認証に失敗しました。             | ログインの認証に失敗したときに表示されます。                                             |
|                            | 正しいユーザーID とパスワードを入力してください。                                         |
| パスワードの入力形式が正しくありませ         | パスワードの入力形式が誤っているときに表示されます。正しい形式で入力                                 |
| μ.                         | してください。                                                            |
| 入力パスワードと確認用パスワードが異         | 入力パスワードと確認用パスワードが一致しない場合に表示されます。正し                                 |
| なります。                      | い値を入力してください。                                                       |
| <br>不正な URL です。            | URL が誤っているときに表示されます。正しい URL を入力してください。                             |
| この URL は有効期限切れか、URL に誤     | パスワード再登録 URL が誤っているか、有効期限切れのときに表示されま                               |
| りがあります。                    | す。正しい URL を入力するか再度パスワード再登録 URL 送信を行ってくださ                           |
|                            | い。                                                                 |
| XXXX の更新を完了しました。           | データの更新完了時に表示されます。                                                  |
| XXXX メールを送信しました。           | メール送信時に表示されます。                                                     |
| すでに登録済みの XXXX です。          | データがすでに登録されているときに表示されます。                                           |
| 選択されているお届け先が変更されてお         | 配送先情報が変更されているときに表示されます。                                            |
| ります。                       |                                                                    |
| XXXX の承認を完了しました。           | 承認完了時に表示されます。                                                      |
| この発注は承認ができません。             | 発注情報の変更の承認の失敗時に表示されます。                                             |
|                            | 管轄の血液センターへお問い合わせください。                                              |
| キャンセルの処理に失敗しました。もう一        | キャンセル失敗時に表示されます。もう一度処理をやりなおしてください。                                 |
| 度キャンセルして下さい。               |                                                                    |
| XXXX の却下を完了しました。           | 却下完了時に表示されます。                                                      |
| この発注は却下ができません。             | 発注情報の変更の却下の失敗時に表示されます。                                             |
|                            | 管轄の血液センターへお問い合わせください。                                              |
| XXXX のキャンセルを完了しました。        | キャンセル完了時に表示されます。                                                   |
| XXXX が最新化できませんでした。         | 発注情報が最新化できないときに表示されます。繰り返し表示される場合は                                 |
|                            | 管轄の血液センターへお問い合わせください。                                              |
| XXXX はよく使う製剤が設定されていない      | ユーザー情報メンテナンス画面でよく使う製剤で1つもチェックが入っていない                               |
| ため、選択できません。「全製剤の表示」        | 製剤を選択したときに表示されます。                                                  |
| にチェックを入れて、再度入力してくださ        | 「全製剤の表示」にチェックを入れて、再度入力してください。                                      |
|                            |                                                                    |
| ログイン情報が取得できません。<br>        | ログイン情報が取得できないときに表示されます。                                            |
|                            | ログインしなおしてください。                                                     |
| 既に登録済みの発注情報です。             | 2 次元コードでの発注で登録済みの医療機関伝票番号を使用したときに表示                                |
|                            | されます。                                                              |
| │ 製剤コード:XXXX 血液型コード:YYYY   | 2 次元コードでの発注で発注不可の製剤を選択したときに表示されます。                                 |
| は発注不可の製剤です。                |                                                                    |
| │ 製剤コード: XXXXの指定血・CMV:Yは存  | 2次元コードでの発注で製剤の指定血・CMVの組み合わせが存在しないとき                                |
|                            | に表示されます。                                                           |
| 抗原陰性血等は CMV(-)を除き X 個まで    | 抗原陰性血液等の指定数が上限を超えているときに表示されます。指定数                                  |
| しか選択できません。                 | 以内で選択してください。                                                       |
| この発注は血液センターが処理を行って         | 発注情報のキャンセルができないときに表示されます。                                          |
| いるにの、キャンセルできません。 皿液        |                                                                    |
| セノダーにこ 連給いたたくようお願いいた       |                                                                    |
| します。                       | 坊 国 院 性 血 海 笙 で 制 剤 の 指 守 血 - ೧ M/ / に 選 切 ぶ た い + の が た 守 さ か て い |
|                            | ル// 水母に単成寺で変別の旧と皿・CIVIV に迭代でさないものが相足されてい<br>スレキにまテされます             |
| 花寺がご忘いにいたり。丹及り谷どに  確認ください。 | · ひしし こうないしんしの 2 0                                                 |

| メッセージ                 | 原因,対処方法                                                   |
|-----------------------|-----------------------------------------------------------|
| 製剤名称:XXXX は存在しないため、発注 | 存在しない製剤をカートに追加しようとしたときに表示されます。                            |
| いただけません。カートから削除させてい   |                                                           |
| ただきました。               |                                                           |
| 搬送便が時間指定以外の場合、希望時     | 2 次元コードでの発注で配送便に時間指定以外を指定して希望時間を指定し                       |
| 間は設定できません。            | ているときに表示されます。                                             |
| 搬送便が時間指定の場合、希望時間は     | 2 次元コードでの発注で配送便に時間指定を指定して希望時間を指定してい                       |
| 必須入力です。               | ないときに表示されます。                                              |
| 納品日に過去の日付が入力されていま     | お届け先の指定で納品日に過去の日付が入力されているときに表示されま                         |
| す。内容を確認して、再度、入力しなおし   | す。納品日を正しく入力してください。                                        |
| てください。                |                                                           |
| 納品日に指定できない日付が入力されて    | 発注処理において納品日に不正な値が入力されているときに表示されます。                        |
| います。内容を確認して、再度、入力しな   | 納品日を正しく入力してください。                                          |
| おしてください。              |                                                           |
| 納品日を過ぎた発注の承認、却下はでき    | 該当の発注が納品日を過ぎているときに表示されます。                                 |
| ません。ご不明な点がありましたら血液セ   |                                                           |
| ンターにお問い合わせください。       |                                                           |
| 配送便に利用できない出庫便が選択され    | 配送便に利用できない出庫便が選択されているときに表示されます。配送便                        |
| ています。内容を確認して、再度、入力し   | を選択しなおしてください。                                             |
| なおしてください。             |                                                           |
| 納品時間に指定できない時間が選択され    | 配送便の時間指定の希望時間で指定できない時間が人力されているときに                         |
| ています。内容を確認して、再度、人力し   | 表示されます。時間を指定しなおしてください。                                    |
|                       | ※ 予言 目 こ チャット・チャット オート ジャ 宮 目 キ チェン・シン・シン・シン              |
| * 発注処理が失敗しました。もう一度注义手 | 発注処理に失敗したとざに表示されます。発注処理をやりなおしてくたさい。                       |
| 枕さをしてください。            |                                                           |
| 一度に先注できる明細の上限数は{ス}件   | 2 次元コートでの先注で明細の工限を超えているときに表示されます。工限<br>数に中の発注でやけなたしてください  |
| までです。                 | 数以内の光圧でやりなのしてくたさい。<br>発行中応応辺で制刻の指定面。CMV/に翌日できたいたのが指定されている |
|                       |                                                           |
|                       |                                                           |
|                       | 発注内容確認で製剤の指定血・CMV に上限数以上指定されているときに表                       |
|                       |                                                           |
| 度、入力しなおしてください。        |                                                           |
| 発注連携に失敗しました。しばらく時間が   | 発注情報の連携に失敗したときに表示されます。時間を置いて発注をやりな                        |
| 経ってから、もう一度発注手続きをしてく   | おしてください。                                                  |
|                       |                                                           |
|                       | 検索結果が0件のときに表示されます。                                        |
| 出力可能なデータはありませんでした。    | CSV の出力で出力可能なデータがないときに表示されます。                             |
| XXXX は全角文字で入力してください。  | 半角文字が入力されているときに表示されます。全角文字の入力制限があり                        |
|                       | ますので全角文字で入力してください。                                        |
| XXXX は使用できない文字種が含まれて  | 検索で使用できない文字がふくまれているときに表示されます。入力されてい                       |
| います。                  | る文字を確認してください。                                             |
| 本画面で発注するには、ユーザー情報メ    | かんたん発注に表示される対象製剤の全てが「よく使う製剤を選択」で選択さ                       |
| ンテナンス画面の「よく使う製剤を選択」か  | れていないときに表示されます。ユーザー情報メンテナンス画面の「よく使う                       |
| ら製剤名称を選択いただくようお願いしま   | 製剤を選択」から対象の製剤を選択してください。                                   |
| す。                    |                                                           |